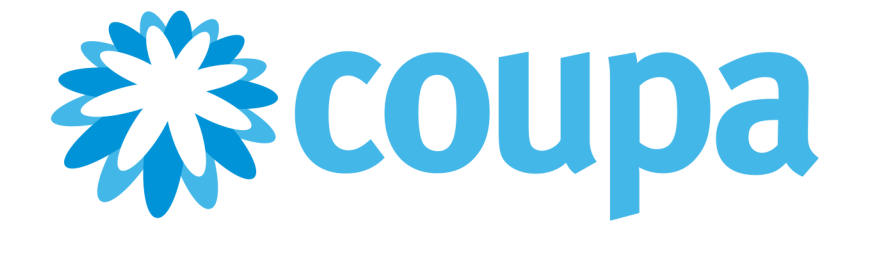

# Coupa Supplier Portal Admin and User Guide

Document Status: CSP Release v15 v29. Valid until January 31, 2021.

Copyright © 2021 Coupa Software, Inc. All rights reserved.

Coupa reserves the right to make changes to this document and to its services. All trademarks are the property of their respective owners.

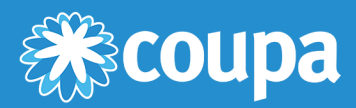

# **Table of Contents**

| Announcements and General Info              | 5   |
|---------------------------------------------|-----|
| CSP Features by Release                     | 6   |
| Changes in the CSP Documentation            | 10  |
| Get Started with the CSP                    | 21  |
| Register for the CSP                        | 22  |
| Create Your Account                         | 25  |
| Log in to the CSP                           | 28  |
| Create Custom Views                         | 34  |
| Create or Update Your Profiles              | 37  |
| Enable or Disable Two-Factor Authentication | 62  |
| Manage Your Account                         | 66  |
| Navigate and Get Help                       | 69  |
| View and Manage Notifications               | 74  |
| Work with the CSP                           | 79  |
| View Business Performance Data              | 81  |
| View Customer Announcements                 | 87  |
| Configure Punchouts                         | 89  |
| Configure the PO Delivery Method            | 90  |
| Create or Edit an ASN                       | 91  |
| Create or Edit an Invoice                   | 93  |
| Create or Edit a Catalog                    | 103 |
| Create or Edit a Service/Time Sheet         | 107 |
| Create or Edit Catalog Items                | 110 |
| Edit a PO                                   | 114 |
| View and Download Digital Checks            | 119 |
| View and Manage ASNs                        | 123 |
| View and Manage Catalogs                    | 125 |
| View and Manage Invoices                    | 127 |
| View and Manage Payments                    | 132 |
| View and Manage POs                         | 136 |
| View and Manage Service/Time Sheets         | 139 |
| View Invoice Lines                          | 141 |
| View PO Lines                               | 142 |

| View Public Sourcing Events          | 144 |
|--------------------------------------|-----|
| View Service/Time Sheet Lines        | 145 |
| Administer the CSP                   | 147 |
| Admin Page                           | 148 |
| Manage Users                         | 149 |
| Manage Merge Requests                | 153 |
| Set up Legal Entities                | 156 |
| Add Fiscal Representatives           | 164 |
| View and Manage Remit-to Information | 166 |
| Terms of Use                         | 174 |
| Set Static Discounting Preferences   | 175 |
| Create SFTP Accounts                 | 183 |
| View cXML Submission Errors          | 186 |
| Access Add-ons                       | 187 |
| View SFTP File Upload Errors         | 192 |
| CSP FAQ and Troubleshooting          | 193 |
| Account, Login, Registration         | 194 |
| Admin                                | 196 |
| Catalogs                             | 198 |
| Invoices                             | 199 |
| Orders                               | 203 |
| Other                                | 204 |

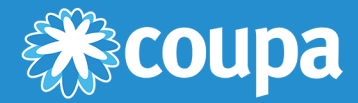

# **Announcements and General Info**

This chapter contains the following topics:

#### **CSP** Features by Release

See which CSP features were introduced in which release.

#### **Changes in the CSP Documentation**

See what has changed in the CSP documentation since the previous release.

# CSP Features by Release

The following table gives an overview of the Coupa Supplier Portal (CSP) features introduced in various Coupa releases.

| Release       | Feature                                                 | Description                                                                                                    |
|---------------|---------------------------------------------------------|----------------------------------------------------------------------------------------------------|
| Release<br>29 | Supplier Onboarding with Additional Profile Information | The supplier onboarding flow includes additional details.                                                                                                    |
|               | New Remit-To Experience for Suppliers                   | You are guided through the process of providing remit-to information.                                                                                                    |
|               | Other CSP Enhancements                                  | You can view tables with invoice lines and SFTP errors,<br>you can see a reCAPTCHA before merging requests, and<br>are notified when you are deactivated or reactivated and<br>if you have too many active login sessions.<br>The following new notification preference settings are<br>available: Digital Check Canceled, Virtual Card Canceled,<br>and Receipt created.<br>When you decline to respond to supplier<br>information requests, you need to provide a comment.<br>Depending on your customers' settings, you can see<br>payment agreements on POs. |
|               | New Payments Page for Suppliers                         | The new Payments page shows a summary of overdue payments, early payment discount requests, tasks, and payment preferences to help you collect and reconcile your receivables from your customers that use Coupa Pay.                                                                                                    |
| Release<br>28 | Smart Onboarding of Suppliers in the CSP                | When you register or log in to the CSP to do business<br>with a customer that uses an onboarding flow, you can<br>see a welcome message and are guided through the<br>process of providing the customer with the necessary<br>information.                                                                                                    |
|               | Supplier Business Performance                           | You can view a summary of orders and invoices that may<br>need attention, your year-to-date order and invoice<br>trends, and your lead time to shipping goods.                                                                                                    |
|               | Updated CSP Customer Profile Sync                       | You can use an external supplier update (system) form to update your profiles for your non-SIM customers.                                                                                                    |
|               | View Public Sourcing Events in the CSP                  | You can access and participate in public sourcing events.                                                                                                    |
|               | Other CSP Enhancements                                  | You can see dispute reasons in the table of invoices and are notified of PO cancelations and PO acknowledgement requests.                                                                                                    |
| Release<br>27 | CSP Profile Data Reuse                                  | You can reuse your CSP public profile information in<br>Supplier Information Management (SIM) and email your<br>non-SIM customers for help to update your customer<br>profiles.                                                                                                    |

| Release       | Feature                                                                                     | Description                                                                                                    |
|---------------|---------------------------------------------------------------------------------------------|----------------------------------------------------------------------------------------------------|
|               | One-Click Savings                                                                           | You can benefit from savings opportunities provided by other suppliers through the Coupa Advantage program.                                                                                                    |
|               | Other CSP Enhancements                                                                      | Public and customer-specific profiles are more clearly<br>differentiated, and customer-specific profile pages include<br>information about which customers do not allow profile<br>changes by default. Also, users are arranged in<br>alphabetical order and the user permissions are<br>enhanced to provide targeted access to orders and<br>service/time sheets. |
| Release<br>26 | Enhancements to the CSP Home and Profile Pages                                              | The CSP has additional fields for the public profile and displays a profile summary.                                                                                                    |
|               | Restricted Access to Orders and Service/<br>Time Sheets in the CSP                          | As a supplier administrator, you can decide which<br>supplier users can access POs, PO changes, and<br>service/time sheets.                                                                                                    |
|               | Improved Emails to Suppliers                                                                | Some frequent emails from your customers have a new look and feel and enhanced content.                                                                                                    |
|               | Enhancements to Collecting Remit-To<br>Information in the CSP<br>Supplier Remit-To Redesign | You can provide more remit-to types and add this<br>information to your legal entities in the CSP so that your<br>customers can use different payment methods when<br>working with you.                                                                                                    |
| Release<br>25 | Announcements to Suppliers in the CSP                                                       | Your customers can create custom announcements to be shown to you in the CSP.                                                                                                    |
|               | cXML Error Notifications to Suppliers                                                       | If you use cXML, you can receive notifications of and view cXML submission errors.                                                                                                    |
|               | Enhancements to the CSP Home and Profile<br>Pages                                           | The CSP displays profile completeness allowing you to<br>see at a glance if you need to provide more details in your<br>profiles. Also, if your customers use Supplier Information<br>Management (SIM), the information you submit through<br>SIM forms can be reused in your public profiles in<br>the CSP without having to enter the same information<br>twice. |
|               | Improved PO Emails to Suppliers                                                             | PO emails you receive have a new look and feel,<br>enhanced content, and the improved ability to create a<br>CSP account from emails.                                                                                                    |
|               | Supplier Support Chat                                                                       | Whether logged in to the CSP or not, you can get help from Coupa Support also through chat.                                                                                                    |
|               | Early Payment Discount Term Segments                                                        | Your customers can assign specific <u>Coupa</u><br><u>Accelerate</u> payment terms to you. You can accept<br>customer-specific payment terms and choose to apply<br>them globally.                                                                                                    |

#### **CSP** Admin and User Guide

| Release       | Feature                                                     | Description                                                                                                    |
|---------------|-------------------------------------------------------------|----------------------------------------------------------------------------------------------------|
| Release<br>24 | SFTP Account for Suppliers                                  | You can create and manage SFTP accounts for your CSP instances.                                                                                                    |
|               | Digital Check Payment in the CSP                            | If your customers use Coupa Pay, you can accept payment through digital checks that you can download and print from the CSP.                                                                                                    |
| Release<br>23 | Supplier Add-ons                                            | An add-on is a value-creating product or service that you can begin to use or express interest in using, for example, <u>Coupa Advantage</u> , <u>Coupa Accelerate</u> , or invoice financing. As an admin, you can access all these add-ons from one page in the CSP. |
|               | Invoice Creation and Other Improvements                     | You can create invoices and enter payment information<br>more easily due to a more intuitive user interface, and<br>can enjoy a better user experience.                                                                                                    |
| Release<br>22 | Supplier Notifications for Increased<br>Accelerate Adoption | You are notified when your customers enable Coupa<br>Static Discounting and they are ready to accept early<br>payment discount offers, and you can act quickly on<br>orders that can be accelerated.                                                                   |
|               | Bulk Export Legal Invoices                                  | You can bulk export all the legal invoice attachments in a .zip file.                                                                                                    |
|               | Create CSP Accounts from PO Emails and<br>Forward Invites   | You can create CSP accounts by clicking on a button in a purchase order (PO) email.                                                                                                    |
| Release<br>20 | CSP Two-Factor Authentication with SMS                      | You can use SMS messaging to validate your credentials when prompted by two-factor authentication.                                                                                                    |
|               | Early Payment Discount Terms at<br>Transaction Level        | You can choose the type of early payment discount you want for each purchase order you receive and each invoice you send. If your choice matches one of the discount terms on your Coupa customer side, that discount is automatically assigned to the transaction.    |
| Release       | CSP Service (Time) Sheets                                   | You can manage service/time sheets in the CSP.                                                                                                    |
| 18            | CSP User Experience Improvements                            | The Coupa Supplier Portal (CSP), formerly the Coupa<br>Supplier Network (CSN), upgraded its graphical user<br>interface (GUI) to optimize better for mobile devices.                                                                                                   |
|               | Customer-Enforced Two-Factor<br>Authentication in CSP       | Two-factor authentication can be mandatory.                                                                                                    |
|               | Global Early Payment Discount Terms in CSP                  | You can set preferred accelerated payment terms (early payment discounts terms) in the CSP.                                                                                                    |
|               | Purchase Order Lines in CSP                                 | You can view purchase order (PO) lines with Advance<br>Ship Notice (ASN) "shipping status" information from the<br>CSP.                                                                                                    |

| Release       | Feature                                            | Description                                                                                                    |
|---------------|----------------------------------------------------|----------------------------------------------------------------------------------------------------|
| Release<br>17 | Automatic Navigation to Supplier Profile<br>Update | You are taken from a Supplier Information<br>Management (SIM) email to update your profile directly in<br>the CSP. |
|               | Public Profile Notifications Turned Off            | Public Profile Update notifications are turned off by default.                                                     |
|               | Recently Used Remit-To Address                     | A recently used remit-to address is the first on the list of remit-to addresses.                                   |
|               | SMS Notifications from Coupa Supplier Portal       | You can receive notifications in a text message (SMS).                                                             |

For more information, see <u>Changes in the CSP Documentation</u>.

# Changes in the CSP Documentation

### Changes for the January 2021 Release

| Торіс                                | Change  | Details                                                                                                    |
|--------------------------------------|---------|----------------------------------------------------------------------------------------------------|
| View Business Performance Data       | Updated | The layout of the customers list and the order/invoice summary dashboards has changed.                                                                                                    |
| View and Manage Remit-to Information | Updated | Changed title from <i>View Remit-to Information</i> .<br>Updated to reflect the changes to the <b>Remit-</b><br><b>To</b> page and to adding remit-to accounts.                                                                                     |
| <u>Set up Legal Entities</u>         | Updated | Added information about pre-populating the remit-to fields on SIM form responses.<br>Updated to reflect the changes to providing remit-to information.                                                                                              |
| Create or Update Your Profiles       | Updated | Updated to show the new option of applying selected payment terms to all the customers and the new pages in the onboarding flow. Also, updated to reflect the removal of the <b>Diversity Certificates</b> field from the <b>Profile</b> edit page. |
| Manage Merge Requests                | Updated | Replaced the screenshot of the <b>Admin /</b><br><b>Merge Requests</b> page to show the<br>disclaimer and the reCAPTCHA.                                                                                                    |
| View and Manage Notifications        | Updated | Added notification preference setting options for canceled digital checks, virtual cards, and created receipts.                                                                                                    |
| Manage Users                         | Updated | Added information about reactivating users.                                                                                                    |
| Admin Page                           | Updated | Added information about viewing SFTP file upload errors.                                                                                                    |
| Log in to the CSP                    | Updated | Added information about multiple sessions and user deactivation.                                                                                                    |
| View and Manage Payments             | New     | Provided instructions on how to view and manage payment-related information.                                                                                                    |
| View SFTP File Upload Errors         | New     | Provided instructions on how to view SFTP file upload errors.                                                                                                    |
| View Invoice Lines                   | New     | Provided instructions on how to view invoice lines.                                                                                                    |
|                                      |         |                                                                                                    |
|                                      |         |                                                                                                    |
|                                      |         |                                                                                                    |

## Changes for the September 2020 Release

| Торіс                          | Change  | Details                                                                                                    |
|--------------------------------|---------|----------------------------------------------------------------------------------------------------|
| Create SFTP Accounts           | Updated | Added a note about required SFTP clients.                                                                                                    |
| Create Custom Views            | Updated | Added information about how to delete a custom view.                                                                                                    |
| Create or Update Your Profiles | Updated | Updated with information about how to reuse<br>public profile information in customer-specific<br>profiles.<br>Added information about how to update your<br>customer profile through an onboarding flow.                                                                                                    |
| <u>Set up Legal Entities</u>   | Updated | Added a tip about the tooltips showing the<br>number and type of characters allowed in the<br>banking information fields depending on the<br>selected bank account country.                                                                                                    |
| Access Add-ons                 | Updated | Updated to reflect the changes on the <b>One-</b><br><b>Click Savings</b> and <b>Express Interest</b> pages.                                                                                                    |
| Create or Edit an Invoice      | Updated | Replaced the screenshot of the <b>Invoices</b><br>page to show the addition of the <b>Dispute</b><br><b>Reason</b> column to the <b>Invoices</b> table.                                                                                                    |
| View and Manage Invoices       | Updated | Updated to show the addition of the <b>Dispute Reason</b> column to the <b>Invoices</b> table.                                                                                                    |
| Log in to the CSP              | Updated | Removed the warning and note about the<br>banner listing permissions.<br>Updated with information about the new login<br>page with the welcome message.                                                                                                    |
| Create Your Account            | Updated | Added a note about the case when you join<br>the CSP from one of two simultaneous<br>invitations.<br>Added <b>Proposal Manager</b> to the list of<br>available roles within the <b>Sales</b> department.<br>Updated with information about the new<br>registration page with the welcome message.                                                                                                    |
| Manage Users                   | Updated | Updated to show that the <b>Admin</b> main menu<br>item has moved under the new <b>Setup</b> main<br>menu item.<br>Replaced the screenshots to show the new<br><b>Business Performance</b> and <b>Sourcing</b> tabs<br>and the <b>Business Performance</b> and<br><b>Sourcing</b> permissions necessary to see<br>them. Also, updated the table with the new<br>permissions.<br>Added more details about how to use<br>the <b>Restricted Access to Orders</b> and<br><b>Restricted Access to Service/Time Sheets</b> |

| Торіс                          | Change  | Details                                                                                                    |
|--------------------------------|---------|----------------------------------------------------------------------------------------------------|
|                                |         | permissions.                                                                                                    |
| View and Manage Notifications  | Updated | Added notification preference setting options<br>for canceled orders, granted permission for<br>viewing business performance, and bank<br>transfer, virtual card, and zero payment<br>remittance advice. |
| Navigate and Get Help          | Updated | Updated with information about the <b>Business Performance</b> menu item.                                                                                                    |
| View Business Performance Data | New     | Provided instructions on how to view a<br>summary of orders and invoices that may<br>need attention, year-to-date order and invoice<br>trends, and lead time to shipping goods.                          |
| View Public Sourcing Events    | New     | Provided instructions on how to view public sourcing events.                                                                                                    |
| <u>CSP Videos</u>              | Updated | Added a new video about the customer-<br>branded welcome message and updated<br>existing videos.                                                                                                    |
| CSP Features by Release        | Updated | Added information about the features introduced in this release.                                                                                                    |
|                                |         |                                                                                                    |
|                                |         |                                                                                                    |
|                                |         |                                                                                                    |
|                                |         |                                                                                                    |

## Changes for the May 2020 Release

| Торіс                   | Change  | Details                                                                                                    |
|-------------------------|---------|----------------------------------------------------------------------------------------------------|
| Access Add-ons          | Updated | Updated to reflect the changes in content and layout and to provide details about the One-Click Savings add-on. |
| CSP Videos              | Updated | Added a new video about One-click Savings.                                                                      |
| CSP Features by Release | Updated | Added information about the features introduced in this release.                                                |
|                         |         |                                                                                                    |
|                         |         |                                                                                                    |
|                         |         |                                                                                                    |
|                         |         |                                                                                                    |

## Changes for the January 2020 Release

| Торіс                               | Change  | Details                                                                                                    |
|-------------------------------------|---------|----------------------------------------------------------------------------------------------------|
| View and Manage Notifications       | Updated | Updated to reflect that the notification<br>preference setting <b>A new comment is</b><br><b>received</b> for <b>Form Responses</b> is enabled by<br>default for new suppliers.<br>Added new notification preference settings.<br>Also, added information about stopping SMS<br>notifications by replying STOP.                                                 |
| View and Manage Invoices            | Updated | Added information about the <b>Totals with</b><br><b>Early Payment Discount</b> section on legal<br>invoices.                                                                                                    |
| View and Manage POs                 | Updated | Added information about the tooltip text of the icon for flipping a PO into an invoice.<br>Added information about the new <b>Assigned</b><br><b>To</b> column.                                                                                                    |
| View and Manage Service/Time Sheets | Updated | Added information about the new <b>Assigned To</b> column.                                                                                                    |
| Register for the CSP                | Updated | Updated the information about the content and format of email invitations.                                                                                                    |
| Create Your Account                 | Updated | Updated to reflect the new <b>Department</b> and <b>Role</b> fields.                                                                                                    |
| Create or Update Your Profiles      | Updated | Added information about the profile summary,<br>the <b>Learn More</b> link, and the new fields on<br>the <b>Public Profile</b> page.                                                                                                    |
| Manage Your Account                 | Updated | Updated to reflect the change of the page title<br>from <b>My Account Password</b> to <b>My Account</b><br><b>Settings</b> , the new <b>Department</b> and <b>Role</b><br>fields, and the <b>User Details</b> and <b>Change</b><br><b>Password</b> sections.                                                                                                    |
| Manage Users                        | Updated | Added information about the <b>Restricted</b><br>Access to Orders, Restricted Access to<br>Service/Time Sheets, and Pay Me<br>Now permissions.                                                                                                    |
| Invoices                            | Updated | Added information about how long legal invoices are available for download.                                                                                                    |
| Navigate and Get Help               | Updated | Replaced the screenshot of the <b>Home</b> page<br>to show the new <b>Profile Summary</b> section<br>and reflect the other changes to the profile.<br>Replaced the screenshot of the contact<br>information pop-up for chatting with Coupa<br>Support to show the new text stating that the<br>Coupa Support chat is only for technical<br>issues with the CSP. |

| Торіс                        | Change  | Details                                                                                                    |
|------------------------------|---------|----------------------------------------------------------------------------------------------------|
| Admin Page                   | Updated | Updated to reflect that <b>E-Invoicing</b><br><b>Setup</b> has changed to <b>Legal Entity Setup</b> .                                                                                                    |
| Create or Edit an Invoice    | Updated | Updated to reflect the changes to adding new<br>or choosing existing invoicing details.<br>Added information about the tooltip text of the<br>icon for flipping a PO into an invoice and<br>about the fields that cannot be edited if<br>customers mandate PO acceptance.                                                                               |
| <u>Set up Legal Entities</u> | Updated | Changed title from <i>Set up E-Invoicing</i> .<br>Updated to reflect the changes in setting up<br>legal entities.<br>Changed the requirement of 4-28 digits to<br>4-28 characters for the <b>Account Number</b><br>field.<br>Added details about how to fill in the <b>What is</b><br><b>your Tax ID?</b> section in the absence of a tax<br>ID number. |
| <u>CSP Videos</u>            | Updated | Added a new video about the profile summary and additional fields.                                                                                                    |
| CSP Features by Release      | New     | Provided information about which<br>CSP features were introduced in which<br>release.                                                                                                    |
|                              |         |                                                                                                    |
|                              |         |                                                                                                    |
|                              |         |                                                                                                    |
|                              |         |                                                                                                    |

## Changes for the September 2019 Release

| Торіс                                                | Change  | Details                                                                                                    |
|------------------------------------------------------|---------|----------------------------------------------------------------------------------------------------|
| Create an Invoice from a PO, Create a Credit<br>Note | Removed | Moved the content of these topics to <u>Create</u><br>or Edit an Invoice.                                                                                                    |
| Create or Edit an Invoice                            | Updated | Updated with content from topics <i>Create an</i><br><i>Invoice from a PO</i> and <i>Create a Credit Note</i> ,<br>and added instructions on how to create a<br>blank invoice and an invoice from a contract. |
| <u>CSP Videos</u>                                    | Updated | Updated the videos for Intro, Help, Profile,<br>Orders, Invoices, Catalogs, and Admin. Also,<br>added new videos about profile<br>progress, announcements, and creating<br>invoices.                          |
| Register for the CSP                                 | Updated | Updated the information about registering to the CSP from a PO email.                                                                                                    |

| Торіс                              | Change  | Details                                                                                                    |
|------------------------------------|---------|----------------------------------------------------------------------------------------------------|
| Set up E-Invoicing                 | Updated | Added information about the <b>Account</b><br><b>Number</b> field digit count limit being<br>increased.                                                                                                    |
| Navigate and Get Help              | Updated | Provided instructions on how to chat with<br>Coupa Support to get help. Also, replaced the<br>screenshot of the <b>Home</b> page to show the<br>sections for profile progress and<br>announcements.                                                                                                    |
| Create or Edit an Invoice          | Updated | Added information about the possibility to<br>update PO references on invoice lines<br>and add PO lines from other orders.                                                                                                    |
| Manage Users                       | Updated | Added information about the Order Changes permission.                                                                                                    |
| View and Manage Notifications      | Updated | Added notification preference setting options<br>for customer announcements, integration<br>errors, rejected PO change requests, and<br>Coupa Pay new virtual cards, reissued virtual<br>cards, and virtual card reminders.<br>Also, updated to reflect the new<br><b>Announcements</b> filter option on the <b>My</b><br><b>Notifications</b> page. |
| Create or Update Your Profiles     | Updated | Added information about the profile progress indicator and the new fields on the <b>Public Profile</b> page.                                                                                                    |
| View and Manage Invoices           | Updated | Replaced the screenshot of the <b>Invoices</b><br>page to show the position of the buttons for<br>creating invoices or credit notes.                                                                                                    |
| View and Manage POs, View PO Lines | Updated | Replaced the screenshot of the <b>Orders</b> page<br>to show the <b>Order Changes</b> and <b>Order Line</b><br><b>Changes</b> tabs.                                                                                                    |
| Admin Page                         | Updated | Added information about viewing cXML submission errors.                                                                                                    |
| Manage Merge Requests              | Updated | Replaced the screenshot of the <b>Admin</b><br><b>Merge Requests</b> page to show all the tabs<br>on the page.                                                                                                    |
| Set Coupa Accelerate Preferences   | Updated | Updated to reflect the possibility to select customer-specific payment terms and apply them globally.                                                                                                    |
| Create Custom Views                | Updated | Added information about the new pages that have tables.                                                                                                    |
| Edit a PO                          | New     | Provided instructions on how to request                                                                                                    |

#### **CSP** Admin and User Guide

| Торіс                       | Change | Details                                                                       |
|-----------------------------|--------|-------------------------------------------------------------------------------|
|                             |        | changes to POs and add shipment tracking information.                         |
| View Customer Announcements | New    | Provided instructions on how to view announcements from customers.            |
| View cXML Submission Errors | New    | Provided instructions on how to manage notifications of and view cXML errors. |
|                             |        |                                                                               |
|                             |        |                                                                               |
|                             |        |                                                                               |
|                             |        |                                                                               |
|                             |        |                                                                               |
|                             |        |                                                                               |
|                             |        |                                                                               |

## Changes for the May 2019 Release

| Торіс                            | Change  | Details                                                                                                    |
|----------------------------------|---------|----------------------------------------------------------------------------------------------------|
| Set Coupa Accelerate Preferences | Updated | Removed notes informing users that after<br>logging in they need to navigate to pages that<br>they tried to access from URLs without being<br>logged in initially. Users that click on links to<br>CSP pages without being logged in are now<br>directed to the relevant pages (not to the<br><b>Home</b> page) after logging in. |
| Set up E-Invoicing               | Updated | Added information about the <b>Account</b><br><b>Number</b> field digit count limit being increased<br>from 17 to 19.                                                                                                    |
| Manage Users                     | Updated | Replaced the screenshots to show the new <b>Payments</b> tab and the Payments permission necessary to see it. Also, updated the table with the new permission.                                                                                                    |
| Admin Page                       | Updated | Added information about creating SFTP accounts.                                                                                                    |
| View Service/Time Sheet Lines    | Updated | Updated to reflect the changes in layout and information provided on service/time sheet lines to support partial acceptance of services.                                                                                                    |
| View and Manage POs              | Updated | Added a tip about adding comments to POs that suppliers do not accept and want to reject.                                                                                                    |
| View and Manage Notifications    | Updated | Added notification preference setting options<br>for abandoned invoices and Coupa Pay new<br>digital checks.                                                                                                    |

| Торіс                            | Change  | Details                                                                                                    |
|----------------------------------|---------|----------------------------------------------------------------------------------------------------|
| View and Manage Invoices         | Updated | Added information about the new Abandoned invoice status.                                                                    |
| Create or Edit an Invoice        | Updated | Added information about invoices associated with digital checks and bank transfers being populated with payment information. |
| Navigate and Get Help            | Updated | Replaced the screenshot and updated the table to show the new <b>Payments</b> tab.                                           |
| Log in to the CSP                | Updated | Updated the <b>Additional Features</b> page of the <b>Welcome tour</b> with information about the new <b>Payments</b> page.  |
| View and Download Digital Checks | New     | Provided instructions on how to view and download digital checks.                                                            |
| Create SFTP Accounts             | New     | Provided instructions on how to create and manage SFTP accounts.                                                             |
|                                  |         |                                                                                                    |
|                                  |         |                                                                                                    |

## Changes for the January 2019 Release

| Торіс                               | Change  | Details                                                                                                    |
|-------------------------------------|---------|----------------------------------------------------------------------------------------------------|
| View Remit-to Information           | Updated | Updated to show that new remit-to addresses can be created/added directly when creating invoices.                                |
| Set up E-Invoicing                  | Updated | Updated to reflect the changes in setting up legal entities.                                                                     |
| Create a Credit Note                | Updated | Updated to reflect the changes on the <b>Create Invoices</b> page.                                                               |
| Create or Edit an Invoice           | Updated | Updated to reflect the changes on the <b>Create</b><br><b>Invoices</b> page and in how an invoice is<br>created from a contract. |
| Create an Invoice from a PO         | Updated | Updated to show that new remit-to addresses can be created/added directly when creating invoices.                                |
| Create or Edit a Service/Time Sheet | Updated | Updated with information on service/time sheet lines.                                                                            |
| View PO Lines                       | Updated | Added information on new PO line fields for services.                                                                            |

| Торіс                               | Change  | Details                                                                                                    |
|-------------------------------------|---------|----------------------------------------------------------------------------------------------------|
| View and Manage Service/Time Sheets | Updated | Replaced the screenshot to show the new <b>Service/Time Sheet Lines</b> subtab.                                                                                                    |
| Navigate and Get Help               | Updated | Replaced the screenshot of the <b>Help</b><br><b>Tour</b> with a reference to the section on the<br>updated welcome tour.<br>Replaced the screenshot and updated the<br>table to show the new <b>Add-ons</b> tab. |
| Create or Update Your Profiles      | Updated | Added a note stating that changing the customer-specific profile might update the supplier information that the specific customer has on record.                                                                  |
| Log in to the CSP                   | Updated | Added information on the new welcome tour.                                                                                                    |
| Register for the CSP                | Updated | Updated with information on the changed subject line, content, format, and style of the email invitations.                                                                                                    |
| View Service/Time Sheet Lines       | New     | Provided information on viewing service/time sheets at line level.                                                                                                    |
| Access Add-ons                      | New     | Provided information on the add-ons that admins can access.                                                                                                    |
|                                     |         |                                                                                                    |
|                                     |         |                                                                                                    |
|                                     |         |                                                                                                    |

### Changes for the September 2018 Release

| Торіс                            | Change  | Details                                                                                                    |
|----------------------------------|---------|----------------------------------------------------------------------------------------------------|
| Register for the CSP             | Updated | Updated with information on additional options to register for the CSP.                                                                         |
| Create Your Account              | Updated | Updated with information on forwarding your invitation to the CSP.                                                                              |
| Log in to the CSP                | Updated | Added information on the banners that warn about permissions.                                                                                   |
| View and Manage Notifications    | Updated | Added notification preference setting options<br>for form response reminders, early payment<br>opportunities, and legal invoice export results. |
| View and Manage Invoices         | Updated | Added information about downloading all the legal invoice attachments in one compressed file.                                                   |
| Set Coupa Accelerate Preferences | Updated | Updated with instructions on how to                                                                                                    |

| Торіс                     | Change  | Details                                                                                                    |
|---------------------------|---------|----------------------------------------------------------------------------------------------------|
|                           |         | accelerate orders from PO emails and<br>information on notifications of customers who<br>are ready to accept early payment discount<br>offers.                                                                                                    |
| <u>CSP FAQ / Invoices</u> | Updated | Added a note to the <i>Why can't I edit, void, or delete an invoice</i> ? frequently asked question. Updated the <i>What does the Export to button do</i> ? frequently asked question with information on bulk exporting legal invoices and increased export size limitation. |
|                           |         |                                                                                                    |
|                           |         |                                                                                                    |
|                           |         |                                                                                                    |
|                           |         |                                                                                                    |

## Changes for the May 2018 Release

| Торіс                                                            | Change  | Details                                                                                                    |
|------------------------------------------------------------------|---------|----------------------------------------------------------------------------------------------------|
| CSP FAQ / Other                                                  | Updated | Added a frequently asked question about archiving information in the CSP.                                                                                                    |
| Register for the CSP, Create Your Account, and Log in to the CSP | Updated | Replaced the screenshot of the <b>Register/Log</b><br><b>In</b> page to show the newly added links where<br>you can get help with registering and logging<br>in.                                                              |
| Create or Edit an Invoice                                        | Updated | Added information on the warning message<br>that you might get if you try to submit an<br>invoice that does not meet your customer's<br>requirements.                                                                         |
| View and Manage Notifications                                    | Updated | Added two new notification preference setting options.                                                                                                    |
| Manage Users                                                     | Updated | Replaced the screenshot of the <b>Edit user</b><br>access for [User Name] window to show<br>that the <b>Deactivate User</b> button is inactive for<br>the user who is logged in. Also, added a note<br>to explain the reason. |
|                                                                  |         |                                                                                                    |

### Changes for the January 2018 Release

| Торіс                     | Change  | Details                                                                                       |
|---------------------------|---------|-----------------------------------------------------------------------------------------------|
| Create or Edit an Invoice | Updated | Added a note stating that it is not possible to pick lines from POs when creating an invoice. |

#### **CSP Admin and User Guide**

| Торіс                                                                | Change  | Details                                                                                                    |
|----------------------------------------------------------------------|---------|----------------------------------------------------------------------------------------------------|
| Enable or Disable Two-Factor<br>Authentication and Log in to the CSP | Updated | Updated with instructions on how to use SMS messaging to validate your credentials when prompted by two-factor authentication.                                                                                                    |
| View and Manage Notifications                                        | Updated | Updated with information on new notification<br>preferences that you can set to get notified if<br>your customer sends you a comment or<br>replies to your question/comment about<br>unclear sections of the SIM update request<br>form or provides a reason for rejection. |
| Set Coupa Accelerate Preferences                                     | Updated | Updated with instructions on how to set early<br>payment discount terms at transaction level,<br>that is, for specific orders and invoices for<br>some or all customers.                                                                                                    |
| View and Manage Invoices                                             | Updated | Updated with information on resolving disputed invoices.                                                                                                    |
| Create a Credit Note                                                 | New     | Provided instructions on when and how to create a credit note.                                                                                                    |
|                                                                      |         |                                                                                                    |

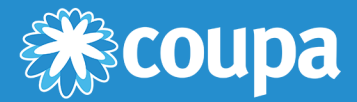

# Get Started with the CSP

This chapter contains the following topics:

#### **Register for the CSP**

Self-register at supplier.coupahost.com, get an invitation email from your Coupa customer, forward an invitation to a peer, or create an account from a PO email.

#### **Create Your Account**

After receiving an invitation, create your CSP account.

#### Log in to the CSP

See how to log into the CSP using single or two-factor authentication.

#### **Create Custom Views**

Change the view settings depending on how you want to see information on orders, invoices, catalogs, service/time sheets, ASNs, or payments for each customer.

#### **Create or Update Your Profiles**

Update your public and customer-specific company profiles.

#### **Enable or Disable Two-Factor Authentication**

Enable two-factor authentication for additional security.

#### **Manage Your Account**

Change your personal information, set your notification preferences, or enable/disable two-factor authentication.

#### **Navigate and Get Help**

Learn where to find what in the CSP, including help.

#### **View and Manage Notifications**

View your notifications and set your notification preferences.

# Register for the CSP

You have the following options to register for the CSP:

| Method                               | Benefits                                                                                                    | Considerations                                                                                                    |
|--------------------------------------|----------------------------------------------------------------------------------------------------|----------------------------------------------------------------------------------------------------|
| Customer-created invitation          | You get a custom-invitation with specific<br>instructions and a proactive message from<br>your customer.<br>When you accept the invitation and create<br>your account, you are automatically<br>connected/linked to the customer who invited<br>you.                                                                                                    | You have to wait for your customer to send<br>the invitation email. This means that you<br>might not get invited due to your customer<br>forgetting or not having the time to send the<br>invitations to all their suppliers.                                                                                                    |
| Self-created invitation              | You can set up your accounts ahead of time,<br>add multiple users, set up your login<br>preferences, and update your <u>profile</u> more<br>quickly.                                                                                                    | You need to connect manually to your<br>customers in Coupa. Let your customer know<br>that you registered and you want to connect<br>with them.<br>Customers can connect with you through<br>their Supplier Portal Directory, or by sending<br>an invitation email to any of the CSP supplier<br>users on the account. However, if you are<br>invited using a different email, that email can<br>log in but will have to merge with the account<br>that was set up ahead of time in order for all<br>the supplier users to be on the same account<br>and linked to the customer. |
| Purchase order (PO)<br>email         | Your customer does not have to proactively<br>manage invitations and reminders for you to<br>get connected through the CSP.<br>You can create a CSP account without<br>requiring an invitation if you use Supplier<br>Actionable Notifications (SAN),<br>InvoiceSmash, or other PO methods.<br>As PO emails are a frequent communication<br>channel between you and your customers,<br>you have more opportunities to create a CSP<br>account and enjoy its benefits. | None                                                                                                    |
| Forwarded invitation from a coworker | You can easily invite others within your<br>organization to the CSP by forwarding them<br>your PO email notification or by sending them<br>an invitation from the <u>create account page</u> .<br>You end up with the right supplier user(s)<br>linked to and transacting electronically<br>through the CSP with less work.                                                                                                    | You can forward the invitation only to email<br>addresses with the same domain. However,<br>this ensures more built-in security.                                                                                                    |

With all methods, you need access to the email address you are going to use for the account.

Your CSP account is based on a specific email address. If you use an email address different from the one your Coupa customers have on file for you, you cannot connect with them until you give them the email address or create a CSP account with that email address.

#### Customer-created invitation

Ask your customer to send you an invitation to the CSP.

#### Self-created invitation

Go to <u>supplier.coupahost.com</u> and in the **Register** pane on the left, fill in the mandatory (email) field (marked with an asterisk), and then click **Register** to request an invitation.

| 🎲 coupa supplier portal                                                                                                    |                                                                                                    |  |  |
|----------------------------------------------------------------------------------------------------|----------------------------------------------------------------------------------------------------|--|--|
| Register         New to Coupa? Create your account or click here for help.         First Name         Last Name         Company         *Email         Register | Log In<br>Welcome back! Login or click here for help.<br>• Email Address Email Address<br>• Password Password<br>Log In<br>Forgot Your Password? |  |  |
| Last Name Company *Email Register                                                                                                    | Password     Password     Log In     Forgot Your Password?                                                                                       |  |  |

In both cases, you receive an email invitation with a different subject line, depending on whether the invitation was sent by your customer or was initiated by you.

If the email was initiated by your customer, it contains the customer logo instead of the Coupa logo.

Tip: If you do not receive your invitation email, check your spam folder.

The email contains instructions and links to useful information, and buttons for joining the CSP or forwarding the invitation. Depending on your customers' settings, your invitation emails might look different and have different sections. For example, if your customer enabled new email formats, your email has the following sections:

| Section                                                                      | Description                                                                                                    |
|------------------------------------------------------------------------------|----------------------------------------------------------------------------------------------------|
| Top section                                                                  | Section specific to the type of the email. Depending on the type of email, it also contains relevant buttons, for example, to register for the CSP.                                                                         |
| More about the CSP /<br>Do More with the CSP /<br>Get Connected with the CSP | Provides basic information about the CSP, its benefits, and a link to <b>Learn more</b> about <u>Coupa for Suppliers</u> or <b>Get Started</b> with the CSP. Depending on the type of email, it also includes instructions. |
| What is Coupa?                                                               | Provides a short introduction to Coupa and a link to <b>Find out</b><br><b>more</b> about <u>Coupa for Suppliers</u> .                                                                                                    |

Note: For the new email format, only Microsoft Outlook version 16 is supported.

#### Forwarded invitation

You can invite others to the CSP by forwarding them your PO email notification with the **Create Account** button, by clicking on the **Forward This** button in your CSP invitation email, or by sending them an invitation from the <u>create</u> <u>account page</u>.

Warning: You can forward the invitation only to email addresses with the same domain.

An invitation to the CSP is sent to the email address that you specified.

When the invited user clicks on the **Join Coupa** button in the email, the user is directed to <u>create an account</u> to the CSP.

If the user is already linked to the CSP or tries to create an account from an expired invitation, the user is directed to the **Register / Login** page where a red message bar displays the following: "Your invitation has expired or already been activated."

Warning: Invitations to the CSP expire after 30 days.

# Create Your Account

#### Join the CSP

After following the link from an invitation email (other than customer-created invitation), fill in the mandatory fields to provide basic information for your <u>account</u> and your company's <u>public profile</u>.

| 🏫 coupa supplier port al                                  |                                                                                                    |  |  |  |
|-----------------------------------------------------------|----------------------------------------------------------------------------------------------------|--|--|--|
|                                                           |                                                                                                    |  |  |  |
| Join the Coupa                                            | Supplier Portal                                                                                                    |  |  |  |
| Complete the information                                  | h below and create the password for your account. Click here for help.                                               |  |  |  |
| * First Name                                              | Jane                                                                                                    |  |  |  |
| * Last Name                                               | Doe                                                                                                    |  |  |  |
| * Company                                                 | Awesome Supplier                                                                                                    |  |  |  |
| * Department                                              | Sales                                                                                                    |  |  |  |
| * Role                                                    | Sales Manager                                                                                                    |  |  |  |
| * Email                                                   | jane.doe@awesupplier.com                                                                                             |  |  |  |
| * Password                                                |                                                                                                    |  |  |  |
|                                                           | Use at least 8 characters and include a number and a letter.                                                         |  |  |  |
| * Password Confirmation                                   |                                                                                                    |  |  |  |
|                                                           | I accept the Privacy Policy and the Terms of Use.                                                                    |  |  |  |
|                                                           | Submit                                                                                                    |  |  |  |
|                                                           |                                                                                                    |  |  |  |
| Forward Your I                                            | nvitation                                                                                                    |  |  |  |
| Not the right person to re<br>invitation to a colleague's | egister now? Want to ask a coworker to join quickly? Send a copy of your semail below (must have same email domain). |  |  |  |
| Forward email                                             | Email @coupa.com                                                                                                    |  |  |  |

| Setting     | Description                                                      |
|-------------|------------------------------------------------------------------|
| *First Name | Your personal first name to be applied to your personal account. |

| Setting                | Description                                                                                                    |  |
|------------------------|----------------------------------------------------------------------------------------------------|--|
| *Last Name             | Your personal last name to be applied to your personal account.                                                                                                    |  |
| *Company               | The name of your company as seen on your company's public profile.                                                                                                    |  |
| *Department            | The name of your department: Sales, Operations, Accounts Receivable, Treasury, or Other.                                                                                                    |  |
| *Role                  | Your role within the department:                                                                                                    |  |
|                        | Sales: Sales Manager, Sales Associate, Proposal Manager, Other                                                                                                    |  |
|                        | <ul> <li>Operations: E-Commerce Manager, Order Fulfillment/Inventory<br/>Management, Other</li> </ul>                                                                                                    |  |
|                        | <ul> <li>Accounts Receivable: Accounting Manager, Accounts Receivable Associate,<br/>Other</li> </ul>                                                                                                    |  |
|                        | Treasury: Treasury Manager, Other                                                                                                    |  |
|                        | Other: Enter free text.                                                                                                    |  |
|                        | <b>Tip:</b> If you select <b>Other</b> for <b>Department</b> and/or <b>Role</b> , the <b>User Specified Department</b> and/or <b>User Specified Role</b> fields are displayed for you to enter free text.                                                                                |  |
| *Email                 | This field cannot be changed. If you want to change your email address, you have to create a different CSP account using the new email address. If you also want to use this email, create two company accounts and merge them. For more information, see <u>Manage Merge Requests</u> . |  |
| *Password              | Use this field to create your password. It must be at least 8 characters long, and it has to include a number and a letter.                                                                                                    |  |
| *Password Confirmation | This field needs to match the password you typed in the password field.                                                                                                    |  |

**Note:** If you join the CSP from one of two simultaneous invitations received from your administrator and your customer, you might see a green box with a question asking whether you are an employee of the supplier organization and you need to select either the **Yes – Join** or **No – Create New Account** checkbox.

#### Welcome message

Note: You can see this feature only if your customer(s) enabled it.

When you join the CSP from a <u>customer-created invitation</u>, you can see a registration page that is different from the page shown above. The **Create your business account** page contains the following welcome message and company logo by default. Your customer can customize the welcome message and add their logo, so the message might be different from the one shown below.

| ACME Inc.                                       | Powered by 🔅 COUPA                                                                                                    |
|-------------------------------------------------|----------------------------------------------------------------------------------------------------|
| Crea                                            | te your business account                                                                                                    |
| We use Coupa to manage p<br>through a quick and | urchase orders, invoices, and communicate with our suppliers. We'll walk you<br>easy setup for your account, so we're ready to do business together. |
| Email                                           | supplier@coupa.com                                                                                                    |
| Password                                        |                                                                                                    |
| Password Confirmation                           | Use at least 8 characters and include a number and a letter.                                                                                         |
|                                                 | I accept the Privacy Policy and the Terms of Use.                                                                                                    |
|                                                 | Get Started                                                                                                    |
|                                                 | Having an issue with signup?                                                                                                    |
|                                                 | Forward this to someone                                                                                                    |

You need to enter your email address and password, and accept the Privacy Policy and the <u>Terms of Use</u>. You can get help to sign up or you can forward the invitation to others by clicking on the relevant links.

| Tip: You can update your information later on the My Account Settings page. For more information, see |  |
|----------------------------------------------------------------------------------------------------|--|
| Manage Your Account                                                                                   |  |

By default, this account is the admin account for your company. Once set up, you can add users and assign them roles, including account administration. For more information, see <u>Administer the CSP</u>.

#### Forward your invitation

You can invite others any time by entering their email address in the **Forward email** field in the **Forward your invitation** section and clicking **Submit**, or by clicking on the **Forward this to someone** link if you see the welcome message.

For more information, see <u>Register for the CSP</u>.

# Log in to the CSP

#### Login page

Go to <u>supplier.coupahost.com</u> and in the **Log In** pane on the right, enter your email address and password and click **Log In**.

| 🎲 coupa supplier portal               |                                 |                                                       |  |  |
|---------------------------------------|---------------------------------|-------------------------------------------------------|--|--|
| Register<br>New to Coupa? Create your | account or click here for help. | Log In<br>Welcome back! Login or click here for help. |  |  |
| First Name                            |                                 | *Email Address Email Address                          |  |  |
| Last Name                             |                                 | *Password Password                                    |  |  |
| Company                               |                                 | Log In                                                |  |  |
| *Email                                |                                 | Forgot Your Password?                                 |  |  |
|                                       | Register                        |                                                       |  |  |
|                                       |                                 |                                                       |  |  |
|                                       |                                 |                                                       |  |  |

#### **Multiple active sessions**

You cannot have more than three active sessions simultaneously. When you log in to another session, you are forced to close an open one. A message notifies you that you have too many active logins and you will be signed out from one of your other sessions if you click **Log In**. You can also **Cancel** the attempt to log in to another session.

| Your account currently has too many active logins | . If you continue | e to sign in |
|---------------------------------------------------|-------------------|--------------|
| here, you will be signed out from one of yo       | our other sessio  | ins.         |
|                                                   | Cancel            | Log In       |

#### Inactivity

Your account is deactivated automatically if it is inactive for a defined period of time, that is, if:

- You have not logged in to the CSP for more than 90 days.
- · You have not verified your account for 6 months.

When you try to log in as an inactive user, a red message bar notifies you of the verification email you received. To reactivate your account, you need to confirm that email. On the CSP login page, a green message bar informs you of the successful email verification and you can log in. For more information, see Log in to the CSP.

#### Welcome message

When you log in for the fist time from a new customer-created invitation, you can see the following welcome message and company logo by default. Your customer can customize the welcome message, so the message might be different and have your customer's logo instead of the Coupa logo.

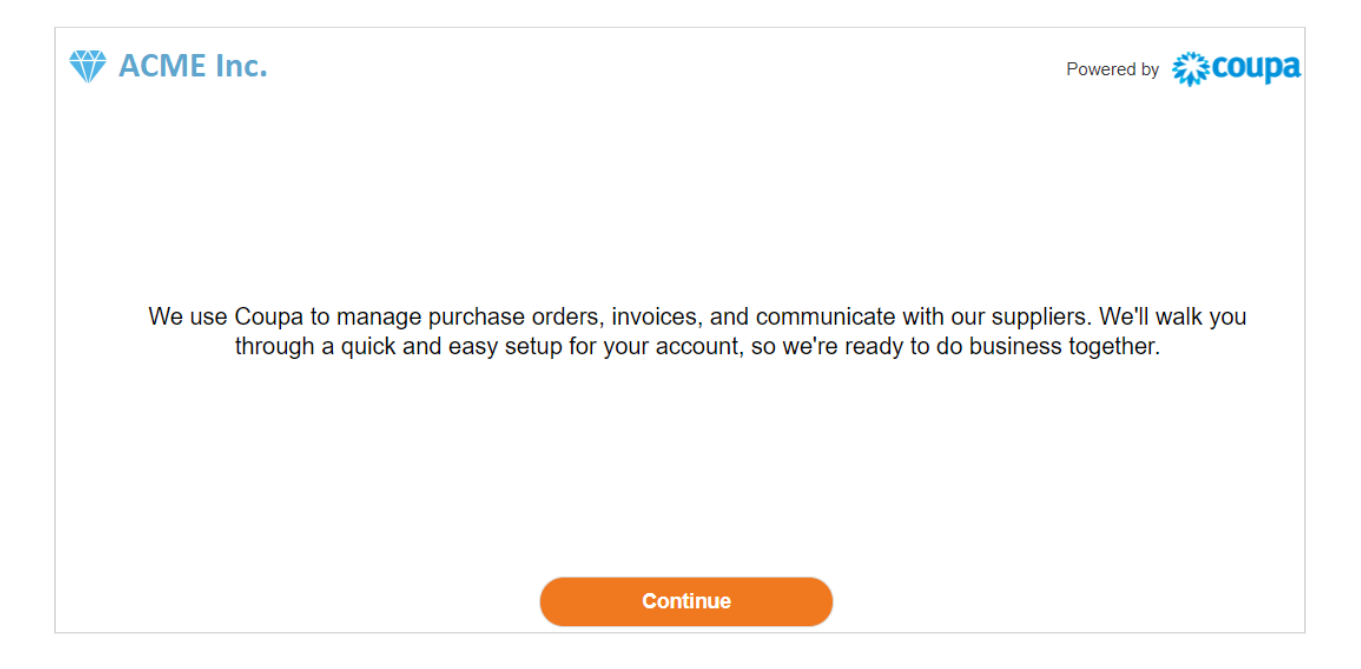

#### Welcome tour

Once you are signed in, Coupa takes you on a welcome tour.

**Note:** If you log in from a new customer-created invitation, the welcome tour is not shown, but you can access it from the **Help** menu. For more information, see <u>Navigate and Get Help</u>.

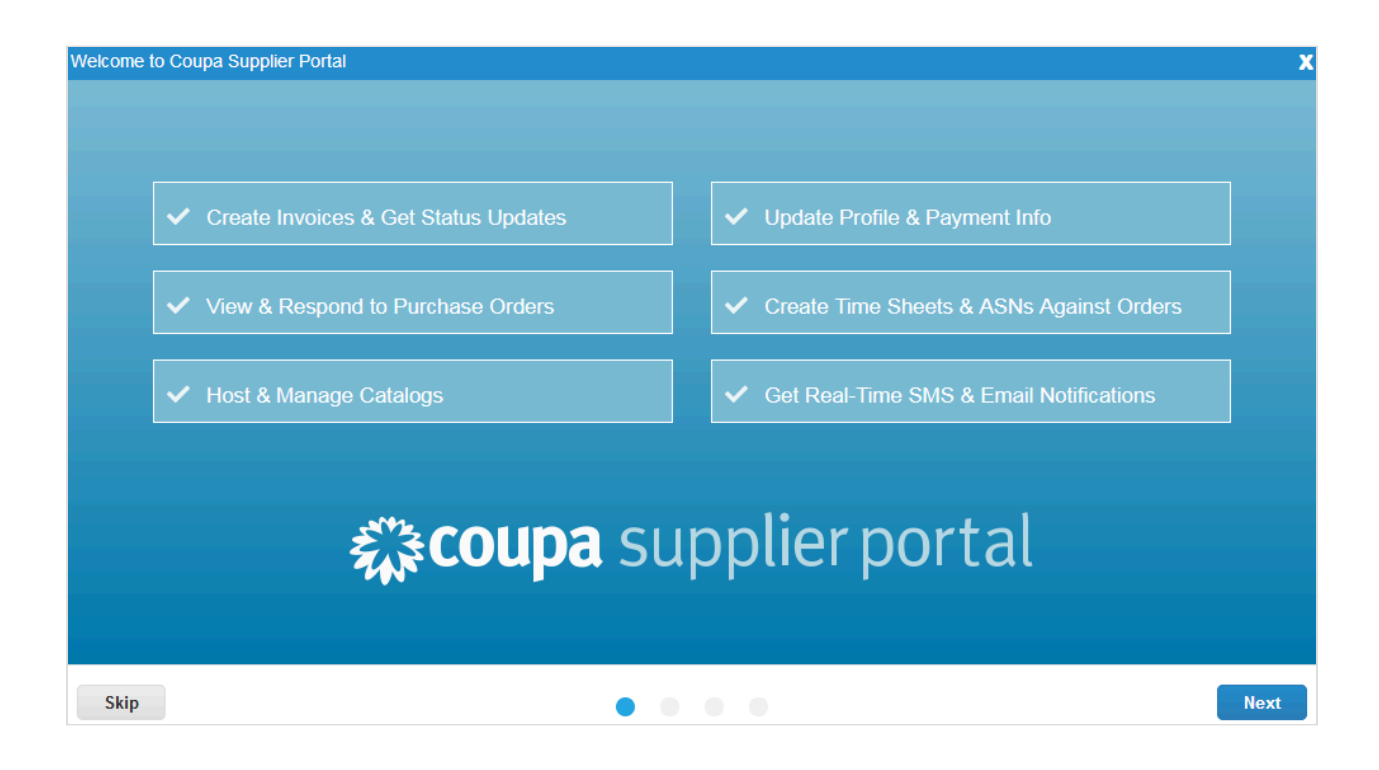

You can skip the tour by clicking on the **Skip** button or closing the window with the **X** in the top right corner. Clicking **Next** takes you to the second page of the tour, which provides you with basic information on the benefits of invoicing through the CSP.

| Welcome to Coupa Supplier Portal                           |                                                                    |                                                                                   | X |
|------------------------------------------------------------|--------------------------------------------------------------------|-----------------------------------------------------------------------------------|---|
|                                                            |                                                                    |                                                                                   |   |
| F                                                          | lexible Ways to Create Invoice                                     | S                                                                                 |   |
|                                                            |                                                                    |                                                                                   |   |
| Ē                                                          | <b>S</b>                                                           |                                                                                   |   |
| Invoice Against an Order                                   | Invoice Without an Order                                           | Be Secure & Compliant                                                             |   |
| Create invoices backed by pre-approved POs or<br>contracts | Create invoices from scratch using your<br>customer's invoice form | Set login security and leverage built-in global<br>compliance for legal invoicing |   |
| Go to Orders >                                             | Go to Invoices >                                                   | Admin Settings >                                                                  |   |
|                                                            |                                                                    |                                                                                   |   |
|                                                            |                                                                    |                                                                                   |   |
| Back                                                       |                                                                    | Next                                                                              |   |

By clicking on the relevant link, you can go directly to view the **Orders**, **Invoices**, or **Admin** pages, or go to the next tour page that provides basic information about how the CSP can help you transact and communicate with your customers, for example, by allowing you to manage your catalogs, orders, and invoices, and setting notification preferences for

important customer transactions.

The fourth (last) page of the tour summarizes the additional features, for example, the possibility to provide supplier information through the CSP, update POs with advance ship notice (ASN), update catalog items, and features for payments, such as, managing payment settings. If you click on the **Go to Online Help to Learn More** link, you are directed to the <u>Coupa Supplier Portal Admin and User Guide</u> for details on each feature.

| Welcome to Coupa Supplier Portal                    |                                                                                        |                                                 | X                                                                    |  |  |
|-----------------------------------------------------|----------------------------------------------------------------------------------------|-------------------------------------------------|----------------------------------------------------------------------|--|--|
|                                                     | Ę                                                                                      |                                                 |                                                                      |  |  |
|                                                     | Additional                                                                             | Features                                        |                                                                      |  |  |
|                                                     |                                                                                        |                                                 |                                                                      |  |  |
| ()                                                  |                                                                                        |                                                 | Ē                                                                    |  |  |
| Supplier information                                | Service/Time Sheets &                                                                  | Catalogs                                        | Payments                                                             |  |  |
| Provide up-to-date information to your<br>customers | ASNS<br>Update POs with advance ship<br>notices or information on provided<br>services | Send and update details on<br>purchasable items | Manage payment settings, early pay<br>discount preferences, and more |  |  |
| Go to Online Help to Learn More >                   |                                                                                        |                                                 |                                                                      |  |  |
|                                                     |                                                                                        |                                                 |                                                                      |  |  |
| Back                                                |                                                                                        | • •                                             | Done                                                                 |  |  |

#### Two-factor authentication

When you log in for the first time, you are prompted to enable two-factor authentication. For more information, see <u>Enable or Disable Two-Factor Authentication</u>.

| coupa supplier port al           |           |        |  |  |
|----------------------------------|-----------|--------|--|--|
| Two-Factor Authentication        |           |        |  |  |
| Enable Two-Factor Authentication | No Thanks | Enable |  |  |
|                                  |           |        |  |  |
|                                  |           |        |  |  |
|                                  |           |        |  |  |

Note: Some customers may require you to use two-factor authentication when accessing their information.

#### Log in with two-factor authentication

If you have enabled two-factor authentication, the **Two-Factor Authentication** window opens when you want to log in to the CSP.

If you enabled the **Two-Factor Authenticator App**, choose open Google Authenticator on your device, choose your CSP account, and get the validation code.

If you enabled two-factor authentication for SMS, check your text messages to get the verification code.

| Two-Factor Authentication                          |                     |        |  |
|----------------------------------------------------|---------------------|--------|--|
| Enter validation code that we sent to +12015555555 |                     |        |  |
| * Two Factor Code                                  | Code                |        |  |
| Remember this computer for 30 days                 |                     |        |  |
| Cancel                                             | Send Code to Mobile | Log In |  |

Type the two-factor authentication code in the appropriate field, choose Remember this computer for 30 days if you

are not using a shared or public computer, and click Log In.

**Note:** The code is good only for 60 seconds. If you do not type that code on the CSP sign-in page and click **Log In** within 60 seconds, you have to get a new code and try again.

For more information, see Enable or Disable Two-Factor Authentication.

**Note:** If you are locked out and you do not have your six-digit backup validation code, contact your customer who will ask for a <u>declaration</u> form and either your email used to log in to the CSP or a copy of your photo ID or passport to verify your identity.

# **Create Custom Views**

You can create custom views for orders, order lines, order changes, order line changes, service/time sheets, service/ time sheet lines, advance ship notices (ASN), invoices, catalogs, invoice payments, and PO payments.

With a custom view you can create a set of advanced search filters.

- 1. On the main menu, click on the tab for the function for which you want to create a custom view.
- 2. At the top of the table whose view you want to change, click Create View in the View drop-down list.
- 3. On the **Create New data table view** page, select the customer for whom you want to change the view settings, and then specify the settings you want to use for your custom view, including filtering conditions, columns to include, and sorting criteria.

|                         |                       |                              | Select Customer | Coupa | ~           |
|-------------------------|-----------------------|------------------------------|-----------------|-------|-------------|
| Create New              | data table v          | ew                           |                 |       |             |
| Cananal                 |                       |                              |                 |       |             |
| General                 |                       |                              |                 |       |             |
| Name                    |                       |                              |                 |       |             |
| Visibility              | Only Me               |                              |                 |       |             |
|                         | © Everyone            |                              |                 |       |             |
| Start with view         | All                   | •                            |                 |       |             |
| Conditions              |                       |                              |                 |       |             |
|                         |                       |                              |                 |       |             |
| Apply All 🗸 of these of | conditions:           |                              |                 |       |             |
| Invoice #               | ✓ is                  | <b>~</b>                     |                 |       | •           |
|                         |                       |                              |                 |       |             |
| Columns                 |                       |                              |                 |       |             |
| Augilable aslumes       | Coloreta di columnati |                              |                 |       |             |
| Commented               | Invoice #             |                              |                 |       |             |
| Comments                | Created Date          |                              |                 |       |             |
| custom field 10         | Status                |                              |                 |       |             |
| custom_field_9          | PO#                   |                              |                 |       |             |
| Date Of Supply          | Total                 |                              |                 |       |             |
| Delivery Number         | Unanswered            |                              |                 |       |             |
| Disputed Date           | Comments              |                              |                 |       |             |
| Document Type           | Actions               |                              |                 |       |             |
| Invoice Date            |                       |                              |                 |       |             |
| Lookup Custom Field     |                       |                              |                 |       |             |
| Original Invoice Date   |                       |                              |                 |       |             |
| Original Invoice Number |                       |                              |                 |       |             |
| Paid                    |                       |                              |                 |       |             |
| Payment Information     |                       |                              |                 |       |             |
| Payment Term            |                       |                              |                 |       |             |
|                         |                       |                              |                 |       |             |
| Default Sort Ord        | der                   |                              |                 |       |             |
|                         |                       |                              |                 |       |             |
| Sort by                 | ✓ in ascending        | <ul> <li>✓ order.</li> </ul> |                 |       |             |
|                         |                       |                              |                 |       |             |
|                         |                       |                              |                 |       | Cancel Save |

If you want to build this view based on another view and modify those settings, use the **Start with view** option under the **General** settings.

You can use the following settings when creating or editing a custom view for a CSP table.

| Group                 | Setting                                                                                                    | Description                                                                                                    |
|-----------------------|----------------------------------------------------------------------------------------------------|----------------------------------------------------------------------------------------------------|
| General               | Name                                                                                                    | Name of the custom view, visible from the <b>View</b> drop-down list at the top of the table.                                                                                                    |
|                       | Visibility                                                                                                    | Defines whether this view can be visible to only you or all the other users that can see the main table.                                                                                                 |
|                       | Start with view                                                                                                    | Use this option to load the settings from another view, and then modify those settings to fit your needs for this view.                                                                                  |
| Conditions            | Apply                                                                                                    | All - Displays results only for objects that meet all of the conditions you add in<br>this list.<br>Any - Displays results for objects that meet at least one of the conditions you<br>add in this list. |
|                       | Conditions                                                                                                    | Create conditions based on the data available in the CSP.                                                                                                    |
| Columns               | Available columns                                                                                                    | This list depends on the table you work with in the CSP. You can select any of these columns to add to your custom view.                                                                                 |
|                       | Selected columns                                                                                                    | These are all the columns displayed in this custom view. They appear from left to right, in the same order that you set them up here.                                                                    |
| Default Sort<br>Order | Choose the column by which you want results to be sorted and define whether to sort them in ascending or descending order. |                                                                                                    |

#### 4. Save your settings.

To delete a custom view, open the view for editing by clicking on the **Edit View** ( $\checkmark$ ) icon and click on the **Delete** ( $\bigotimes$ ) button at the bottom of the page.
# **Create or Update Your Profiles**

In the CSP, you have a public profile and you can have specific profiles for your customers that you are connected with through the CSP.

You can view and update your public and customer-specific profiles from the Home page or the Profile page.

**Tip:** When you register or log in to the CSP to do business with a customer that uses an onboarding flow, you are guided through the process of providing the customer with the necessary information. For more information, see <u>Update your customer profile</u>.

**Note:** Some sections are labeled as private and cannot be seen from the CSP. Financial information (for example, your tax ID, DUNS, and <u>remit-to addresses</u>) are considered private information. This information appears only on documents that you create through the CSP, for example, on invoices.

## Update your public profile

Anyone can find and connect with you through your public profile.

Your public profile is created when you create your account and it contains general information about your company, for example, name, logo, website, industry, year of establishment, top commodities, currencies, diversity, and corporate social responsibility rating (on the **Home** and **Profile / Public Profile** pages), the link to your public profile (on the **Home** page), and contact information (on the **Profile / Public Profile** page).

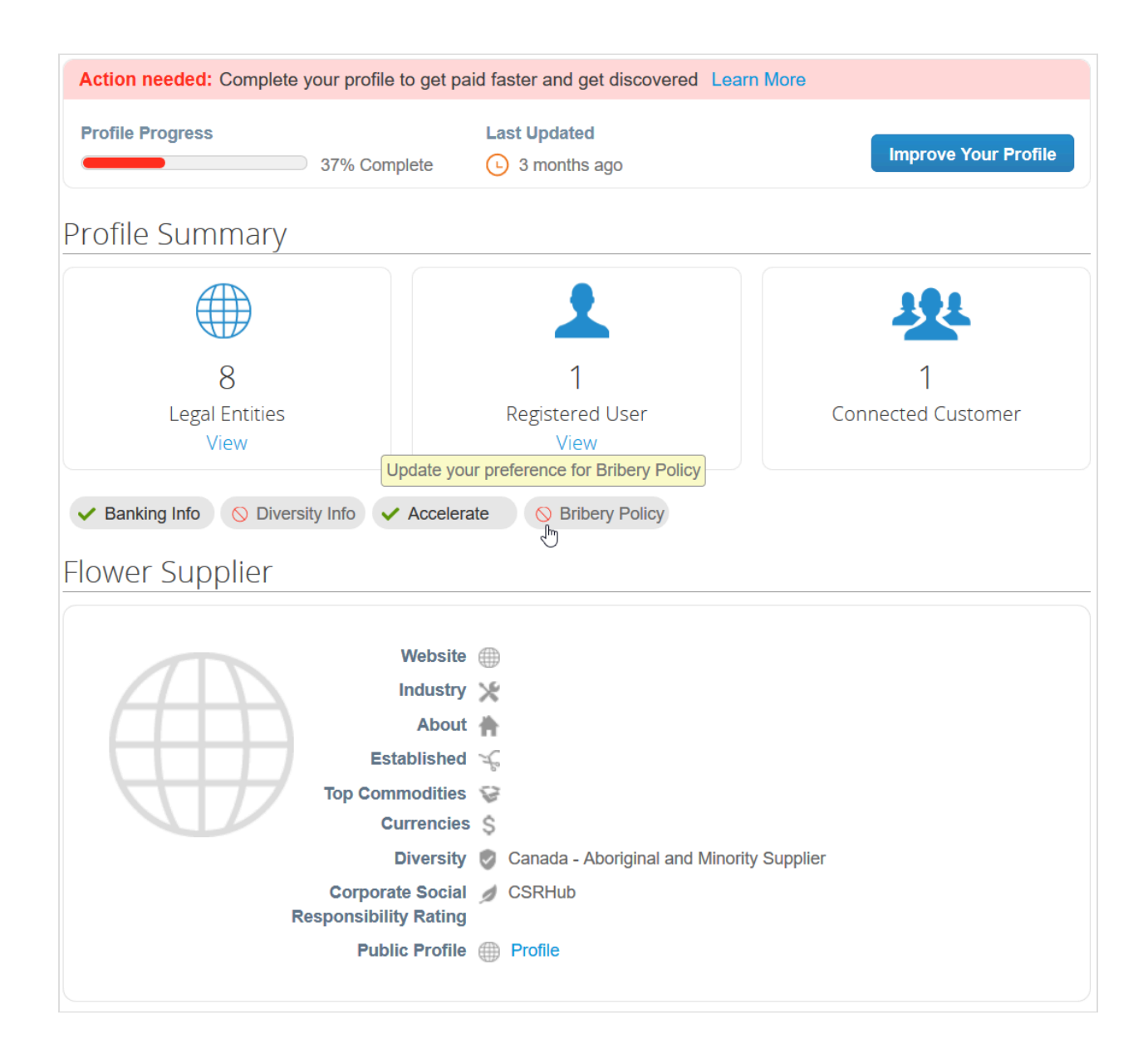

### **Profile progress**

At the top of the **Home** page, you can see your profile progress/completeness.

The following table shows the profile completeness stages.

| Profile Progress Bar Color | Message                                                                     |
|----------------------------|-----------------------------------------------------------------------------|
| Red                        | Action needed: Complete your profile to get paid faster and get discovered. |
| Blue                       | Recommended: Complete your profile to get paid faster and get discovered.   |
| Green                      | Great job! A complete profile helps you get paid faster and get discovered. |

Next to the progress bar, the **Last Updated** field shows how long ago the profile was updated, for example, 2 minutes ago or 10 days ago.

#### **CSP Admin and User Guide**

The following table shows the color of the progress bar depending on the age of the profile.

| Percentage of<br>Completeness | Last Updated < 1 Year<br>Ago | Last Updated 1-2 Years<br>Ago | Last Updated > 2 Years<br>Ago |
|-------------------------------|------------------------------|-------------------------------|-------------------------------|
| < 50%                         | Red                          | Red                           | Red                           |
| 50% - 80%                     | Blue                         | Blue                          | Red                           |
| 80% - 100%                    | Green                        | Blue                          | Red                           |

The Learn More link next to the profile progress message opens the Get Discovered with a Complete Public Profile popup with tips and information on the benefits of a complete public profile.

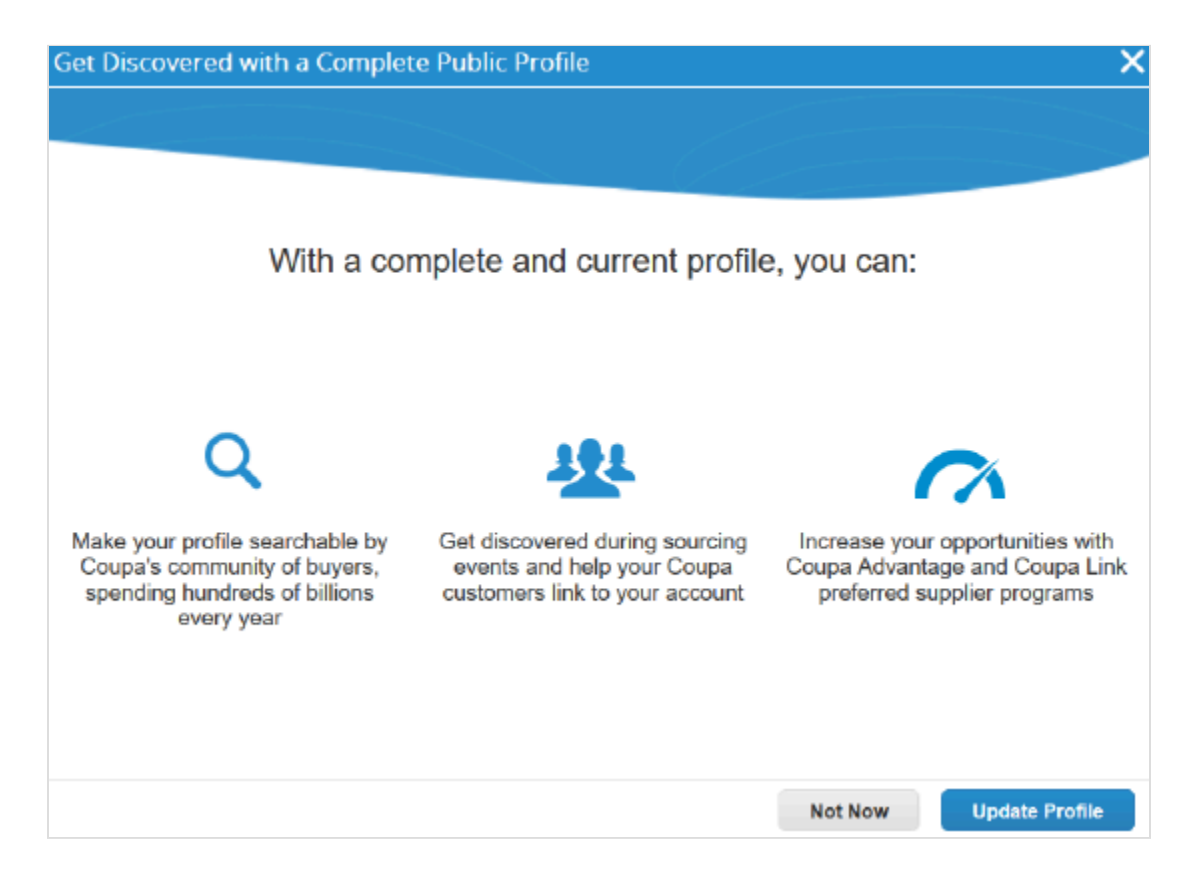

Clicking Update Profile opens your public profile for editing.

#### **Profile summary**

Under the section about your profile progress, you can see an actionable profile summary, which shows the number of legal entities and registered users based on the information provided in your profile, and the number of connected users, that is, the number of customers linked to your profile.

Clicking on the **View** link under **Legal Entities** takes you to the **Admin / Legal Entity Setup** page where you can <u>add</u>, <u>update</u>, <u>or deactivate legal entities</u>.

Clicking on the View link under Registered Users directs you to the Admin / Users page where you can invite new or

#### Valid until January 31, 2021

#### manage existing users.

The profile summary also indicates if you have ( $\checkmark$ ) or have not ( $\bigcirc$ ) provided banking and diversity information, if you <u>accelerate orders/invoices</u>, and if you have a bribery policy.

#### **Profile information**

To improve your progress by updating your profile, click on the:

- Improve Your Profile button on the Home page next to the section about your profile progress.
- Update Profile button in the Get Discovered with a Complete Public Profile popup.
- Edit Profile button on the Profile page after selecting Public Profile from the drop-down list.

#### **CSP Admin and User Guide**

| General Informa    | tion                                                     | Address                                 |                                                                      |                    |
|--------------------|----------------------------------------------------------|-----------------------------------------|----------------------------------------------------------------------|--------------------|
|                    |                                                          |                                         |                                                                      |                    |
| ^ Name             | Awesome Supplier                                         | Address Line 1                          |                                                                      |                    |
| Logo               | Select                                                   | Address Line 2                          |                                                                      |                    |
| Profile Background | Select                                                   | City                                    |                                                                      |                    |
| Industry           | Growing of cereals (except rice), leguminous *           | State                                   |                                                                      |                    |
| Year Established   |                                                          | Postal Code                             |                                                                      |                    |
| Short Description  | abcdefghij                                               | Country/Region                          | United States                                                        | •                  |
| Full Description   | aabbccddeeffgghhiijj                                     |                                         |                                                                      |                    |
| Peristand Users    | iohn doo@awasunnliar.com                                 | Primary Contact                         |                                                                      |                    |
| Registered opera   | hallo.ween@awesupplier.com                               |                                         |                                                                      |                    |
| Web Site           | Add New  http://www.awesupplier.com                      | * First Name                            | Jane                                                                 |                    |
| Linkadh Profile    | http://www.linkedin.com/company/awe                      | * Last Name                             | Doe                                                                  |                    |
|                    |                                                          | * Email                                 | jane.doe@awesupplier.com                                             |                    |
| Facebook Profile   | nttp://www.tacebook.com/yourcompany                      | Work Phone                              | ■ +1 201-555-5555                                                    |                    |
| Twitter Profile У  | http://www.twitter.com/yourcompany                       | Mobile Phone                            | ■ <b>*</b> +1 201-555-5555                                           |                    |
|                    |                                                          | Fax Number                              | ■ +1 201-555-5555                                                    |                    |
|                    |                                                          | PO Delivery Email                       | jane.doe@awesupplier.com                                             |                    |
| Business Details   |                                                          |                                         |                                                                      |                    |
| Company Siz        | te 100-249 employees                                     | Bribery and Corruption                  | n 💿 Yes, we have a policy                                            |                    |
|                    | Private — not published to your public profile           | Polic                                   | <sup>y</sup> ⊖ No                                                    |                    |
| Top Commoditie     | Domestic pet products                                    | Policy for Bribery an                   | d                                                                    |                    |
|                    | Saddlery and harness goods ×                             | Contiplio                               |                                                                      | 11                 |
|                    | Select the top 5 UNSPSC categories you serve             | Diversit                                | y United States                                                      | ~                  |
|                    |                                                          |                                         | Ability One Program ×                                                |                    |
|                    |                                                          |                                         | Alaskan Native Corporation ×                                         |                    |
|                    |                                                          | Corporate Socia<br>Responsibility Ratio | al 💽 Yes                                                             |                    |
|                    |                                                          |                                         |                                                                      |                    |
|                    |                                                          |                                         | O Not Sure                                                           |                    |
|                    |                                                          |                                         | If your company has been rated by a social responsibility a<br>here. | gency, indicate it |
| Financial & Legal  | Information                                              |                                         |                                                                      |                    |
| 0                  |                                                          |                                         |                                                                      |                    |
| 🔿 Accelerat        | e Enabled Edit Preferences                               |                                         |                                                                      |                    |
| Currencie          | S USD X EUR X HUF X                                      |                                         |                                                                      |                    |
|                    | Select all the currencies you prefer                     |                                         |                                                                      |                    |
| DUNS Numbe         | Consume Information and published to your public profile |                                         |                                                                      |                    |
|                    | Secure information — not published to your public pronic |                                         |                                                                      |                    |
| 0                  |                                                          |                                         |                                                                      |                    |
| Manage banking in  | nformation, remit to location, and more in Legal I       | Entity setup.                           | Ad                                                                   | Id Legal Entity    |
| Legal Entity       |                                                          |                                         |                                                                      |                    |
| ✓ legal entity 1   |                                                          |                                         | Actions ~                                                            |                    |
| ✓ legal entity 2   |                                                          |                                         | Actions ~                                                            |                    |
|                    |                                                          |                                         |                                                                      |                    |
|                    |                                                          |                                         | Cancel                                                               | Save               |

Fill in the following fields:

| Setting                                                                | Description                                                                                                    |  |  |  |  |  |
|------------------------------------------------------------------------|----------------------------------------------------------------------------------------------------|--|--|--|--|--|
| General Information                                                    |                                                                                                    |  |  |  |  |  |
| *Name                                                                  | Your company's name.                                                                                                    |  |  |  |  |  |
| Logo                                                                   | Select an image to upload as your company's logo.                                                                                                    |  |  |  |  |  |
| Profile Background                                                     | Select an image to upload as the profile background.                                                                                                    |  |  |  |  |  |
| Industry                                                               | Select your industry from the drop-down list.                                                                                                    |  |  |  |  |  |
| Year Established                                                       | Enter the year when your company was established.                                                                                                    |  |  |  |  |  |
| Short Description                                                      | Add a short description of your company.                                                                                                    |  |  |  |  |  |
| Full Description                                                       | Add a full description of your company.                                                                                                    |  |  |  |  |  |
| Registered Users                                                       | Add registered users by inviting them. For more information, see Manage Users.                                                                                                    |  |  |  |  |  |
| Website                                                                | Enter your company's website.                                                                                                    |  |  |  |  |  |
| LinkedIn Profile, Facebook<br>Profile, Twitter Profile                 | Enter the relevant link(s) to your company's social media profile(s).                                                                                                    |  |  |  |  |  |
| Address                                                                |                                                                                                    |  |  |  |  |  |
| Address Lines 1 and 2, City,<br>State, Postal Code, Country/<br>Region | Enter your company's address.                                                                                                    |  |  |  |  |  |
| Primary Contact                                                        |                                                                                                    |  |  |  |  |  |
| *First Name, *Last Name, *Email                                        | Enter the name and email address of your company's primary contact.                                                                                                    |  |  |  |  |  |
| Work Phone, Mobile Phone, Fax<br>Number                                | Enter the relevant phone number(s).                                                                                                    |  |  |  |  |  |
| PO Delivery Email                                                      | Enter the email address where you want to receive your customers' purchase orders.                                                                                                    |  |  |  |  |  |
| Business Details                                                       |                                                                                                    |  |  |  |  |  |
| Company Size                                                           | Select a range from the drop-down list to show the size of your company.<br>Available options: self-employed, 2-9, 10-49, 50-99, 100-249, 250-499, 500-999,<br>1000-5000, and 5000+ employees.<br>This is private information and not published to your public profile. |  |  |  |  |  |
| Top Commodities                                                        | Select your top five UNSPSC Level 2 (Family) categories from the drop-down.                                                                                                    |  |  |  |  |  |
| Bribery and Corruption Policy                                          | Select the relevant radio button:                                                                                                    |  |  |  |  |  |
|                                                                        | <ul><li>Yes, we have a policy</li><li>No</li></ul>                                                                                                    |  |  |  |  |  |
| Policy for Bribery and Corruption                                      | If you selected Yes, type in or copy and paste your policy.                                                                                                    |  |  |  |  |  |

| Diversity                                 | <ul> <li>Select a country/region along with a diversity type from the drop-down lists to indicate if your business has a diversity ownership. Available options:</li> <li>United States</li> <li>Outside of the US</li> <li>None</li> </ul>                                                                                                    |
|-------------------------------------------|----------------------------------------------------------------------------------------------------|
| Corporate Social Responsibility<br>Rating | Select a rating agency if applicable. Available options:<br>CSRHub<br>MSCI Inc.<br>Truvalue Labs<br>EcoVadis<br>Scope 5<br>EnergyStar<br>Inoxico (South Africa)<br>D&B<br>LexisNexis<br>Workato<br>Ecodesk Horizon<br>RBA<br>IntegrityNext<br>WBCSD's<br>GreenSeal<br>GFSI<br>Other                                                                                                    |
| Financial and Legal Information           | <u> </u>                                                                                                    |
| Accelerate                                | Indicates if Coupa Static Discounting is enabled or disabled. Click on the <b>Edit Preferences</b> link to modify your early payment discount preferences. For more information, see <u>Set Coupa Static Discounting Preferences</u> .                                                                                                    |
| Currencies                                | Select all the currencies that you prefer.                                                                                                    |
| DUNS Number                               | Enter your Data Universal Numbering System (DUNS) number.<br>This is secure information and is not published to your public profile.                                                                                                    |
| Legal Entity subsection                   | Lists all your existing legal entities allowing you to manage them or add new ones directly from this page.<br>If you have three or more legal entities, they are collapsed. To view their details, click on the Down arrows.<br>Clicking on the <b>Add Legal Entity</b> button directs you to the <b>Legal Entity Setup</b> page. For more information, see <u>Set up Legal Entities</u> . |

# Reuse your customer-specific profile information in your public profile

When you receive a supplier information form request from your customer to create or update your profile, you can copy/ save the provided information to your CSP public profile. After submitting your supplier information for approval, click

Yes, Copy to Profile in the appearing popup window.

**Note:** Your existing CSP profile data is overwritten with the data you provided in the supplier information form only when you save the form.

| Save This Information to Your F  | Public Profile?                           | ×                                    |
|----------------------------------|-------------------------------------------|--------------------------------------|
|                                  |                                           |                                      |
| With a                           | a complete and current profile, yo        | u can                                |
| Get discovered by Coupa's buying | Help your other Coura buyers link to your | Set early payment discounts and more |
| community                        | account                                   |                                      |
|                                  |                                           | Not Now Yes, Copy to Profile         |

You are directed to the **Public Profile** edit page where the following fields are automatically populated (and highlighted in yellow) based on the provided information: Name, Industry, Full Description, Website, Bribery and Corruption Policy, Address (all fields), Primary Contact (all fields), PO Delivery Email, and DUNS number. Save your profile to confirm the updates.

# Update and reuse your public profile information in your customer-specific profile

Keep your information accurate and up to date for each of your customers.

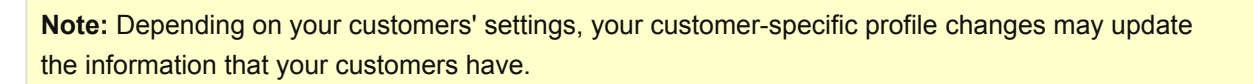

To update your customer-specific profiles, go to **Profile > Your Customer Profiles**. To manage a specific profile, select the customer name from the **Profile** drop-down list. If you do not see the customer you are looking for, it means that you are not connected to them yet. You cannot see them in the **Select Customer** drop-down list on the **Orders**, **Service**/**Time Sheets**, **ASN**, **Invoices**, **Catalogs**, and **Payments** pages either.

If any of your customers uses a supplier information form, and you update information in your CSP public profile, you are prompted to update your customer profile if you have any supplier information form requests. You can update your profile also for customers that do not use a supplier information form by requesting help from those customers' supplier account owners.

After editing and saving your public profile, you can see a green banner notifying you about your profile update status, for example: "Your company info was successfully updated on your Public Profile and 2 customer profiles."

Depending on whether your customer profile is for a customer using supplier information forms or not, you can also see popups with various information and instructions.

| Action Needed: Update Customer Information X                                                                                                    |                                                   |       |  |  |  |  |
|----------------------------------------------------------------------------------------------------|---------------------------------------------------|-------|--|--|--|--|
| You have 5 new or existing information requests. These requests must be sent to your customers in order for them to have your updated information: |                                                   |       |  |  |  |  |
| Customer One                                                                                                    | <ul> <li>Can be submitted for approval</li> </ul> | Open  |  |  |  |  |
| Customer Two                                                                                                    | Some edits required                               | Open  |  |  |  |  |
| Customer Three                                                                                                    | <ul> <li>Can be submitted for approval</li> </ul> | Open  |  |  |  |  |
| Customer Four                                                                                                    | ! Some edits required                             | Open  |  |  |  |  |
| Customer Five                                                                                                    | Some edits required                               | Open  |  |  |  |  |
|                                                                                                    |                                                   |       |  |  |  |  |
| To update 2 additional customer profiles, contact these customers directly. show details                                                           |                                                   |       |  |  |  |  |
|                                                                                                    |                                                   | Close |  |  |  |  |

### Customer profile update with supplier information form

The popups depend on the following scenarios:

- One or multiple supplier information customer profiles that are new/blank (not filled out) or saved (filled out and saved).
- One or multiple supplier information customer profiles that are filled out and submitted for approval, or approved and applied.

In the **Action Needed: Update Customer Information** popup, you are informed if you need to edit a specific form and provide more information (due to the differences between the public profile fields and the customizable customer profile fields), or if you can submit the form for approval as is.

Click on the **Open** button to open your customer profile for editing with fields (highlighted in yellow) pre-populated based on your public profile.

#### **CSP Admin and User Guide**

| Home        | Profile   | Orders           | Service/Time Sheets     | ASN       | Invoices        | Catalogs    | Payments | Add-ons | Admin                    |   |
|-------------|-----------|------------------|-------------------------|-----------|-----------------|-------------|----------|---------|--------------------------|---|
| Your Public | c Profile | Your Customer F  | Profiles                |           |                 |             |          |         |                          |   |
| Custo       | mer O     | ne               |                         |           |                 |             |          | Profile | Customer One             | ~ |
|             | 🗸 v       | Ve have auto-fil | led some information fr | om your I | Public Profile. | Show change | S        |         |                          |   |
|             |           |                  |                         |           |                 |             |          |         |                          |   |
|             | Suppl     | ior Information  | Awasama Suppliar        |           |                 |             |          |         | 0                        |   |
|             | Primar    | v Address        | Awesonie Supplier       |           |                 |             |          |         |                          |   |
|             |           |                  |                         |           |                 |             |          |         |                          |   |
|             | (         | Country/Region   | United States           |           | ~               | •           |          |         |                          |   |
|             |           | Address Name     | 122 Current Ct          |           |                 |             |          |         |                          |   |
|             |           | Street Address   | 123 Success St          |           |                 |             |          |         |                          |   |
|             | 3         | cite             | Monoy City              |           |                 |             |          |         |                          |   |
|             |           | State Degion     | Select an Option        |           |                 |             |          |         |                          |   |
|             |           | Dostal Codo      | 94420                   |           |                 |             |          |         |                          |   |
|             |           | Location Code    | 51120                   |           |                 |             |          |         |                          |   |
|             |           | PO Box           |                         |           |                 |             |          |         |                          |   |
|             | PO B      | ov Postal Code   | 94420                   |           |                 |             |          |         |                          |   |
|             | 100       |                  | 01120                   |           |                 |             |          |         |                          |   |
|             |           | Name             | John Doe                |           |                 |             |          |         |                          |   |
|             |           | PO Method        | E-mail                  |           |                 |             |          |         |                          |   |
|             |           | Name             | John Doe                |           |                 |             |          |         |                          |   |
|             | Pref      | erred Currency   |                         |           |                 |             |          |         |                          |   |
|             | 1101      | DUNS Number      | 123456789               | 0         |                 |             |          |         |                          |   |
|             |           | PO Email         | iohn.doe@awesomesupr    | 0         |                 |             |          |         |                          |   |
|             |           |                  |                         | -         |                 |             |          |         |                          |   |
|             |           |                  |                         |           |                 |             | Dec      | line S  | Save Submit for Approval |   |

**Tip:** You can see this page also for other customers using supplier information forms if you select them from the **Profile** dropdown.

Add the missing information and submit your form for approval.

**Note:** If you make changes, you are asked if you want to save the new information to your public profile. For more information, see <u>Reuse your customer-specific profile information in your public profile</u>.

**Tip:** Click on the **Show changes** link to see the information that populated the fields before they were updated with information from your pubic profile.

If you try to submit your form for approval before it is approved, you are informed in a red banner that it is pending

approval. To update your profile, you need to withdraw the request and resubmit your changes.

**Tip:** If you close the popup, you can open it any time from your **Notifications** by clicking on the **Update information requests** notification. For more information, see <u>View and Manage Notifications</u>.

#### Customer profile update without supplier information form

In the **Action Needed: Update Customer Information** popup, in the yellow banner, you are informed that you need to contact one or more customers directly to update your customer profiles for them.

Click on the **show details** link to see the names of customers that you need to contact. Clicking on a name allows you to email directly to the customer's supplier account owner who can help you with updating your profile.

| Action Needed: Up                                                                                             | odate Customer Information                                                                                                    | X                                      |
|----------------------------------------------------------------------------------------------------|----------------------------------------------------------------------------------------------------|----------------------------------------|
| You have 5 new or exis<br>customers in order for t                                                            | ting information requests. These requests them to have your updated information:                                                                           | must be sent to your                   |
| Customer One                                                                                                  | <ul> <li>Can be submitted for approval</li> </ul>                                                                                                    | Open                                   |
| Customer Two                                                                                                  | <ul> <li>Can be submitted for approval</li> </ul>                                                                                                    | Open                                   |
| Customer Three                                                                                                | <ul> <li>Can be submitted for approval</li> </ul>                                                                                                    | Open                                   |
| Customer Four                                                                                                 | Some edits required                                                                                                    | Open                                   |
| Customer Five                                                                                                 | Some edits required                                                                                                    | Open                                   |
| To update 2 additional cu<br>Open each customer pro<br>public profile. (Note: som<br>Customer X<br>Customer Y | ustomer profiles, contact these customers directly<br>file to view the contact email address, and send<br>ne customers may not have contact email listed.) | γ. hide details<br>them a link to your |
|                                                                                                    |                                                                                                    | Close                                  |

If you select a customer from the **Profile** dropdown on **Your Customer Profiles** page, you can see a yellow banner with instructions depending on whether your customer provided one, more, or no supplier account owners.

If the customer provided supplier owner contact information, you can email them directly by clicking on the email

#### **CSP Admin and User Guide**

address (one contact email) or on the send them an email link (more email addresses).

| ł     | lome      | Profile     | Orders       | Service/Time Shee    | ts ASN       | Invoices                    | Catalogs                    | Payr   |
|-------|-----------|-------------|--------------|----------------------|--------------|-----------------------------|-----------------------------|--------|
| ١     | our Publi | c Profile   | Your Custome | er Profiles          |              |                             |                             |        |
| Profi | le Cus    | tomer Y     |              | ~                    |              |                             |                             |        |
| Т     | o updat   | ə your info | ormation wit | h this customer, sen | d them an jo | email with yo<br>hn.doe@cus | ur new inform<br>tomery.com | ation. |
|       |           |             |              |                      | ja           | ne.doe@cus                  | tomery.com                  |        |
|       | Addre     | ess         |              |                      |              |                             |                             |        |

**Note:** If your customer did not provide a supplier owner contact (email), you cannot contact them from this popup. You need to contact them through the same channel(s) as before.

If your customer does not use a supplier information form, depending on their settings, you might be able to see the **Edit** button and edit your customer profile.

### Update your customer profile

When you register or log in to the CSP to do business with a customer that uses an onboarding flow, you are guided through the following elements of the flow to provide your customer with the necessary information: welcome message, basics, payment, and profile.

**Note:** Some elements of the onboarding flow, for example, fields for invoicing setup and bank information for payment, are available only if you are based in the US, that is, your selected country/region is the United States. If you are not a US-based supplier, only the basics and profile elements, and the payment discount preferences settings are available.

You can provide this data when setting up legal entities after onboarding.

#### Welcome message

For more information, see Create Your Account and Log in to the CSP.

#### Basics

Clicking on the **Get Started** or **Continue** button takes you to the **Tell us about your business** page where you can provide your basic information.

Note: Providing your address is required.

| Basics                   | Payment                               | Profile |
|--------------------------|---------------------------------------|---------|
| Tell us ab               | out your business 🧿                   |         |
| * Company Name           | Awesome Supplier                      |         |
| Website                  | Your official registered company name |         |
| * Country/Region         |                                       | ~       |
| * Address Line 1         |                                       |         |
| Address Line 2<br>* City |                                       |         |
| State                    |                                       |         |
| * Postal Code            |                                       |         |
|                          |                                       |         |
|                          |                                       | Next    |

Tip: Click on the Info (<sup>1</sup>) icon to learn more about the fields.

Fill in the following fields: **Company Name** (registered company name to be displayed on your invoices), **Website**, **Country/Region**, **Address Lines 1-2**, **City**, **State**, and **Postal Code**.

**Note:** Name and address fields are pre-populated if your customer already has the information from you in their supplier record, or if you are already registered to the CSP to transact with other customers and provided the information in your profile. You can also choose to update these fields.

Mandatory fields are marked with a red asterisk (\*).

If you are not a US-based supplier, at the bottom of the page you are informed that you are **All set for now. On your first invoice with <customer name> , we will guide you through your legal entity setup**.

If you are a US-based supplier, after providing your address, you also have the option to set up a legal entity. You can **Also use this address as: Invoice from location**, **Pay to location (Remit-To)**, and/or **Ship from location** by leaving the relevant checkbox(es) selected. Or, if you want to provide a different address for invoicing, payment, and/or shipping, deselect the relevant checkbox(es) and enter the new address.

| •                        | •                                 |                                                                |         |
|--------------------------|-----------------------------------|----------------------------------------------------------------|---------|
| Basics                   | Paymen                            | t                                                              | Profile |
| Tell us                  | about your                        | business 🕖                                                     |         |
|                          |                                   |                                                                |         |
| * Company Name           | Awesome Supplie                   | r                                                              |         |
|                          | Your official registered c        | ompany name                                                    |         |
| Website                  | •                                 |                                                                |         |
| * Country/Region         | United States                     | ~                                                              |         |
| * Address Line           | 12345 Success St                  |                                                                |         |
| Address Line             | 2                                 |                                                                |         |
| * City                   | Money City                        |                                                                |         |
| State                    | e CA                              |                                                                |         |
| * Postal Code            | 99999                             |                                                                |         |
| Also use this address as | Invoice-from l                    | ocation                                                        |         |
|                          | Must match your official          | registered company address                                     |         |
|                          | Pay to location                   | n (Remit-To)                                                   |         |
|                          | * Address Line 1                  | 11111                                                          |         |
|                          | Address Line 2                    | Fruit Ave                                                      |         |
|                          | * City                            | Orchard City                                                   |         |
|                          | State                             | CA                                                             |         |
|                          | * Postal Code                     | 98765                                                          |         |
|                          | Ship from loca                    | ition                                                          |         |
| Advanced invoicin        | g 🗌 We support in<br>or SFTP) and | tegration for invoicing (cXMI<br>plan to use it with ACME Inc. |         |
|                          |                                   |                                                                |         |
|                          |                                   |                                                                | Next    |

 Invoice from location is the main address of your registered business or the registered entity you will be invoicing your customer from.

- Pay to location is the address your customer will use to send your payment; remittance address.
- Ship from location is usually your warehouse location.

Also, the **Advanced Invoicing** checkbox allows you to indicate if you support integration for invoicing (cXML or SFTP) and plan to use it with your customer.

**Tip:** If you are already registered to the CSP and you set up a legal entity earlier, you can also see the **Use my current legal entity** drop-down from which you can select your existing legal entity to provide it to your new customer.

#### Payment

Clicking on the **Next** button takes you to the **Provide your default bank information** page where you can provide your payment information.

**Note:** You can see the page for bank information only if your customer uses Coupa Pay. Providing your bank information is required.

| Basics                      | Payment                    | Profile |
|-----------------------------|----------------------------|---------|
| Provide your o              | lefault bank information 🕖 |         |
| 🏦 Bank Informati            | on                         |         |
| Country/Region              | US                         |         |
| Currency                    | USD                        |         |
| Routing Number              |                            |         |
| Account Number              |                            |         |
| * Confirm Account<br>Number |                            |         |
| Bank Name                   |                            |         |
| * Address Line 1            |                            |         |
| Address Line 2              |                            |         |
| * City                      |                            |         |
| State                       | ~                          |         |
| * Postal Code               |                            |         |
| 📻 Card Payment              |                            |         |
|                             | I accept card payment      |         |
| Back                        |                            | Next    |

Fill in the following **Bank Information** fields: **Country/Region** (defaulted), **Currency** (defaulted), **Routing Number**, **Account Number**, **Confirm Account Number**, **Bank Name**, **Address Lines 1-2**, **City**, **State**, and **Postal Code**. The address that you entered when providing your basic information is also linked to this payment account.

Mandatory fields are marked with a red asterisk (\*).

Indicate if you accept card payment by selecting the checkbox under **Card Payment**. If you accept card payment, you need to specify the email address where you want to receive the card.

**Tip:** If you selected a legal entity that contains US banking information, at the top of the page you can see the **Payment Address** section to select the address from the **Remit-To** drop-down to pre-populate the bank information fields for your new customer, instead of providing new bank information.

Clicking on the **Next** button takes you to the **Would you like to offer discounts to get paid faster?** page where you can set your **Payment Discount Preferences** (static discounting, formerly: Coupa Accelerate preferences). These preferences are automatically applied to all your invoices with the customer.

**Note:** Providing your payment discount preferences is optional. The selected payment terms can be used only with your Coupa Pay customer(s).

| Basics<br>Would you li                                                                 | Payment<br>ke to offer discounts t                                                                                                 | Profile            |
|----------------------------------------------------------------------------------------|----------------------------------------------------------------------------------------------------|--------------------|
| Payment Discount Pre                                                                   | eferences                                                                                                    |                    |
| Your default payment term<br>Net 30<br>Net 45<br>Net 60<br>Net 75<br>Net 90<br>Net 120 | Automatically replace with this<br>(you can change this later)<br>1%/10 NET 30<br>None<br>1.5%/15 NET 45<br>0.5%/35 NET 45<br>None | is discount        |
|                                                                                        | Use these preferences for a                                                                                                    | all your customers |
|                                                                                        |                                                                                                    | Next               |

On the left you can see your default payment term(s), and on the right, you can select new terms to automatically replace the existing ones.

If you want to apply the selected payment terms to all your customers, select the **Use these preferences for all your customers** checkbox.

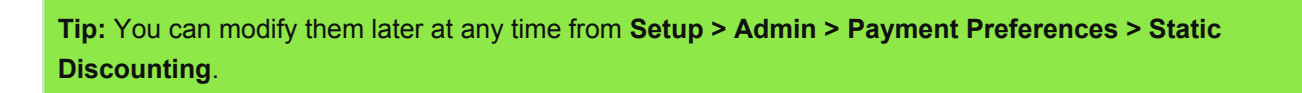

Use the **Back** button to go back to the pages with bank and basic information.

## Profile

Clicking on the **Next** button takes you to the page informing you about your successful setup that allows you to do business with your customer.

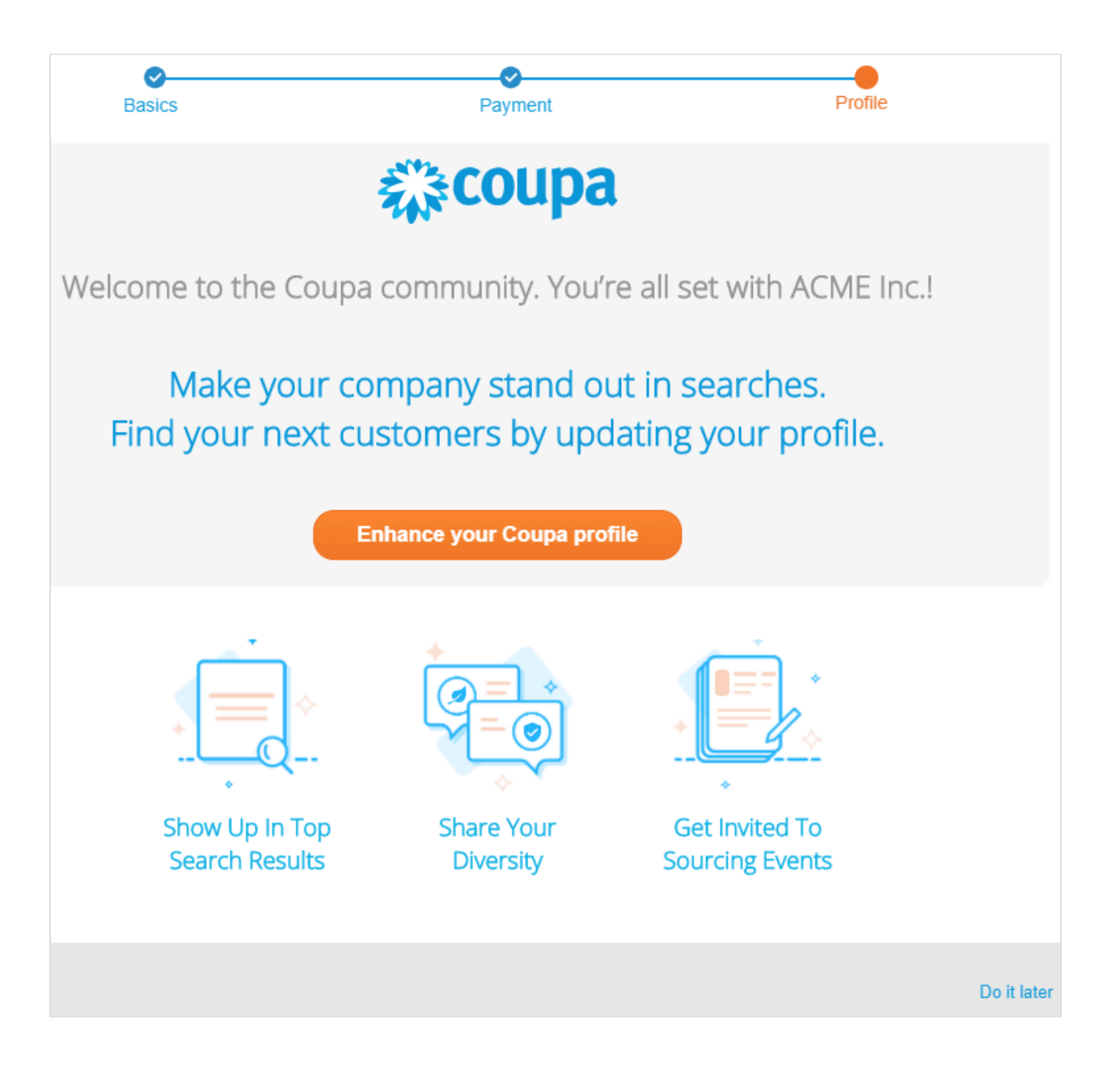

You are encouraged to update your public profile so that other customers can also find you.

**Note:** Providing more profile information is optional.

Tip: If you want to provide your profile information later, click the Do it later link to exit the customer setup.

Click on the **Enhance Your Coupa Profile** button to provide profile information related to your diversity, commodities, and transactions.

On the **Are you a diverse business?** page, select a country/region from the dropdown list and select all the diversity types that apply. Your selections are highlighted.

**Tip:** By default, your primary address country is selected. You can provide diversity information for several countries/regions.

| Basics                             | <b>⊘</b><br>Payment                      |                                 | Profile   |           |
|------------------------------------|------------------------------------------|---------------------------------|-----------|-----------|
| Are you                            | a diverse                                | business? 0                     |           |           |
| Country/Region                     | United States<br>You can select diversit | y in multiple countries/regions | •         |           |
| Small Business Enterprise          |                                          | Disadvantaged Business Er       | nterprise |           |
| Woman Owned Small Business         |                                          | Woman Owned Business Er         | nterprise |           |
| Minority Owned Business Enterprise |                                          | Veteran Owned Business          |           |           |
|                                    |                                          |                                 |           | Show More |
|                                    |                                          |                                 |           |           |
|                                    |                                          |                                 |           |           |
|                                    |                                          |                                 |           |           |
| Back                               |                                          |                                 |           | Next      |

**Tip:** By default, the six most frequently used diversity types are listed. To see more options, click **Show More**. The list of diversity types depends on the selected country.

Clicking on the **Next** button takes you to the **Do you have diversity certificates?** page where you can upload the relevant document(s).

Tip: A verified diversity status ensures a higher ranking when customers look for new suppliers.

| Ba           | sics                                                                      | Payment                                                                            | Profile                                         |
|--------------|---------------------------------------------------------------------------|------------------------------------------------------------------------------------|-------------------------------------------------|
|              | Do yo                                                                     | u have diversity certificat                                                        | tes? 🕖                                          |
| Incr<br>dive | ease the spotlight<br>ersity status ensur                                 | given to your diversity by uploading a c<br>es a higher ranking when customers loo | ertificate. A verified<br>ok for new suppliers. |
|              | Small Business                                                            | Enterprise - United States                                                         |                                                 |
|              | Add Certificate<br>Agency<br>Certificate ID<br>Date Issued<br>Description | diversity_certificate_small_business.pdf mm/dd/yy * Expiration Date Cancel         | Upload<br>mm/dd/yy                              |
|              | Minority Owne                                                             | d Business Enterprise - United State                                               | 2S<br>Upload                                    |
| Back         |                                                                           |                                                                                    | Next                                            |

After uploading a certificate, you can select the certifying agency (or add it if it is not in the list), enter the certificate ID, indicate the issuance date and the (mandatory) expiration date, and provide a description.

Tip: You can upload multiple certificates for a diversity type.

Clicking on the **Next** button takes you to the **Your commodities and area of service** page where you can select the top five UNSPSC categories you serve from the **Commodities** dropdown list. Indicate your **Area of Service** by selecting the relevant radio button: **Global** or **Regional**. If you serve several regions, select the widest area that applies. You can exclude up to five areas by entering them in the **Exclusion Areas** field.

| Basics          | Payment                                                                                     | Profile                 |
|-----------------|---------------------------------------------------------------------------------------------|-------------------------|
| Verus eener     |                                                                                             |                         |
| Your com        | nodities and area of serv                                                                   | ice 🕖                   |
| Commodities     | ~                                                                                           |                         |
|                 | Select the top 5 UNSPSC categories you serve                                                |                         |
| Area of Service | Global      Regional      If you serve an entire region but a few exceptions, you can exclu | ude them here (up to 5) |
|                 | Add a region                                                                                |                         |
| Exclusion Areas | Add an exception                                                                            |                         |
|                 |                                                                                             |                         |
|                 |                                                                                             |                         |
|                 |                                                                                             |                         |
|                 |                                                                                             |                         |
|                 |                                                                                             |                         |
|                 |                                                                                             |                         |
| Back            |                                                                                             | Next                    |

Clicking on the **Next** button takes you to the **Almost ready to do business...** page where you can provide your PO email address (where you want your customers to send you purchase orders), DUNS number, and preferred currencies.

| Basics |                      | Payment                      | Profile |
|--------|----------------------|------------------------------|---------|
|        | Almost re            | ady to do business 🥑         |         |
|        |                      |                              |         |
|        | PO Email Address     | john.doe@awesomesupplier.com | ]       |
|        | DUNS Number          | 12-345-6789                  | ] 🖴     |
|        | Preferred Currencies | USD & AUD & RON &            | ן       |
|        |                      | AFN                          |         |
|        |                      | ALL                          |         |
|        |                      | AMD                          |         |
|        |                      | ANG                          |         |
|        |                      | AOA                          |         |
|        |                      | ARS                          |         |
|        |                      | AWG                          |         |
|        |                      |                              |         |
|        |                      |                              |         |
|        |                      |                              |         |
| ack    |                      |                              | Next    |

Note: The DUNS number is secure information and is not published to your public profile.

Clicking on the **Next** button takes you to the **Congratulations** page informing you about your successful setup that allows you to do business with your customer.

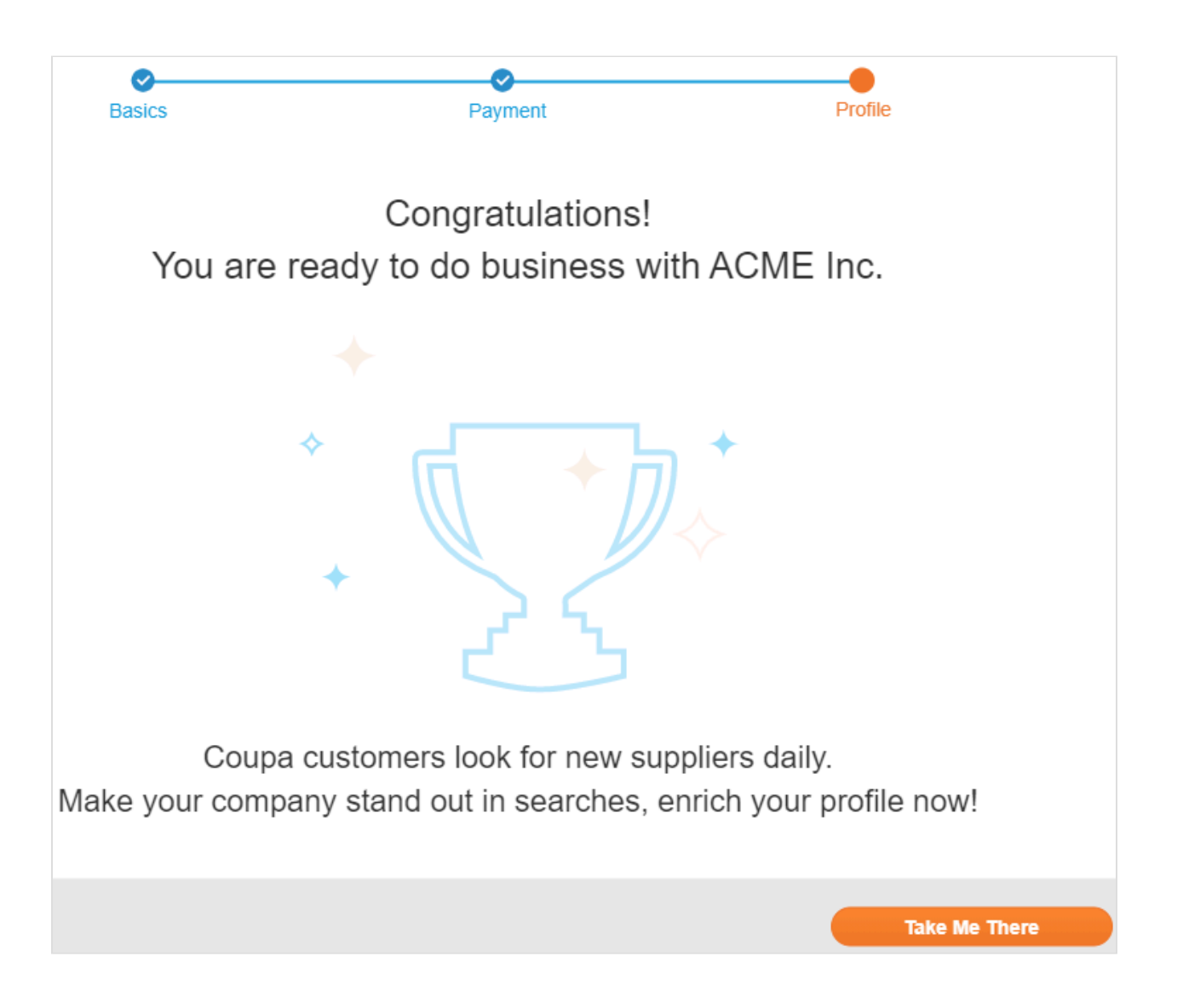

You are encouraged to update your public profile so that other customers can also find you. Click on the **Take Me There** button to open your public profile in edit mode. For more information, see <u>Create or Update Your Profiles</u>.

Note: Providing more profile information is optional.

**Note:** If your customer requested additional supplier information, you are informed that you are one step away from doing business with your customer, and the **Take Me There** button directs you to your customer profile in edit mode to respond to the supplier information form request.

#### **Customer setup progress**

You can exit any element of the flow any time by closing it with the **x** in the right corner above the Coupa logo, and you can continue the flow to provide your information later.

On the Setup > Customer Setup page, you can see the list of all your customers and the status of your onboarding flow

(setup progress) with each of them indicated by the green progress bar.

Select the customer name to see the relevant instructions and buttons to take the necessary actions.

 If you completed the onboarding flow, you can start transacting with your customer. You can go to the Admin page for more setup options by clicking the Edit Your Setup button, or you can edit your public profile by clicking the Edit Public Profile link.

| Setup                |                                                                                |
|----------------------|--------------------------------------------------------------------------------|
| Admin Customer Setup |                                                                                |
| Customer Setup       |                                                                                |
| ACME Inc.            | We have all the basic info we need for you to begin transacting with ACME Inc. |
| Customer Two         | Edit Your Setup                                                                |
|                      | ACME Inc.                                                                      |
|                      | Edit Public Profile                                                            |

- If you exited the flow before completing it, you can resume it with the **Finish Setup** button.
- If you have not provided information for your customer, you can Start the flow.

If you have not completed the flow for a customer, you are prompted to complete the customer setup when you log in again.

# **Enable or Disable Two-Factor Authentication**

On the **My Account** page, click on the **Security and Two-Factor Authentication** link to enable or disable two-factor authentication.

**Note:** Your customers can require you to use two-factor authentication to access their data in the CSP, in which case you have to enable it.

| 🗱 coupa supplier j                      | portal SUPPLIER1 V NOTIFICATIONS 2 HELP V                                                   |
|-----------------------------------------|---------------------------------------------------------------------------------------------|
| Home Profile O                          | rders Service/Time Sheets ASN Invoices Catalogs Add-ons Admin Notification Account Settings |
| My Account se                           | Log Out                                                                                     |
| Settings                                | Mobile Phone Verification                                                                   |
| Notification Preferences                | Mobile Phone : Not verified<br>■ + 1 201-555-5555                                           |
| Security & Two-Factor<br>Authentication | This phone will receive SMS Notifications Validate                                          |
|                                         | Two-Factor Authentication                                                                   |
|                                         | SMS : Disabled<br>Verify your mobile phone to receive verification codes by text message    |
|                                         | Enable                                                                                      |
|                                         | Two Factor Authenticator App : Disabled                                                     |
|                                         | Enable                                                                                      |

### Enable two-factor authentication

**Note:** If you want to receive SMS notifications or verification codes, you must enter and validate your phone number under **Mobile Phone Verification**.

Under **Two-Factor Authentication**, click **Enable** for **SMS** or for **Two Factor Authenticator App** depending on how you want to receive the verification codes.

• For SMS, enter the verification code in the pop-up window.

| Enter the code the                 | at you red      | ceived by SMS | ×  |
|------------------------------------|-----------------|---------------|----|
| Your verification code has been se | ent to: +1 201- | 555-5555      |    |
| * Code                             |                 |               |    |
|                                    | Cancel          | Resend Code   | ОК |

After successful validation, you receive the verification codes in text messages.

• For installing and using Google Authenticator, follow the on-screen instructions.

| Two-Factor                                                                                                    | Authentication                                                                                                    | ×    |
|----------------------------------------------------------------------------------------------------|----------------------------------------------------------------------------------------------------|------|
| Keep unauthorized users out of your ac<br>phone. Setup your two-factor authentice<br>be asked to enter validation codes once<br>different computer. | count by using both your password and your<br>ation codes with these 3 easy steps. You will only<br>e every 30 days, or when you try to login from a |      |
| 1. Download Goog                                                                                                    | gle Authenticator mobile app<br>вститов<br>• Google play                                                                                             |      |
| 2. Scan this QA co                                                                                                    | De using Google Authenticator app                                                                                                    |      |
| 3. Enter the 6-digit device's 'Google A your phone or dele logged in.<br>Two Factor Code                                                            | t validation code - open your mobile<br>Authenticator' app to get this. If you lost<br>eted the app, use a backup code to get<br>Code                |      |
|                                                                                                    | No Thanks. Continue without additional security                                                                                                    | able |

Choose Remember this computer for 30 day if you are not using a shared or public computer, and click Enable.

Print your backup codes or email them to yourself before you click **OK**. If you ever lose your device, you need these to regain access to your CSP account.

**Note:** You can only use a recovery code once, so refresh your list if you have to use a recovery code. Go to **Account Settings > Security & Two-Factor Authentication** and click **Regenerate Recovery Codes** to get a new list of codes.

For more information, see Install Google Authenticator.

#### **Disable two-factor authentication**

Under **Two-Factor Authentication**, click **Disable** for **SMS** or for **Two Factor Authenticator App** and, in the appearing window, enter your CSP password and click **Disable Two-Factor Authentication**.

If you enable or disable two-factor authentication, you get an email notification of the change.

# Manage Your Account

On the **My Account Settings** page, you can make changes to your personal information (name, department, role, and password), set or modify your notification preferences, or enable/disable two-factor authentication.

Note: You can access and edit you company information on the Profile page.

To change your account settings, click on your name link and on the Account Settings link.

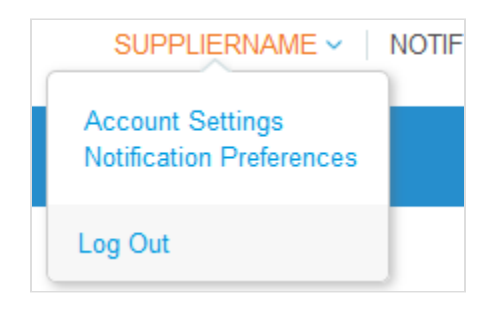

# Personal information

On the appearing **My Account Settings** page, fill in the fields you want to change, and then click **Save**. The asterisk (\*) indicates mandatory fields.

|                          | ttings                  |                                                              |
|--------------------------|-------------------------|--------------------------------------------------------------|
| Settings                 | User Details            |                                                              |
| Notification Preferences | * First Name            | Jane                                                         |
| Authentication           | * Last Name             | Doe                                                          |
|                          | * Email                 | jane.doe@awesupplier.com                                     |
|                          | Department              | Operations ~                                                 |
|                          | Role                    | E-Commerce Manager                                           |
|                          |                         | Save                                                         |
|                          | Change Passwor          | d                                                            |
|                          |                         |                                                              |
|                          | * Current Password      |                                                              |
|                          | * Password              |                                                              |
|                          |                         | Use at least 8 characters and include a number and a letter. |
|                          | * Password Confirmation |                                                              |
|                          |                         | Save                                                         |

| Setting      | Description                                                                                                    |
|--------------|----------------------------------------------------------------------------------------------------|
| User Details |                                                                                                    |
| *First name  | This is you personal first name.                                                                                                    |
| *Last name   | This is your personal last name.                                                                                                    |
| *Email       | This field cannot be changed. If you want to change it, you have to create a new CSP account and connect it to your company. For more information, see <u>Manage</u> <u>Users</u> . |
| Department   | The name of your department: Sales, Operations, Accounts Receivable, Treasury, or Other.                                                                                            |
| Role         | Your role within the department: <ul> <li>Sales: Sales Manager, Sales Associate, Other</li> </ul>                                                                                   |

| Setting                | Description                                                                                                    |  |
|------------------------|----------------------------------------------------------------------------------------------------|--|
|                        | <ul> <li>Operations: E-Commerce Manager, Order Fulfillment/Inventory<br/>Management, Other</li> <li>Accounts Receivable: Accounting Manager, Accounts Receivable Associate,<br/>Other</li> <li>Treasury: Treasury Manager, Other</li> <li>Other: Enter free text.</li> </ul> Tip: If you select Other for Department and/or Role, the User Specified<br>Department and/or User Specified Role fields are displayed for you to |  |
|                        | enter free text.                                                                                                    |  |
| Change Password        |                                                                                                    |  |
| *Current Password      | Your current password.                                                                                                    |  |
| *Password              | Use this field to change your password. It must be at least 8 characters long and it must include a number and a letter.                                                                                                    |  |
| *Password Confirmation | This field needs to match the password that you typed in the Password field.                                                                                                    |  |

Click on the **Notification Preferences** link to set or modify your notification preferences. For more information, see <u>View and Manage Notifications</u>.

Click on the **Security & Two-Factor Authentication** link to enable/disable two-factor authentication. For more information, see <u>Enable or Disable Two-Factor Authentication</u>.

# Navigate and Get Help

# Help

## Chat

Whether you are logged in to the CSP or not, you can chat with Coupa Support to get a quick response or resolution to your case.

Note: This is not a chat option for communicating with your customers.

1. Click Chat with Coupa Support in the bottom right corner of the page to launch the chat.

| coupa supplier port al                                                |                                                                                  |  |  |  |
|-----------------------------------------------------------------------|----------------------------------------------------------------------------------|--|--|--|
| Register<br>New to Coupa? Create your account or click here for help. | Log In<br>Welcome back! Login or click here for help.                            |  |  |  |
| First Name Last Name Company *Email Register                          | * Email Address     * Password     Password     Log In     Forgot Your Password? |  |  |  |
|                                                                       | Chat with Coupa Support                                                          |  |  |  |

**Note:** If all the support agents are offline or busy, you can **Send a support request** through an offline form in the same chat window.

2. Provide your contact information: first name, last name, email address, and phone number (optional).

Tip: If you are logged in to the CSP, your contact information is pre-populated, but you can modify it.

| " Chat with Coupa Support X                                                                                                    |  |  |  |
|----------------------------------------------------------------------------------------------------|--|--|--|
| This support service is for technical issues with the<br>Coupa Supplier Portal only. For questions relating to<br>transactions, please contact your customer directly. |  |  |  |
| This chat session will be saved as part of the supplier<br>support request ticket. Continuing with this session will<br>constitute your consent for this action.       |  |  |  |
| *First Name *Last Name                                                                                                    |  |  |  |
|                                                                                                    |  |  |  |
| *Email                                                                                                    |  |  |  |
|                                                                                                    |  |  |  |
| Phone                                                                                                    |  |  |  |
|                                                                                                    |  |  |  |
|                                                                                                    |  |  |  |
|                                                                                                    |  |  |  |
|                                                                                                    |  |  |  |
| Start Chat                                                                                                    |  |  |  |

**Note:** If no support agent is available, you also need to provide the subject of your request and a detailed issue description, after which you can see a confirmation that your case was submitted and logged. A support agent contacts you as soon as they are available.

3. Start chatting with the support agent.

#### **CSP Admin and User Guide**

| ×* -                | Martin L 🔺                                           | × |  |
|---------------------|------------------------------------------------------|---|--|
|                     |                                                      |   |  |
| How may I help you? |                                                      |   |  |
|                     |                                                      |   |  |
|                     | Save Transcript End Chat                             |   |  |
|                     | Chat started at 8:27 AM                              |   |  |
|                     | Hello! I'm Martin, how may I be of assistance today? |   |  |
|                     | Martin L                                             |   |  |
|                     | Hi Martin, I need help with creating a CSP account.  |   |  |
|                     |                                                      |   |  |
|                     |                                                      |   |  |
|                     |                                                      | ~ |  |
| Туре                | your message                                         |   |  |

If the support agent asks you to send a file, a paperclip icon appears on the left of the field where you type your message.

Tip: After the chat ends, you can save the transcript.

**Note:** Your account and login information is not stored and support agents cannot log in to your CSP. However, information provided in the chat is logged, so do not provide unnecessary personal information.

When you browse, the chat window persists on all the pages except for your **Public Profile** page, and you can minimize it by clicking on the opposite arrows icon in the top left corner.

The chat is available also when accessing the CSP from a mobile device.

#### Help Tour and Online Help

When you log in for the first time, you are greeted by the Help Tour (welcome tour) on the Home screen.

Click on the **Help** link in the top right corner of the page to access the **Online Help** or to view the **Help Tour** any time.

#### **CSP Admin and User Guide**

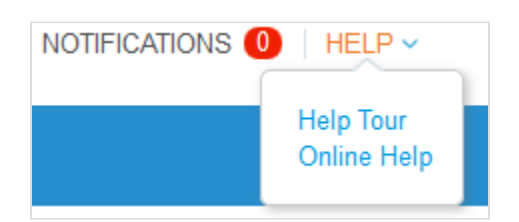

## Main menu

To access a CSP function, click on the relevant tab on the main menu at the top of the CSP main page.

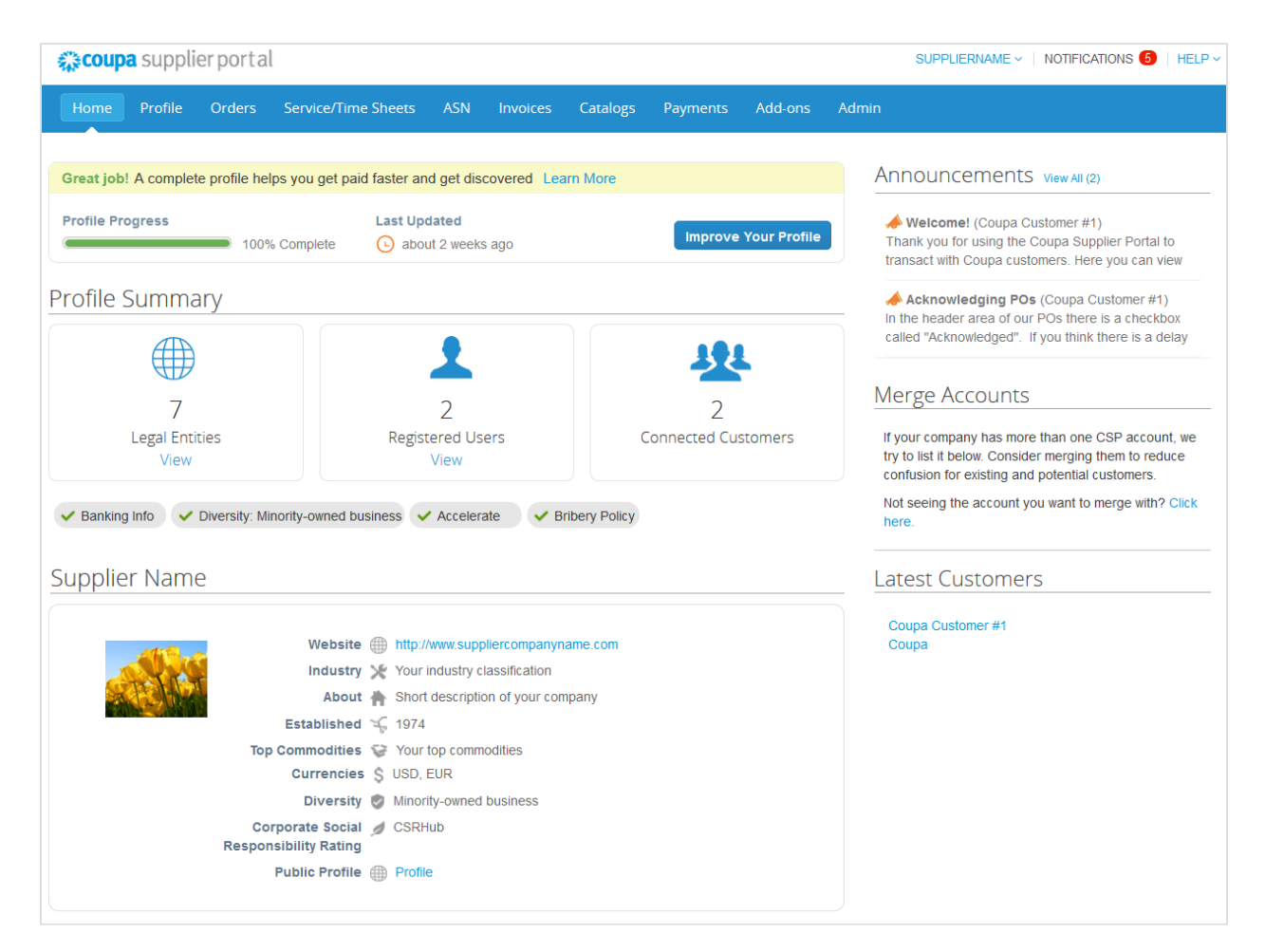

| Menu Item | Description                                                                                                    |
|-----------|----------------------------------------------------------------------------------------------------|
| Home      | View and improve your public company profile, see the list of customers you are connected to, edit your customer-specific company profile, and merge accounts. You can go to the <b>Home</b> page from any page by clicking on the <b>coupa supplier portal</b> logo/link in the top left corner above the main menu. |
| Profile   | Create, modify, and manage your public and customer-specific profiles, and specify which remit-to addresses each customer can use.                                                                                                    |
| Orders    | View the purchase orders you received from your customers.                                                                                                    |
| Menu Item            | Description                                                                                                    |  |  |  |  |
|----------------------|----------------------------------------------------------------------------------------------------|--|--|--|--|
| Service/Time Sheets  | View the list of service/time sheets and related purchase order lines.                                                                                                    |  |  |  |  |
| ASN                  | Send advance ship notice, that is, notifications about when you ship items to yo customers.                                                                                                    |  |  |  |  |
| Invoices             | Create and manage invoices to send to your customers.                                                                                                    |  |  |  |  |
| Catalogs             | Create and manage customer-specific catalogs.                                                                                                    |  |  |  |  |
| Payments             | Accept payment through digital checks from your customers if they use Coupa Pay.                                                                                                    |  |  |  |  |
| Business Performance | View a summary of orders and invoices that may need attention, your year-to-<br>date order and invoice trends, and your lead time to shipping goods.                                                  |  |  |  |  |
| Add-ons              | Access Coupa supplier add-ons, for example, Coupa Advantage, Coupa Accelerate, supplier profile update, and more.                                                                                     |  |  |  |  |
| Admin                | Manage users, merge requests, and remit-to addresses, set up electronic invoicing, add fiscal representatives, view and accept the <u>Terms of Use</u> , and set preferred accelerated payment terms. |  |  |  |  |

# **View and Manage Notifications**

Hover your cursor over the **Notifications** link to see your unread system notifications. Only the three most recent notifications are shown.

| SUP          | PLIERNAME -   NOTIFICATIONS 5   HELP -                                                                                       |           |
|--------------|----------------------------------------------------------------------------------------------------|-----------|
| _            |                                                                                                    |           |
|              | An invoice is approved<br>Invoice 101814 for \$36.00 has been approved to pay<br>by Coupa Customer #1.                       | $\otimes$ |
| no           | A new order is received<br>New PO 2827 for \$36.00 issued by Coupa Customer<br>#1.                                           | $\otimes$ |
| ank<br>nsac  | New Early Pay Customer<br>Coupa Customer #1 can pay your invoices faster<br>using Coupa Accelerate. Update your preferences. | 8         |
| Ack<br>the r | See All Notifications                                                                                                    |           |

To view all the notifications with their details and to manage them, click on the **Notifications** or the **See All Notifications** link.

| My I | Notifications  |                                                                                                 | Notification Preferences |
|------|----------------|-------------------------------------------------------------------------------------------------|--------------------------|
| View | All            |                                                                                                 |                          |
|      | All FYI        | Message                                                                                         | Received                 |
|      | Todo<br>Unread | Invoice 101814 for \$36.00 has been approved to pay by Coupa Customer #1.                       | 09/10/19 02:35 PM        |
|      | Announcements  | New PO 2827 for \$36.00 issued by Coupa Customer #1.                                            | 09/08/19 02:30 PM        |
|      |                | Coupa Customer #1 can pay your invoices faster using Coupa Accelerate. Update your preferences. | 07/31/19 07:29 PM        |
|      |                | Update your profile for Coupa Customer #1                                                       | 07/31/19 07:28 PM        |
|      |                | You are now connected to Coupa Customer #1                                                      | 07/31/19 07:28 PM        |
|      | Delete         | Mark as Rea                                                                                     | d                        |

On the **My Notifications** page, you can view all your (read and unread) notifications, or you can filter by category (FYI, Todo, Unread, or Announcements). You can select and delete them all or one-by-one.

Clicking on a notification link takes you to the relevant page.

To change your notification preferences, click on the **Notification Preferences** button in the top tight corner. Or click on your name link and on the **Notification Preferences** link.

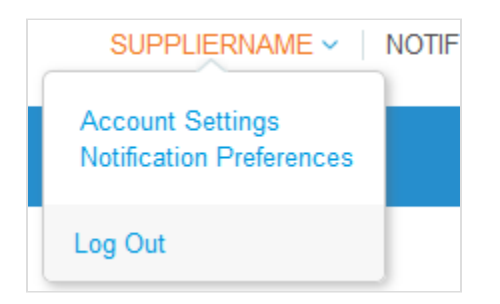

You can access the notification preferences also from your **Account Settings**. For more information, see <u>Manage Your</u> <u>Account</u>.

On the **My Account Notification Preferences** page, select the radio buttons for the items that you want to receive any or all of the notification types: online (to do list), email, or SMS (short text message). You will start receiving notifications when your customers enable them.

**Note:** You can choose to receive notifications in short text messages only if you have an SMS-capable device and you validate your phone number. For more information, see <u>Enable or Disable Two-Factor</u> <u>Authentication</u>.

SMS notifications are turned off by default.

If you turn SMS notifications on, but you disable mobile phone verification, your SMS notification selections are deleted. You can also stop receiving SMS notifications if you reply STOP.

| Setting                           | Description                                                      |  |  |  |  |
|-----------------------------------|------------------------------------------------------------------|--|--|--|--|
| Announcements                     |                                                                  |  |  |  |  |
| New Customer Announcement         | Enabled by default: Online and Email                             |  |  |  |  |
|                                   | Note: You cannot disable online notifications for announcements. |  |  |  |  |
| Business Performance              |                                                                  |  |  |  |  |
| Business Performance role granted | Enabled by default: Online                                       |  |  |  |  |
| Catalogs                          |                                                                  |  |  |  |  |
| A new comment is received         | Enabled by default: Online and Email                             |  |  |  |  |
| A catalog is approved             | Disabled by default.                                             |  |  |  |  |
| A catalog is rejected             | Disabled by default.                                             |  |  |  |  |
| A catalog is about to expire      | Disabled by default.                                             |  |  |  |  |
| Coupa Accelerate                  |                                                                  |  |  |  |  |
| New Early Pay Customer            | Enabled by default: Online and Email                             |  |  |  |  |

| Setting                                   | Description                                                                                                    |  |  |  |  |  |
|-------------------------------------------|----------------------------------------------------------------------------------------------------|--|--|--|--|--|
| Coupa Pay – Available only if your        | r customer uses Coupa Pay and enabled the related features.                                                                                                    |  |  |  |  |  |
| New digital check                         | Enabled by default: Online and Email                                                                                                    |  |  |  |  |  |
| New virtual card                          | Enabled by default: Online and Email                                                                                                    |  |  |  |  |  |
| Virtual card reissued                     | Enabled by default: Online and Email                                                                                                    |  |  |  |  |  |
| Virtual card reminder                     | Enabled by default: Online and Email                                                                                                    |  |  |  |  |  |
| Payment role given to user                | Enabled by default: Online and Email                                                                                                    |  |  |  |  |  |
| Virtual card processing failure           | Enabled by default: Online and Email                                                                                                    |  |  |  |  |  |
| Bank transfer remittance advice           | Enabled by default: Online and Email                                                                                                    |  |  |  |  |  |
| Virtual card remittance advice            | Enabled by default: Online and Email                                                                                                    |  |  |  |  |  |
| Zero payment remittance advice            | Enabled by default: Online and Email                                                                                                    |  |  |  |  |  |
| Digital Check Cancelled                   | Enabled by default: Online and Email                                                                                                    |  |  |  |  |  |
| Virtual Card Cancelled                    | Enabled by default: Online and Email                                                                                                    |  |  |  |  |  |
| Early Payments – Available only i         | f your customer enabled the feature.                                                                                                    |  |  |  |  |  |
| Early payment request expired             | Enabled by default: Online and Email                                                                                                    |  |  |  |  |  |
| Early payment request rejected            | Enabled by default: Online and Email                                                                                                    |  |  |  |  |  |
| Early payment request matched             | Enabled by default: Online and Email                                                                                                    |  |  |  |  |  |
| Early payment request paid                | Enabled by default: Online and Email                                                                                                    |  |  |  |  |  |
| Form Responses                            |                                                                                                    |  |  |  |  |  |
| A form response is approved               | Enabled by default: Online and Email                                                                                                    |  |  |  |  |  |
| A form response is rejected               | Enabled by default: Online and Email                                                                                                    |  |  |  |  |  |
| Supplier information is updated           | Enabled by default: Online and Email                                                                                                    |  |  |  |  |  |
| A new comment is received                 | Notifies you if your customer sends you a new comment or a reply to your question/comment regarding a Supplier Information Management (SIM) form request/response.<br>Enabled by default: Online and Email |  |  |  |  |  |
| A form response needs your attention      | Enabled by default: Online and Email                                                                                                    |  |  |  |  |  |
| Integration Errors                        |                                                                                                    |  |  |  |  |  |
| Enable notification for integration error | Disabled by default.                                                                                                    |  |  |  |  |  |

| Setting                                   | Description                                |  |  |  |  |
|-------------------------------------------|--------------------------------------------|--|--|--|--|
| Invoices                                  |                                            |  |  |  |  |
| A new comment is received                 | Enabled by default: Online and Email       |  |  |  |  |
| An invoice is approved                    | Enabled by default: Online and Email       |  |  |  |  |
| An invoice is paid                        | Enabled by default: Online and Email       |  |  |  |  |
| An invoice is disputed                    | Enabled by default: Online and Email       |  |  |  |  |
| An invoice is withdrawn from dispute      | Enabled by default: Online and Email       |  |  |  |  |
| Legal Invoice Export Ready                | Enabled by default: Online and Email       |  |  |  |  |
| An invoice is abandoned                   | Enabled by default: Online and Email       |  |  |  |  |
| Orders                                    |                                            |  |  |  |  |
| A new comment is received                 | Enabled by default: Online and Email       |  |  |  |  |
| A new order is received                   | Enabled by default: Online and Email       |  |  |  |  |
| An order is canceled                      | Enabled by default: Online and Email       |  |  |  |  |
| Order Header Changes                      |                                            |  |  |  |  |
| Order change request is rejected          | Enabled by default: Online and Email       |  |  |  |  |
| Profile                                   |                                            |  |  |  |  |
| Public profile is updated                 | Disabled by default.                       |  |  |  |  |
| An information update request is received | Enabled by default: Online and Email       |  |  |  |  |
| Profile update reminder is received       | Disabled by default. Future functionality. |  |  |  |  |
| Update information requests               | Disabled by default. Future functionality. |  |  |  |  |
| Receipt Request                           |                                            |  |  |  |  |
| Receipt created                           | Disabled by default.                       |  |  |  |  |
| Terms of Use                              |                                            |  |  |  |  |
| New Terms of Use are received             | Enabled by default: Online and Email       |  |  |  |  |
| Users                                     |                                            |  |  |  |  |
| A new customer connection is created      | Enabled by default: Online and Email       |  |  |  |  |
| Service/Time Sheets                       |                                            |  |  |  |  |

#### **CSP Admin and User Guide**

### Get Started with the CSP

| Setting                          | Description                          |
|----------------------------------|--------------------------------------|
| A Service/Time Sheet is approved | Enabled by default: Online and Email |
| A Service/Time Sheet is rejected | Enabled by default: Online and Email |

You also receive notifications displayed in a green bar following certain actions, for example:

#### Catalog is being deleted

Note: If you change your notification preferences, remember to save them.

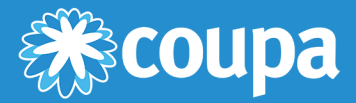

# Work with the CSP

This chapter contains the following topics:

### **View Business Performance Data**

You can view a summary of orders and invoices that may need attention, your year-to-date order and invoice trends, and your lead time to shipping goods.

#### **View Customer Announcements**

View announcements from your customers.

### **Configure Punchouts**

Configure customer-specific punchouts by going to the Catalogs page and clicking on the Configure Punchout button.

### **Configure the PO Delivery Method**

Select how you want to receive orders on the Orders page by configuring the PO delivery method.

# Create or Edit an ASN

Notify your customer in advance of a shipment.

### **Create or Edit an Invoice**

Work with existing invoices or create new invoices without a backing PO.

### **Create or Edit a Catalog**

Create or edit a customer's catalog by going to the Catalogs page and by selecting the specific customer.

### **Create or Edit a Service/Time Sheet**

Work with service/time sheets to provide information about your progress.

### **Create or Edit Catalog Items**

Create or edit items in your customer-specific catalogs.

### Edit a PO

Edit purchase orders and purchase order lines.

#### **View and Download Digital Checks**

Accept payment through digital checks from your customers if they use Coupa Pay.

### View and Manage ASNs

View ASN information that you shared with your customers.

### **View and Manage Catalogs**

View, edit, or delete your customer-specific catalogs.

### **View and Manage Invoices**

View and edit invoices that you sent to your customers.

### **View and Manage Payments**

View and manage overdue payments, early payment discount requests, tasks, and payment preferences.

#### **View and Manage POs**

View purchase orders received from your customers.

### View and Manage Service/Time Sheets

View, edit, delete, or withdraw service/time sheets.

#### **View Invoice Lines**

View individual invoice lines by going to Invoices > Invoice Lines.

### View PO Lines View individual PO lines by going to Orders > Order Lines.

#### **View Public Sourcing Events**

You can access and participate in public sourcing events.

#### **View Service/Time Sheet Lines**

View individual service/time sheet lines by going to Service/Time Sheets > Service/Time Sheet Lines.

# **View Business Performance Data**

Click on the **Business Performance** tab on the main menu to view a summary of orders and invoices that may need attention, and year-to-date order, invoice, and delivery time trends.

**Note:** You can see this page only if you have the **Business Performance** permission. For more information, see <u>Manage Users</u>.

### View the order/invoice summary dashboards

In the top left corner, select from the list or search for the customer for which you want to see performance data.

| Home Profile Orders Servic        | e/Time Sheets ASN | Invoices Catalogs | Payments Business Pe | erformance Sourcing  | Add-ons          |  |  |
|-----------------------------------|-------------------|-------------------|----------------------|----------------------|------------------|--|--|
| Setup                             |                   |                   | -                    |                      |                  |  |  |
| My Customers<br>Best Buyer        | B Best Buy        | er                |                      |                      |                  |  |  |
| Learning Center<br>Add a customer | Orders            |                   |                      | Orders that you yet. | haven't invoiced |  |  |
| Want to get paid earlier?         | Past Due          | Cha               | nge Requested        | Not Invoiced         | Not Invoiced     |  |  |
| Feedback                          | 25<br>View        | 0<br>View         |                      | 31<br><u>View</u>    | Ð                |  |  |
|                                   | Invoices          |                   |                      |                      |                  |  |  |
|                                   | Pending Approval  | Unpaid            | Overdue              | Disput               | ed               |  |  |
|                                   | 7                 | 23                | 6                    | 0                    |                  |  |  |
|                                   | View              | View              | View                 | View                 |                  |  |  |

The selected customer name appears at the top of the page and below it, you can see a summary (with numbers and statuses) of your orders and invoices that need attention as follows:

| Document<br>Type | Status                                                                                               | Description                                                                                                    |  |  |  |  |
|------------------|----------------------------------------------------------------------------------------------------|----------------------------------------------------------------------------------------------------|--|--|--|--|
| Orders           |                                                                                                    |                                                                                                    |  |  |  |  |
|                  | Past Due                                                                                             | For an issued order, if the "need by date" has passed and the order is not complete.                                |  |  |  |  |
|                  | Not Acknowledged                                                                                     | The number of orders that you have not acknowledged. Shown only if you acknowledged at least one order in the past. |  |  |  |  |
|                  | Change Requested                                                                                     | Orders for which you or your customer have requested a change.                                                      |  |  |  |  |
|                  | Not Invoiced Orders that you have not invoiced yet.                                                  |                                                                                                    |  |  |  |  |
| Invoices         |                                                                                                    |                                                                                                    |  |  |  |  |
|                  | Pending Approval                                                                                     | Invoices that have not been approved by your customer yet.                                                          |  |  |  |  |
|                  | Unpaid                                                                                               | Coupa Pay customer invoices that have not been paid yet.                                                            |  |  |  |  |
|                  | Overdue                                                                                              | Invoices that have not been paid yet and are past the due date.                                                     |  |  |  |  |
|                  | Disputed Invoices that you or your customer have marked as disputed to indicate invoice discrepancy. |                                                                                                    |  |  |  |  |

Tip: To see the description for a status, hover your cursor over the relevant number.

Clicking on the **View** links takes you to the **Orders** or **Invoices** page, respectively, showing only the list of orders/ invoices relevant to the status selected to view.

Note: The View links are visible only if you have permission to view orders/invoices.

### View order/invoice/delivery time trends

Below the summary dashboards, you can find graphs for order, invoice, and delivery time trends for the past 12 months.

**Note:** The data provided is directional and for informational purposes only, and may be delayed up to one-two weeks.

The order/invoice graphs show the volume/amount and count/number of your orders/invoices by month.

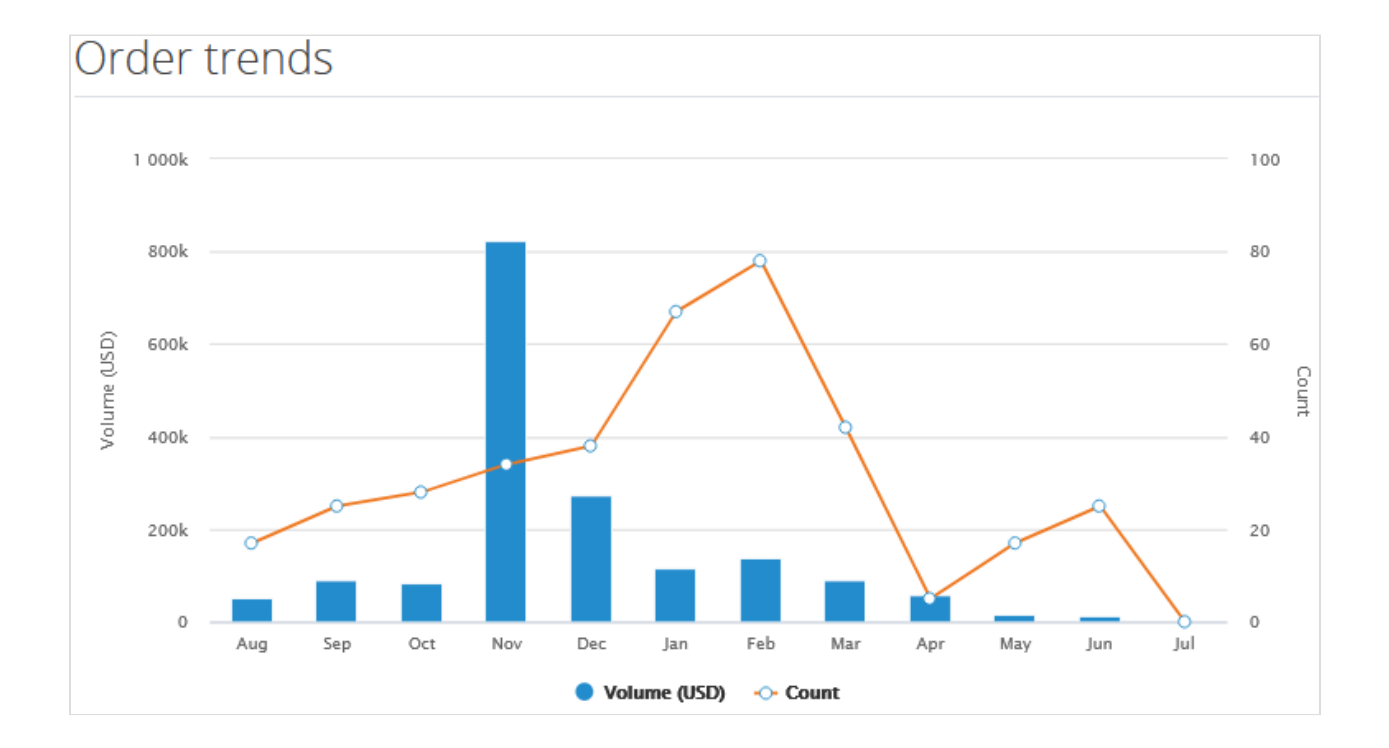

Hover your cursor over **Volume** or **Count** in the legend to highlight the relevant data.

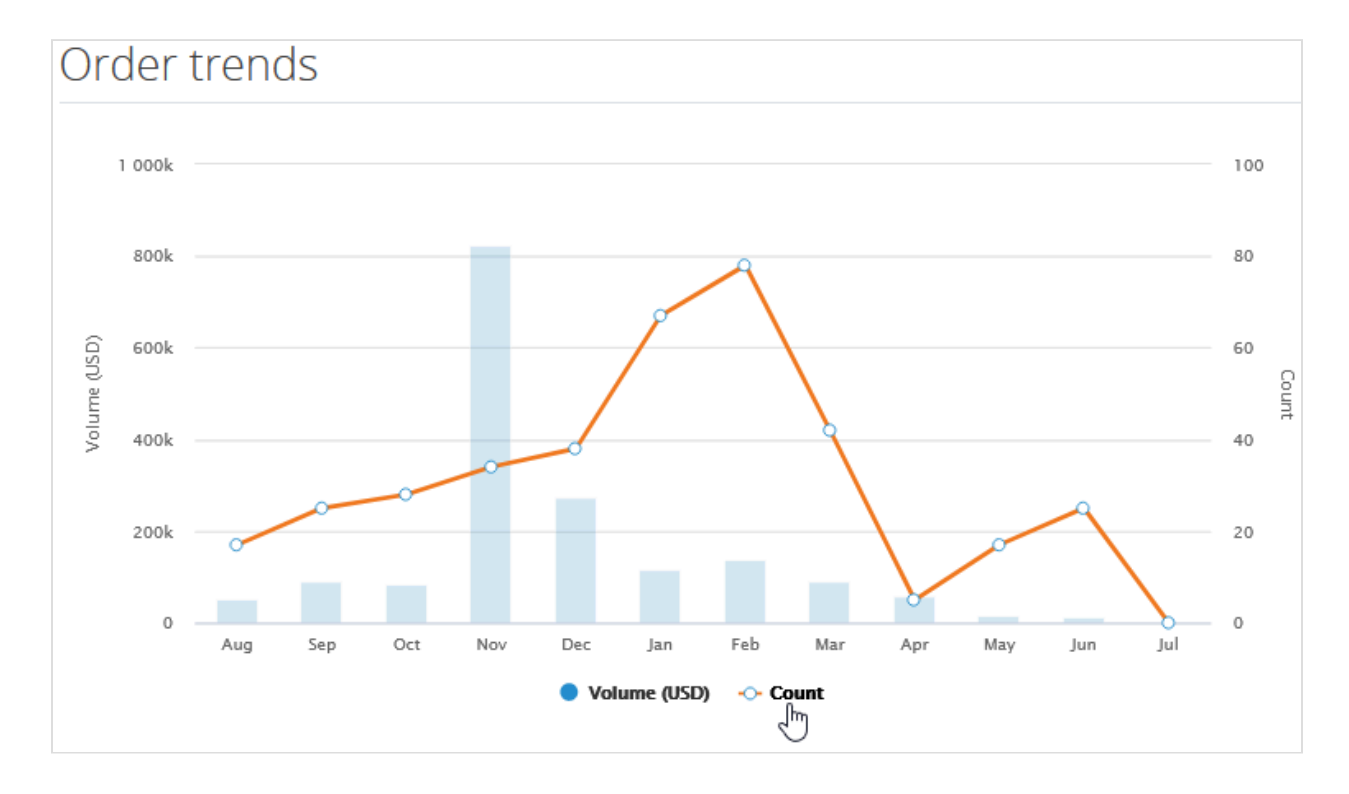

Hovering your cursor over the volume bar or count line shows you the volume or count of orders/invoices by month.

Invoice trends 1 250k 125 1 000k 100 Volume (USD) 750k 75 Count 500k 50 Feb 250k 25 • Volume (USD): 145 731 0 0 Dec Febo Sep Oct Nov Jan Mar May Jun Aug Apr Jul Volume (USD) --- Count

Delivery time trends show the average delivery days (time in days between the order date and the receipt date) and the number of orders delivered by month. Hover your cursor over the graph to see details.

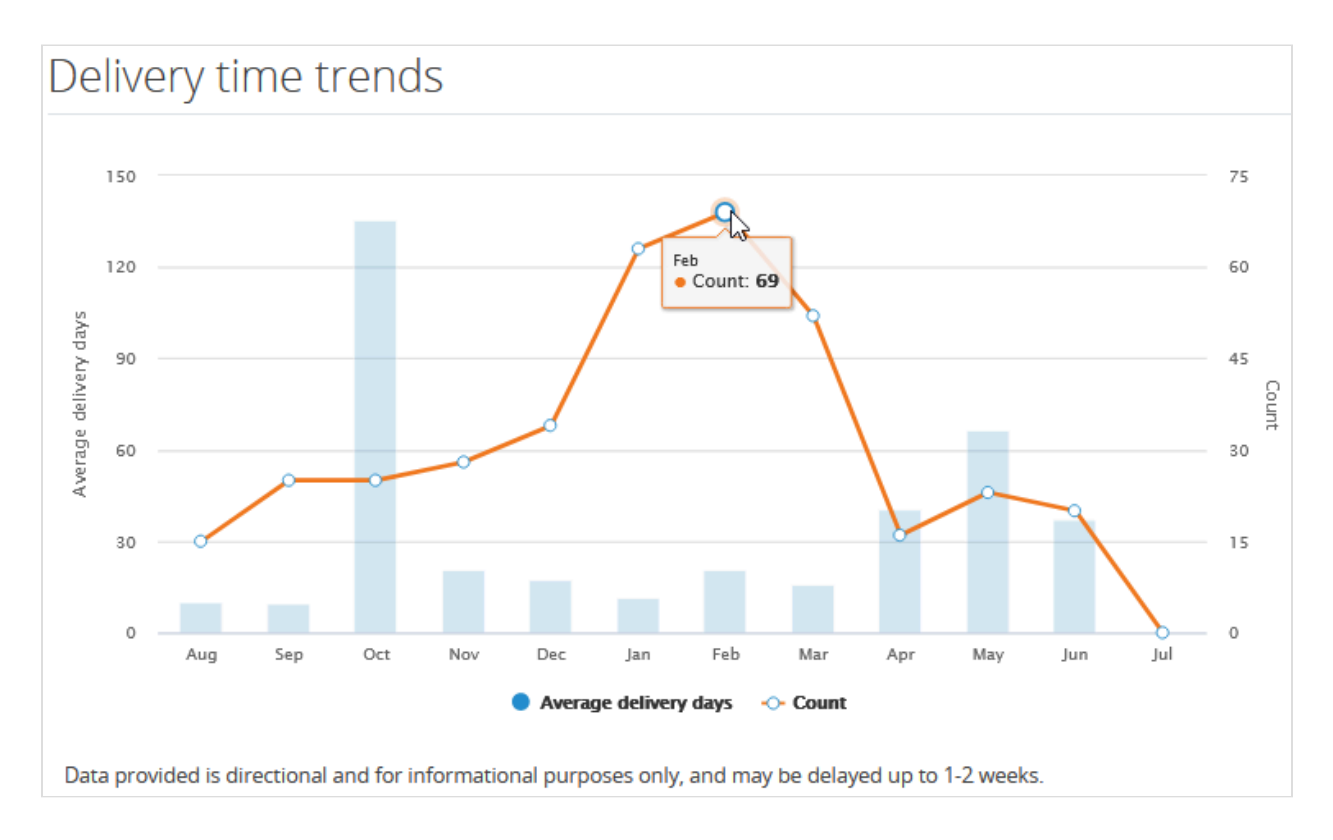

### Cases when data or customer is missing

- If no data is available, for exmaple, there are no orders or invoices with the selected customer, the **We could not find any relevant (order/invoice) data** message is displayed.
- If you have no transactions (orders or invoices) with a customer, the Before we can show you any cool stuff we
  need you to get some orders and invoices in here! message is displayed.
- If you are not connected to any customers, the following message is displayed: You need to be connected to your customer before we can show you any cool stuff. Ask your customer to send you an email invitation from Coupa. This document explains the steps they need to take. It's super easy. The <u>This document</u> link takes you to the page where you can learn how to add and connect with a customer in the CSP.

### Learn more and provide feedback

In the top right corner below the list of customers, you can find the **Learning Center** and **Feedback** sections. Click on the following links:

- Add a customer to learn how to add and connect with a customer in the CSP.
- Want to get paid earlier? to learn about payment options.
- **Tell us what you think** to provide feedback and suggestions to Coupa.

| Tell us what you think                                                                             | × |
|----------------------------------------------------------------------------------------------------|---|
| We're thrilled that you tried out this feature and want to provide suggestions to help improve it. |   |
| From:                                                                                              |   |
| jane.doe@supplier.com                                                                              |   |
| Your message:                                                                                      |   |
|                                                                                                    |   |
|                                                                                                    |   |
|                                                                                                    |   |
|                                                                                                    |   |
| Cancel Submi                                                                                       | t |

The **Submit** button is enabled only when you enter text in the **Your message** field. After submitting your message, a green notification bar informs you about **Feedback sent**.

Tip: You can also send an email directly to <u>csp-bpm@coupa.com</u>.

# **View Customer Announcements**

Your customers can create announcements to be shown to you on the **Home** page and/or other Coupa Supplier Portal (CSP) pages to help you understand their unique onboarding requirements and communicate with you about initiatives, promotions, and changes required for your collaboration through the CSP. With this one-way communication, your customers can, for example, provide you with instructions on how to join or what to do after joining the CSP, share with you information necessary for transactions, inform you about upcoming orders, remind you of updating supplier information, and more.

You can see your customers' announcements at the top of the right section of the Home page.

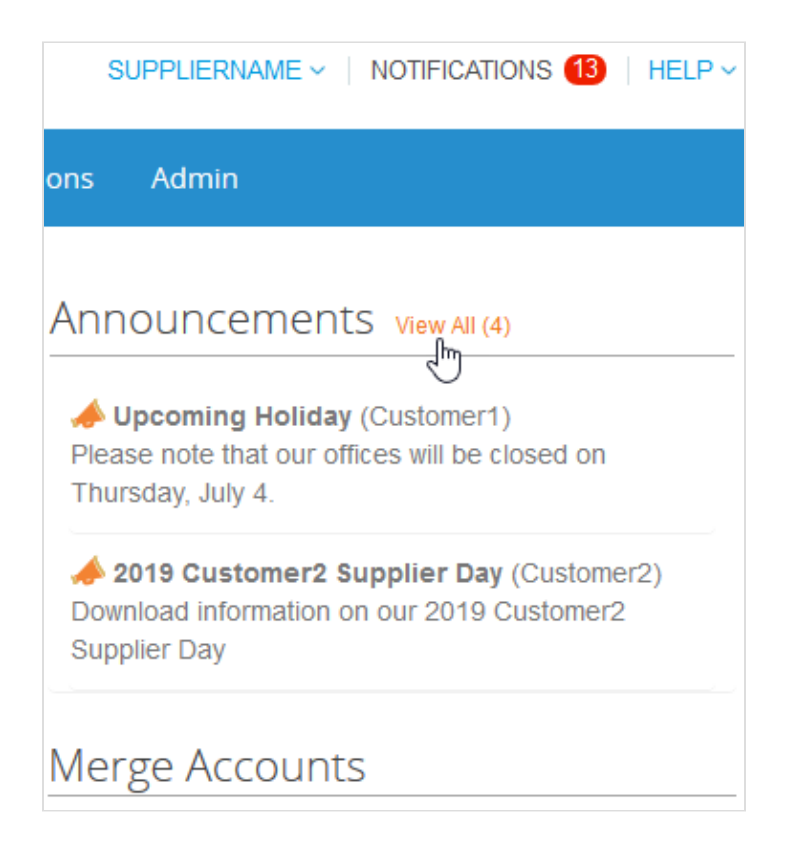

**Note:** By default, only previews of the two most recent announcements are displayed. You can see the full text of an announcement in a popup after clicking on it.

To view all the announcements with their full message, click on the **View All (n)** link that takes you to the **My Notifications** page filtered by **Announcements**. For more information, see <u>View and Manage Notifications</u>.

The announcements are also shown where all the other notifications appear, that is, in the **Notifications** and **My Notifications** sections.

| SUP                  | PLIERNAME -   NOTIFICATIONS (13)   HELP -                                                                                                    |
|----------------------|----------------------------------------------------------------------------------------------------|
|                      |                                                                                                    |
|                      | A new order is received<br>New PO 2971 for \$10.00 issued by Customer1.                                                                                     |
| no                   | ▲ New Customer Announcement ⊗<br>Upcoming Holiday (Customer1)<br>Please note that our offices will be closed on                                             |
| Upr<br>ease<br>uursd | <ul> <li>New Customer Announcement</li> <li>2019 Customer2 Supplier Day (Customer2)</li> <li>Download information on our 2019 Customer2 Supplier</li> </ul> |
| 201                  | See All Notifications                                                                                                    |

Online notifications are on by default.

**Note:** You cannot disable online notifications for announcements. Customers' announcements are always shown on the **Home** and **My Notifications** pages for the set period of time.

Depending on your notification preference settings, you can also get online and/or SMS notifications.

If your customer selected other pages to inform you about their announcements, you can see a yellow banner at the top of those pages notifying you about the number of announcements for those specific areas from the selected customers and the link from which to access those announcements.

| Home | Profile | Orders              | Service/Time Sheets   | ASN       | Invoices    | Catalogs             | Payments        | Add-ons      | Admin     |   |
|------|---------|---------------------|-----------------------|-----------|-------------|----------------------|-----------------|--------------|-----------|---|
|      | 📣 You   | u have <b>4 cus</b> | tomer announcements r | elated to | Invoices (C | ustomer1) <u>Vie</u> | ew All Announce | <u>ments</u> |           |   |
|      |         |                     |                       |           |             |                      | Sele            | ect Customer | Customer1 | ~ |

The banner is not visible on the **Home**, customer-specific **Profile** view, **Admin**, and **Add-ons** pages, and on the **Public Profile** page accessed from the link under the **Public Profile** section on the **Home** page.

Clicking **View All Announcements** directs you to the **My Notifications** page filtered by **Announcements**. For more information, see <u>View and Manage Notifications</u>.

Your customers can delete or edit their announcements. Deleted and expired announcements disappear from the CSP. Also, if you delete a notification for an announcement, the announcement disappears from the **Home** page, too.

# **Configure Punchouts**

You can configure a punchout for a specific customer.

Note: You can configure your punchout only if your customer allows you to modify your profile.

On the **Catalogs** page, select the customer whose settings you want to modify and click on the **Configure Punchout** button.

In the appearing window, provide the necessary information.

### **Punchout settings**

All the fields are mandatory.

| Setting           | Description                                                                                                    |
|-------------------|----------------------------------------------------------------------------------------------------|
| Name              | Name of the punchout, as it appears to users within Coupa.                                                                                                    |
| URL               | The full punchout URL required to receive purchase orders in Coupa.                                                                                                    |
| Buyer Identity    | Your customer's DUNS OF NetworkID.                                                                                                    |
| Buyer Domain      | Part of the <b>From</b> section of the header in the OrderRequest cXML. It can be anything you define, but it is usually DUNS Or NetworkID, depending on the corresponding identity value. |
| Supplier Identity | Your DUNS OF NetworkID.                                                                                                    |
| Supplier Domain   | Part of the <b>To</b> section of the header in the OrderRequest cXML. It can be anything you define, but it is usually DUNS Or NetworkID, depending on the corresponding identity value.   |
| Shared Secret     | A password that you and your customer agreed upon. If no shared password is specified, Coupa automatically passes none.                                                                    |
| Protocol          | This field should always be cxml.                                                                                                    |

# Configure the PO Delivery Method

You can configure how you receive POs from a specific customer.

Note: You can configure your PO delivery method only if your customer allows you to modify your profile.

On the **Orders** or **Order Lines** page, select the customer whose settings you want to modify and click on the **Configure PO Delivery** button.

In the appearing window, select your PO delivery method and provide the necessary information.

### PO delivery settings

| Column                 | Description                                                                                                    |  |  |
|------------------------|----------------------------------------------------------------------------------------------------|--|--|
| Purchase Order Method  | Choose how to receive POs from your customer:                                                                                                    |  |  |
|                        | <ul> <li>Email: Coupa automatically emails POs to the email address you enter.</li> <li>cXML: Coupa sends the PO via cXML. You have to enter the cXML settings to use this option.</li> <li>None</li> </ul> |  |  |
|                        | <b>Note:</b> If you want to use a method not listed here, talk to you customer about alternatives.                                                                                                    |  |  |
| PO Email               | This field is required for receiving POs via email. Coupa sends POs to this email address. To specify multiple addresses, separate them with a comma.                                                       |  |  |
| cXML URL               | The full PO routing URL to receive POs.                                                                                                    |  |  |
| cXML Domain            | Part of the <b>From</b> section of the header in the OrderRequest cXML. It can be anything you define, but it is usually DUNS Or NetworkID, depending on the corresponding identity value.                  |  |  |
| cXML Identity          | Your customer's DUNS OF NetworkID.                                                                                                    |  |  |
| cXML Supplier Domain   | Part of the <b>To</b> section of the header in the orderRequest cXML. It can be anything you define, but it is usually DUNS or NetworkID, depending on the corresponding identity value.                    |  |  |
| cXML Supplier Identity | Your DUNS Or NetworkID.                                                                                                    |  |  |
| cXML Secret            | A password that you and the customer agreed upon. If no shared password is specified, Coupa automatically passes none.                                                                                      |  |  |
| cXML Protocol          | This field should always be exml.                                                                                                    |  |  |

# Create or Edit an ASN

Note: This feature is available only if your customer enables it in Coupa.

When you receive a purchase order, you can flip it into an ASN and send it to your customer by clicking on the Flip to

ASN () icon for it in the Purchase Orders table. For more information, see <u>View and Manage POs</u>.

To edit a draft ASN or update one in pending receipt status, click on the Edit ( $\checkmark$ ) icon for it in the **Advance Ship Notices** table.

On the Create Advance Ship Notice page, fill in at least the mandatory fields (marked with a red asterisk).

| Create Advance Ship N                    | Votice   |              |                   |                                                        |          |
|------------------------------------------|----------|--------------|-------------------|--------------------------------------------------------|----------|
| (i) General Info                         |          |              | 🗟 Ship To         |                                                        |          |
| * ASN # 111<br>Status draft<br>Ship Date |          |              | Address           | 123 Value Drive CA 94402<br>San Mateo, CA 94402<br>USA | )        |
| Delivery Date                            |          |              | 🗟 Shipping Ir     | nfo                                                    |          |
|                                          |          |              | Tracking Number   |                                                        | ]        |
|                                          |          |              | Carrier           |                                                        |          |
|                                          |          |              | Shipping Method   |                                                        |          |
|                                          |          |              | Ship Note         |                                                        |          |
|                                          |          |              |                   |                                                        |          |
| Lines                                    |          |              |                   |                                                        |          |
| 1 Description                            | Quantity | UOM          | Received Quantity | Status                                                 | 8        |
| Blue Pens                                | 0.00     | Box          | 0                 | draft                                                  |          |
| Supplier Part Num                        | PO #     | PO Line      | Po Line Quantity  |                                                        |          |
| 123456789                                | 3049     | 1            | 100.0             |                                                        |          |
| Invoice Num Reference                    | Invoice  | Invoice Line | Invoice Line Qty  |                                                        |          |
| Comments                                 |          |              |                   |                                                        |          |
|                                          |          |              |                   |                                                        |          |
|                                          |          |              | Car               | ncel 🗳 Save                                            | 💄 Submit |

Click on the Submit button to send the ASN to your customer, or on the Update button if you are sending an updated

ASN.

**Note:** When you send an ASN to a customer, the PO status changes to **Issued** even if you have not sent the customer an invoice yet.

# Create or Edit an Invoice

From the drop-down list in the top right corner of the **Invoices** page, select the customer for whom you want to create or edit an invoice or a credit note.

Click on the relevant button above the Invoices table to:

- Create Invoice from PO.
- Create Invoice from Contract.
- <u>Create Blank Invoice</u>.
- <u>Create Credit Note</u>.

|              |                |                  |            |           | Select Customer      | Coupa              | ~        |
|--------------|----------------|------------------|------------|-----------|----------------------|--------------------|----------|
| Invoices     | 5              |                  |            |           |                      |                    |          |
| Create Inv   | oices 🥡        |                  |            |           |                      |                    |          |
| Create Invoi | ce from PO     | Create Invo      | ice from ( | Contract  | Create Blank Invoice | Create Credit Note |          |
|              |                |                  |            |           |                      |                    |          |
| Export to ~  |                |                  |            |           | View All             | ✓ Search           | <b>_</b> |
| Invoice #    | Created Date - | Status           | PO #       | Total     | Unanswered Comments  | Dispute Reason     | Actions  |
| 123          | 06/01/17       | Draft            | 3050       | 113.20    | No                   |                    | / 🛛      |
| 456          | 06/01/17       | Disputed         | None       | 150.00    | No                   |                    |          |
| 789          | 05/27/17       | Pending Approval | 2949       | 3,750.00  | No                   |                    |          |
| 121314       | 05/16/17       | Approved         | 2891       | 15,000.00 | No                   |                    |          |
| Perpage 15   | 45 90          |                  |            |           |                      |                    |          |

**Note:** Buttons are active only for the actions that you can do. For example, if your customer did not enable you to create invoices without a backing document, the **Create Blank Invoice** button is inactive.

The **Info** icon with the tooltip next to the **Create Invoices** header advises you what to do if you cannot create an invoice as expected, for example, contact your customer to enable more invoicing options for you.

Note: At the top of the page, you might see instructions from your customer.

### Create an invoice from a PO

- 1. Go to the **Orders** page or, on the **Invoices** page, click on the **Create Invoice from PO** button above the table to go to the **Orders** page.
- 2. On the **Orders** page, do one of the following:

• Click on the **Create Invoice** (=) icon for the PO in the **Actions** column of the **Purchase Orders** table.

Depending on your customer's settings, the tooltip text of the icon can also be **Accept PO and Create Invoice**.

• Click on the **PO Number** link to open the purchase order and click on the **Create Invoice** button.

| Purch      | ase O       | rder         | #3050          |           |            |           |          |                               |                   |          |                 |
|------------|-------------|--------------|----------------|-----------|------------|-----------|----------|-------------------------------|-------------------|----------|-----------------|
|            | Status      | Issued - S   | ent via Email  |           |            | Shippin   | ng       |                               |                   |          |                 |
|            | Order Date  | 05/31/17     |                |           |            | Ship-To   | Address  | 1855 South                    | Grant Street      |          |                 |
| Re         | vision Date | 05/31/17     |                |           |            | ompro     | nuurooo  | San Mateo,                    | CA 94402          |          |                 |
|            | Requester   | FirstName    | LastName       |           |            |           |          | United State<br>Attn: FirstNa | es<br>ame LastNar | ne       |                 |
|            | Email       | FirstName    | LastName@coupa | .com      |            |           | Torms    | None                          |                   |          |                 |
| Pay        | ment Term   | Net 30       | Accelerat      | e Payment |            |           | Terms    | NULE                          |                   |          |                 |
| А          | ttachments  | None         |                |           |            |           |          |                               |                   |          |                 |
| Ack        | nowledged   |              |                |           |            |           |          |                               |                   |          |                 |
|            | -           |              |                |           |            |           |          |                               |                   |          |                 |
| 💻 Line     | S           |              |                |           |            |           |          |                               |                   |          |                 |
|            |             |              |                |           |            | Advanced  | Search   | Ş                             | Sort by           | Line Nur | mber: 0 → 9 🗸 🗸 |
| 1 Type     | a Itom      |              |                | Otv       | Unit       | Price     |          | Total                         |                   |          | Invoiced        |
| i iype     | Purple      | Spiral Noteb | ook            | 200       | Each       | 0.50      | ·<br>) 1 | 100.00                        |                   |          | 0.00            |
|            |             |              |                |           |            |           |          |                               |                   |          |                 |
| Par        | rt Number   |              |                |           |            |           |          |                               |                   |          |                 |
| Nor        | le          |              |                |           |            |           |          |                               |                   |          |                 |
| D          |             |              |                |           |            |           |          |                               |                   |          |                 |
| Per page 1 | 5   45   9  | 0            |                |           |            |           |          |                               |                   |          |                 |
|            |             |              |                |           |            |           |          | Tot                           | al <b>100.0</b>   | 0 USD    |                 |
|            |             |              |                |           |            |           |          |                               |                   |          |                 |
|            |             |              | Create Invoice | Create    | Service/Ti | me Sheets | Real     | uest Change                   | Sa                | ve       | 🚔 Print View    |
|            |             |              |                |           |            |           |          |                               |                   |          |                 |
|            | nment       | c            |                |           |            |           |          |                               |                   |          |                 |
|            | ment        | 3            |                |           |            |           |          |                               |                   |          |                 |
|            |             |              |                |           |            |           |          |                               |                   |          |                 |
|            |             |              |                |           |            |           |          |                               |                   |          |                 |
|            |             |              |                |           |            |           |          |                               |                   |          | Add Comment     |

3. Add new or choose existing invoicing details, that is, add or select an invoice from, remit-to, and/or ship from address.

When you select a legal entity, the popup displays the **Invoice From** addresses available for the legal entity and information about how your customer(s) associated with the legal entity can pay you, for example, "This customer can pay you by Bank Account or Credit Card."

In case of multiple payment types, you might see multiple **Remit-To** and **Ship From** addresses for the different payment types. To accept a new payment type, you might need to add a new remit-to type.

| Choose Invoicing D  | etails                                                                   |   |         | X |
|---------------------|--------------------------------------------------------------------------|---|---------|---|
| * Legal Entity      | Legal Entity 1                                                           | Ŷ | Add New |   |
| Invoice From        | Success Street<br>Customer City, 12345<br>United States<br>United States |   |         |   |
| * Remit-To          | Select                                                                   | ~ | Add New |   |
| * Ship From Address | Select                                                                   | ~ | Add New |   |
|                     |                                                                          |   |         |   |
|                     |                                                                          |   | Cancel  |   |

If you do not have a legal entity, you need to add one by clicking on the **Add New** link or on the add/plus ( ) icon. You are guided through creating your legal entity. For more information, see <u>Set up Legal Entities</u>. The selected or newly created legal entity is added to your invoice.

4. On the **Create Invoice** page, fill in at least the mandatory fields (marked with a red asterisk) in your invoice. Some of the fields are pre-populated with information from the PO. For more information, see <u>Edit an invoice</u>.

### Create an invoice from a contract

1. Click on the **Create Invoice from Contract** button above the **Invoices** table on the **Invoices** page and select the relevant contract from the drop-down list.

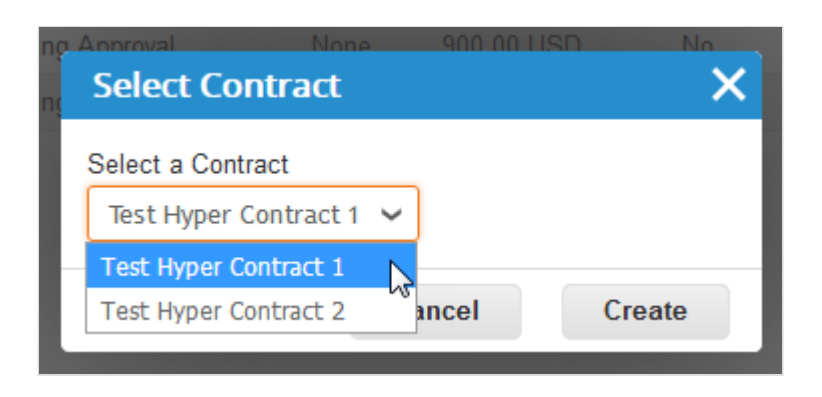

- 2. Create a new or choose an existing invoice-from address. See step 3 in Create an invoice from a PO.
- On the Create Invoice page, fill in at least the mandatory fields (marked with a red asterisk) in your invoice. For more information, see Edit an invoice.

### Create a blank invoice

- 1. Click on the Create Blank Invoice button above the Invoices table on the Invoices page.
- 2. Create a new or choose an existing invoice-from address. See step 3 in Create an invoice from a PO.
- On the Create Invoice page, fill in at least the mandatory fields (marked with a red asterisk) in your invoice. For more information, see Edit an invoice.

### Create a credit note

You can issue a credit note to:

- Resolve a dispute on an invoice, correct an invoice, or cancel a duplicate invoice. For more information, see <u>Disputed invoices</u>.
- Record miscellaneous credit, for example, return/cancellation of goods, price adjustments, rebates and refunds.

To create a credit note:

- Click on the Create Credit Note button above the Invoices table on the Invoices page or, on the Orders page, click on the Create Credit Note (=) icon for the PO in the Actions column of the Purchase Orders table.
- 2. In the appearing **Credit Note** popup, select the reason for your credit note.

| Credit Note                                                                                                    | ×                                                                                               |
|----------------------------------------------------------------------------------------------------|-------------------------------------------------------------------------------------------------|
| If you are issuing a credit note in regards to a p<br>include the invoice number. If you are issuing a<br>customer please select other. | roblem with an invoice or goods shipped, please<br>credit note purely to offer a credit to your |
| Reason  Resolve issue for invoice number Other (e.g. rebate)                                                                            | Select an Option                                                                                |
|                                                                                                    | Cancel Continue                                                                                 |

· Resolve a dispute

If the credit note is related to a problem with an invoice or the goods shipped, select the **Resolve issue for invoice number** radio button and, from the drop-down list, select the invoice number. Click **Continue** to select how you want to resolve the issue.

| Credit Note                                                                                                    | ×      |   |
|----------------------------------------------------------------------------------------------------|--------|---|
| How do you want to correct invoice "123456789" ?                                                                                                    |        |   |
| Completely cancel the invoice with a credit note invoice with a credit note invoice with a credit n |        |   |
|                                                                                                    | Cancel | - |

You can choose to issue a credit note to cancel and optionally correct the invoice or to adjust it. For more information, see <u>Disputed invoices</u>.

**Note:** Only quantity or price can be reduced through partial credit notes.

• Record a credit

Select Other and click Continue. If a contract is available, you can also select it from the drop-down list.

| Credit Note                                                                                                    |                                                               | X                                  |
|----------------------------------------------------------------------------------------------------|---------------------------------------------------------------|------------------------------------|
| If you are issuing a credit note in regards to a problinclude the invoice number. If you are issuing a crecustomer please select other. | lem with an invoice or good<br>dit note purely to offer a cre | ls shipped, please<br>edit to your |
| Reason O Resolve issue for invoice number                                                                                               | Select an Option                                              | ~                                  |
| Other (e.g. rebate)                                                                                                    |                                                               |                                    |
| Select a Contract (If applicable)                                                                                                    |                                                               |                                    |
|                                                                                                    |                                                               |                                    |
| Ũ                                                                                                    | Cancel                                                        | Continue                           |

Create the credit note similarly to creating an invoice. For more information, see Edit an invoice.

If you completely cancel the invoice, you can edit the following fields: **Credit Note Number**, **Credit Note Date**, **Supplier Note**, and **Discount Amount**. You can also add attachments (file, URL, or text) and an **Image Scan**, and modify PO lines, the UNSPSC, and tax reason descriptions. The other fields are pre-populated and not editable so that all the information is carried over from the original invoice.

If you adjust the invoice, you can also edit the price or quantity. Line level taxes are carried over from the invoice and

are prorated based on the credit amount.

**Note:** Header level charges (for example, shipping, handling, miscellaneous, or header level tax) are not brought over from the original invoice. To provide a credit for header level charges, you need to submit a separate stand-alone credit note.

If you selected **Other**, you are asked to create a new or choose an existing invoice-from address before <u>editing the</u> <u>invoice</u>. See step 3 in <u>Create an invoice from a PO</u>.

### Edit an invoice

Fill in at least the mandatory fields (marked with a red asterisk) in your invoice.

If you create or edit a credit note or a PO-backed invoice, some of the fields are pre-populated with information from the original invoice or the PO.

Depending on your customer's settings, you might be required to accept the PO and the following restrictions might apply to the corresponding invoice:

- Currency Cannot be changed from PO currency.
- UOM Cannot be changed from PO line UOM.
- Price Cannot be changed from PO line unit price.
- Quantity Can be changed from 0 to the remaining quantity on the PO line.
- Amount Can be changed from 0 to the remaining amount on the PO line.

These restrictions do not apply to credit notes.

To edit a draft invoice, do one of the following:

- Click on the Edit () icon for the invoice in the Invoices table.
- Click on the Invoice # link to open the invoice and click on the Edit button.

| Create Invoi                 | Ce Create                  |                        |                                                                    |                |            |          |
|------------------------------|----------------------------|------------------------|--------------------------------------------------------------------|----------------|------------|----------|
| General Info                 |                            | From                   |                                                                    |                |            |          |
| * Invoice #                  |                            | * Supplier             | SUPPLIERNAME                                                       |                |            |          |
| * Invoice Date               | 01/11/19                   | Supplier Tax ID        | None                                                               |                |            |          |
| Payment Term N<br>* Currency | let 30 Accelerate Payment  | * Invoice From Address | ABCD<br>123 Success Ave<br>Results City, XY 99999<br>United States | <mark>م</mark> |            |          |
| Delivery Number              |                            | * Remit-To Address     | ABCD                                                               | 0              |            |          |
| Status L                     | Standard                   |                        | 123 Success Ave                                                    | <b>.</b>       |            |          |
|                              |                            |                        | United States                                                      | 5              |            |          |
| Supplier Note                | Browse No file selected.   | * Ship From Address    | ABCD<br>123 Success Ave<br>Results City, XY 99999<br>United States | <b>0</b>       |            |          |
| * Attachments                | dd Eile I UDL I Text       | То                     |                                                                    |                |            |          |
| Discount Amount              |                            | Customer               | Coupa                                                              |                |            |          |
| Discount Amount              |                            | * Bill To Address      | No address selected                                                |                |            |          |
| Payment Order<br>Reference   |                            | Buyer Tax ID           | ~                                                                  |                |            |          |
|                              |                            | Ship To Address        | No address selected                                                |                |            |          |
| 💻 Lines                      |                            |                        |                                                                    |                | Line Level | Taxation |
| + Add Line                   | Subtotal                   |                        |                                                                    |                | 0.00       | )        |
|                              | Shipping                   |                        |                                                                    |                |            |          |
|                              | Tax Description (Shipping) |                        | ~                                                                  |                | 0.000      |          |
|                              | Handling                   |                        |                                                                    |                |            |          |
|                              | Tax Description (Handling) |                        | ~                                                                  |                | 0.000      |          |
|                              | Misc                       |                        |                                                                    |                |            |          |
|                              | Tax Description (Misc)     |                        | ~                                                                  |                | 0.000      |          |
|                              | Tax Description            |                        | ~                                                                  | 0              | 0.00       | 0        |
|                              | Total Tax                  |                        |                                                                    |                | 0.00       | )        |
|                              | Total                      |                        |                                                                    |                | 0.00       | )        |
| Comments                     |                            | Cancel                 | Save as draft                                                      | Calcula        | ate        | Submit   |
|                              |                            |                        |                                                                    |                |            |          |
|                              |                            |                        |                                                                    |                |            |          |
|                              |                            |                        |                                                                    |                | A.110      |          |
|                              |                            |                        |                                                                    |                | Add Cor    | nment    |

Fill in at least the mandatory fields (marked with a red asterisk). You can create or choose an invoice from, a remit-to,

and/or a ship from address by clicking on the corresponding **Search** (magnifying glass) icon in the **From** section. You are guided through creating your legal entity. For more information, see <u>Set up Legal Entities</u>.

You can also attach files to an invoice using **Image Scan**. One attachment can be up to 100 MB, but for performance reasons, consider limiting the attachment size to 16 MB or so. Image attachments on invoices must be of the following types: PNG, GIF, JPG, JPEG, PJPEG, TIFF, or PDF.

In the Subtotal section, you can enter values and select tax rates for shipping, handling, and miscellaneous costs.

Applicable tax rates are determined by the tax code on the invoice. The tax rate is a government-regulated rate to be paid to the tax authorities as part of the sale and it is shown as a percentage. It applies to all commodities sold in a specified geographical area.

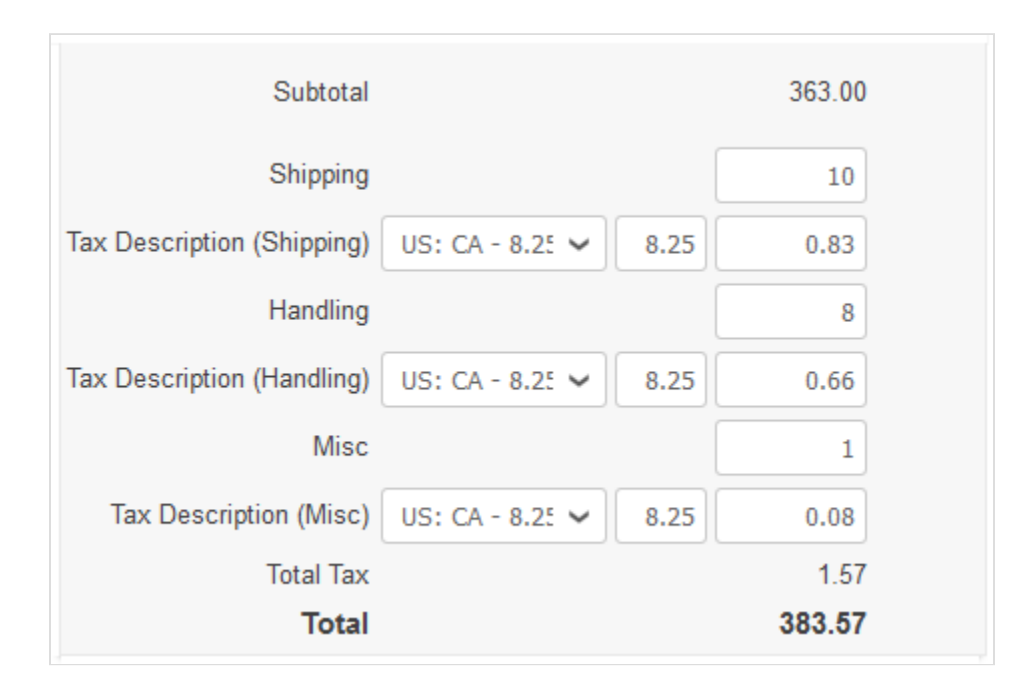

Clicking **Calculate** will give you the gross total amount considering the tax values.

You can add invoice lines to your invoice by clicking on the **Add Line** link or the **Add** () icon next to it. Selecting the **Line Level Taxation** checkbox, allows you to enter tax information for each invoice line.

| Lines             |                               |          |                                     | Line Level Taxation          |
|-------------------|-------------------------------|----------|-------------------------------------|------------------------------|
| Туре<br>🞓         | Description<br>Print Services |          | Price 225.00                        | 225.00                       |
| PO Line<br>2819-1 | Diclear<br>Pick Order Line(s) | Contract | Supplier Part Numbe                 | r UNSPSC<br>Select an Option |
| Tax Des           | cription 🗸                    | Tax Rate | Tax Amount Tax Ref                  | ference                      |
| Add Ta            | ag Pick lines from            | PO       | Totals & Taxes                      |                              |
|                   |                               |          | Lines Net Total<br>Lines Tax Totals | 225.00<br>0                  |

If you create an invoice from a PO and your customer allows you to pick lines from POs (enabling you to reference multiple POs on one invoice) and update/correct PO references on invoice lines, you can **Clear** PO lines and select PO

lines from invoices by clicking on the **Pick Order Line(s)** magnifying glass ( $\mathcal{P}$ ) icon. In the appearing **Pick Order Line(s)** popup, **Choose** the PO line that you want to be mapped to your invoice line.

| Pick Order   | Line(s)           |                  |      |          |        |          | >                      |
|--------------|-------------------|------------------|------|----------|--------|----------|------------------------|
| Invoice Line |                   |                  |      |          |        |          |                        |
| Line         | Туре              | Description      | UOM  | Quantity |        | Price    | Total                  |
| 1            | Amount            | Print Services   |      |          |        | 225.00   | 225.00                 |
| PO Lines     |                   |                  |      |          |        |          |                        |
|              |                   |                  |      | View All | ~      | Advanced | Search 🔎               |
| Match Condit | ions Match all co | nditions 🗸       |      |          |        | А        | dd group of conditions |
| Filter By PO | Number 🗸 Filte    | er Clause 2819 × |      |          |        |          | 0                      |
|              |                   |                  |      |          |        |          | Cancel Search          |
| PO Number    | Line 🔺            | Item             | UOI  | M Qty    | Price  | Invoiced | Actions                |
| 2819         | 1                 | Print Services 1 | None | e None   | 125.00 | 0.00     | Choose                 |
| 2819         | 2                 | Print Services 2 | None | e None   | 100.00 | 0.00     | Choose                 |

You can also add PO lines from other open orders by clicking on the **Pick Lines from PO** link or the **Add** (①) icon next to it. In the appearing **Pick Lines to Add** popup, click on the **Add** (①) icon in the **Actions** column for the order line

that you want to add.

| Pick Line | es to Ad | d              |   |      |                  |         |                 |         |                 |  |  |
|-----------|----------|----------------|---|------|------------------|---------|-----------------|---------|-----------------|--|--|
|           |          |                |   |      | Invoice #        |         |                 |         |                 |  |  |
|           |          |                |   | Line | Desc             |         |                 | Total   |                 |  |  |
|           |          |                |   | 1    | 1 Print Services |         |                 | 225.00  | 8               |  |  |
|           |          |                |   |      |                  | 1 Lines | 😣 Delete Invoid | e Fini  | sh              |  |  |
|           |          |                | v | ew A |                  | Adva    | nced Search     |         | $\mathbf{\rho}$ |  |  |
| PO Number | Line 🔺   | Description    |   | MOL  | Qty              | Price   | Invoiced        | Actions | $\diamond$      |  |  |
| 2814      | 1        | Print Services |   | lone | None             | 200.00  | 0.00            | •       |                 |  |  |

Invoices associated with digital checks and bank transfers are populated with the following payment information: invoice paid or not, payment date and number, amount paid, and payment notes. For more information, see <u>View and</u> <u>Download Digital Checks</u>.

Submit the invoice or save it as a draft to submit it later. You can also add comments for your customer.

When you try to submit an invoice that does not meet your customer's requirements, depending on your customer's settings, you might get the following warning message: "This invoice has the following warning(s):", followed by details on what to correct.

Before submitting the invoice, you can cancel or delete it. You can delete only draft invoices.

Note: If you want to make changes to the invoice after submitting it, you have to contact your customer

# Create or Edit a Catalog

To create a catalog for a customer, go to the **Catalogs** page, select the customer from the **Select Customer** drop-down list in the top right corner, and click on the **Create** button.

To edit a draft catalog, do one of the following:

- Click on the Edit ( / ) icon for the catalog in the Catalogs table.
- Click on the Catalog Name link.

On the Catalog Edit page, fill in at least the mandatory field (marked with a red asterisk).

You can change the default catalog title ([Your Company Name] Catalog [Number]) in the mandatory **Catalog Name** field.

You can select a start and expiration date for your catalog and a currency to be applied to your catalog items.

#### **CSP Admin and User Guide**

| Catalog 3 E        | dit        |             |            |                 |              |             |       |           |             |         |             | Back     |
|--------------------|------------|-------------|------------|-----------------|--------------|-------------|-------|-----------|-------------|---------|-------------|----------|
| Customer           | Coupa      |             |            |                 |              |             |       |           |             |         |             |          |
| * Catalog Name     | Catalon    | 3           |            |                 |              |             |       |           |             |         |             |          |
| Ctature Ctature    | Death      | -           |            |                 |              |             |       |           |             |         |             |          |
| Status             | Draπ       | date        | when catal | og prices becor | ne effective |             |       |           |             |         |             |          |
| Start Date         | Start Date |             |            |                 |              |             |       |           |             |         |             |          |
| Expiration Date    |            | date        | when catal | og prices becon | ne expired   |             |       |           |             |         |             |          |
| Currency           | USD        | $\sim$      |            |                 |              |             |       |           |             |         |             |          |
| 0 Items Chang      | ged ( 0    | unchang     | ged )      |                 |              |             |       |           |             |         |             |          |
| 🐼 0 t              |            | <b>S</b>    | 0 t        |                 | *            | 0           |       | C         | 0           |         | 0           | )        |
| Price Increase     | e          | Price Dec   | crease     | Othe            | er Fields    | Updated     |       | New It    | ems         |         | Deactivated | Items    |
| Items Included in  | Catalog    |             |            |                 |              |             |       |           |             | Save    | Submit      | o buyer  |
| Create Load        | from file  | Export to   | ~          |                 |              | Viev        | All   | ~         | Adv         | /anced  | Search      | Q        |
| Name Part Num      | iber       | Status Chan | ge         | Price           | Р            | rice Change | Curre | ncy (     | Other Fiel  | ds Chan | ged         | Actions  |
| No rows.           |            |             |            |                 |              |             |       |           |             |         |             |          |
| Per page 15   45   | 90         |             |            |                 |              |             |       |           |             |         |             |          |
| Itoms Offered to ( |            | niro        |            |                 |              |             |       |           |             |         |             |          |
| Export to v        | oupa ma    | phe         |            |                 |              | View        | All   |           | Adv         | ancod   | Soarch      | Q        |
| Name Descriptio    | n De d     | Number      | Deine      | C               | ПОМ          | Durchesch   |       |           | Auv         | anceu   | Catalan     | A stimus |
| No rows            | n Pan      | Number      | Price      | Currency        | UOM          | Purchasad   | ne    | Last Subn | nitted to D | uyer    | Catalog     | Actions  |
| Per page 15   45   | 90         |             |            |                 |              |             |       |           |             |         |             |          |
|                    |            |             |            |                 |              |             |       |           |             |         |             |          |
| Comment            | S          |             |            |                 |              |             |       |           |             |         |             |          |

You can create as many catalogs as you want, but each catalog must be approved by your customer before it can be included in Coupa search results.

### Item changes

The n Item(s) Changed section provides information on changes that your customer made to the catalog:

| Item Changes                  | Description                                                                    |  |  |  |  |  |  |
|-------------------------------|--------------------------------------------------------------------------------|--|--|--|--|--|--|
| n Items Changed (n Unchanged) | Total number of items that changed and did not change.                         |  |  |  |  |  |  |
| Price Increase                | Total number of items in the catalog that increased in price. New items do not |  |  |  |  |  |  |

| Item Changes         | Description                                                                                          |  |  |  |  |  |  |
|----------------------|----------------------------------------------------------------------------------------------------|--|--|--|--|--|--|
|                      | appear in this count.                                                                                |  |  |  |  |  |  |
| Price Decrease       | Total number of items in the catalog that decreased in price. New items do not appear in this count. |  |  |  |  |  |  |
| Other Fields Updated | Total number of items that were modified in a way other than a change in price.                      |  |  |  |  |  |  |
| New Items            | Total number of new items included in the catalog since the last upload or creation of new items.    |  |  |  |  |  |  |
| Deactivated Items    | Total number of items that are no longer available in the catalog or search within Coupa.            |  |  |  |  |  |  |

If you accept the changes, click **Submit to buyer** to have your customer approve the catalog for inclusion in their Coupa environment.

When you submit your catalog, your can see the following message in the green notification bar: "Catalog was submitted and buyer will be notified."

You can also add comments for your customer. After your catalog is accepted, you cannot edit it. Instead, you have to change or update it by submitting a new verison.

### Items included in catalog

This table lists all the items included in this catalog. They are not available in Coupa until the catalog is approved by your customer. Once approved, the items are also listed in the **Items Offered to [Customer Name]** table below.

If the items included in the catalog match items already offered, any status, price, or other field changes are listed in the table.

| Status Change | Description                                                                                                    |  |  |  |  |  |
|---------------|----------------------------------------------------------------------------------------------------|--|--|--|--|--|
| New           | The item is new, and has not been offered to this customer before. If the item is listed in <b>Items Offered to [Customer Name]</b> , make sure the part number is correct since this is the unique identifier. |  |  |  |  |  |
| Updated       | The item has been updated and something has changed.                                                                                                    |  |  |  |  |  |
| Deactivated   | The item is no longer available for purchase.                                                                                                    |  |  |  |  |  |

You can also update catalog items. For more information, see Create or Edit Catalog Items.

## Items offered to [Customer Name]

This table lists all the items that have been accepted and published in the customer's Coupa environment.

**Note:** Unlike **Items Included in Catalog**, which can be deleted before submitting the catalog for approval, **Items Offered to [Customer Name]** cannot be deleted. Once an item is accepted and published, it cannot

be deleted, only deactivated.

You can export the tables of included and offered items in CSV or Excel format.

You can filter the tables by columns, use the search bar to filter with a search term, or click on the **View** drop-down list to perform advanced filtering. For more information, see <u>Create Custom Views</u>.

# Create or Edit a Service/Time Sheet

**Note:** The Service/Time Sheets feature is available only if your customer enables it for you. You also have to enable it for the CSP user(s) on the **Admin** page.

When you receive a purchase order, you can flip it into a service/time sheet by clicking on the 💝 icon in the Actions column of the **Purchase Orders** table or on the **Create Service/Time Sheets** button on the PO. For more information, see <u>View and Manage POs</u>.

To edit a service/time sheet, perform the following steps:

- 1. On the Service/Time Sheets page, do one of the following:
  - Click on its number in the Service/Time Sheets column and click on the Edit button.
  - Click on the Edit (/) icon for it in the Actions column.

**Tip:** You can also edit a service/time sheet by clicking on its number on the **Service/Time Sheet Lines** page.

| Serv                                                        | ice/Tim                   | e Sheets #50      | 04                               |          |          |          |                  |              |                     |                |       |
|-------------------------------------------------------------|---------------------------|-------------------|----------------------------------|----------|----------|----------|------------------|--------------|---------------------|----------------|-------|
| PO DBO                                                      | )110000461                |                   |                                  |          |          |          |                  |              |                     |                |       |
| Time Sheet                                                  |                           |                   |                                  |          |          |          |                  |              |                     | January 12, 20 | )19 🕨 |
|                                                             |                           |                   | Sun<br>6                         | Mon<br>7 | Tue<br>8 | Wed<br>9 | <b>Thu</b><br>10 | Fri<br>11    | Sat<br>12           | * Total        |       |
| PO Line # Item<br>1 Senior Developer<br>Submitted: 0.0 Hour |                           | 0.0               | 0.0                              | 0.0      | 0.0      | 0.0      | 0.0              | 0.0          | 0                   | 8              |       |
| Attachr<br>Add File                                         | nents<br>  URL   Text     |                   |                                  |          |          |          |                  |              |                     |                |       |
| هک 🐣                                                        | nvices                    |                   |                                  |          |          |          |                  |              | Total h             | ours: 0.0      |       |
| Line #                                                      | Submission<br>Type<br>New | PO Line #<br>2    | <b>Item</b><br>Project Plan      |          |          |          | * Quant<br>0.000 | ity Un<br>Ea | iit Of Measu<br>ich | re             | 8     |
|                                                             | Due Date<br>None          | Actual Completion | Attachments<br>Add File   URL    | Text     |          |          |                  |              |                     |                |       |
| Notes To Supplier<br>None                                   |                           |                   |                                  |          |          |          |                  |              |                     |                |       |
| <b>Line #</b><br>3                                          | Submission<br>Type<br>New | PO Line #<br>3    | <b>Item</b><br>Testing Assistanc | е        |          |          | * Amou<br>0.000  | nt<br>US     | SD                  |                | •     |
|                                                             | Due Date<br>None          | Actual Completion | Attachments<br>Add File   URL    | Text     |          |          |                  |              |                     |                |       |
|                                                             | Notes To Sup<br>None      | plier             |                                  |          |          |          |                  |              |                     |                |       |
|                                                             |                           |                   |                                  |          |          |          |                  |              |                     |                |       |
|                                                             |                           |                   |                                  |          |          |          | Cancel           | Sa           | ave as Draft        | Su             | bmit  |
| Co                                                          | omments                   |                   |                                  |          |          |          |                  |              |                     |                | ~     |
|                                                             |                           |                   |                                  |          |          |          |                  |              |                     |                |       |
|                                                             |                           |                   |                                  |          |          |          |                  |              |                     |                |       |
|                                                             |                           |                   |                                  |          |          |          |                  |              |                     | Add Com        | ment  |

2. Confirm or enter time, quantity, and/or amount against the PO line items.
Note: You can enter only one week at a time. The week applies to all the lines.

3. Save or submit the service/time sheet, or add comments for your customer.

**Note:** You can submit multiple service/time sheets for any amounts or quantities against one PO and against one PO line.

The service/time sheet is routed for approval to your customer.

Approval or rejection can happen on the entire PO or on individual PO lines. Your customer can accept and pay you for partial work and you can see which service/time sheet lines are approved, pending approval, need rework, or are discarded.

If the service/time sheet or one or more of its lines are approved, a receipt and an inventory transaction are created in Coupa for the values of each PO line and you get a notification.

If the service/time sheet or one or more of its lines are rejected, you receive a notification of the required rework and you have to submit the service/time sheet again. The type of notification depends on your notification preference settings.

To delete, withdraw, or edit a service/time sheet, click on the relevant (**Delete**, **Edit**, or **Withdraw**) icon in the **Actions** column.

**Note:** You can edit or delete only draft service/time sheets. You can withdraw service/time sheets only in pending approval status.

## **Create or Edit Catalog Items**

On the Catalog Edit page, you can create or modify items one-by-one or with the bulk loader.

### Create or update an item

In the **Items Included in Catalog** table, click on the **Create** button to add a new item or on the **Edit** icon () to edit a saved item.

| Items Inc | cluded in Catalog |               |        |              |          |      |                 |        |         |
|-----------|-------------------|---------------|--------|--------------|----------|------|-----------------|--------|---------|
| Create    | Load from file    | Export to ~   |        | View         | All      | ~    | Advanced        | Search | P       |
| Name      | Part Number       | Status Change | Price  | Price Change | Currency | Othe | er Fields Chang | ed     | Actions |
| ltem1     | 111               | New           | 100.00 |              | USD      |      |                 |        | / 😣     |

On the Catalog Item Create page, fill in at least the mandatory fields (marked with a red asterisk).

| Setting on UI            | Column in the CSV<br>Template | Description                                                                                                    |
|--------------------------|-------------------------------|----------------------------------------------------------------------------------------------------|
| *Name                    | Name*                         | The item name that Coupa displays in search results.                                                                                                    |
| *Description             | Description*                  | The item description that Coupa displays in search results. Coupa also searches this description for any of the keywords searched for.                                                                                                    |
| *Unit of Measure         | UoM Code*                     | The UoM you use must match the UoM your customer<br>has already set up in their Coupa environment; otherwise,<br>you will not be able to save or load items. Talk to your<br>customer to make sure that all the units of measure you<br>use are set up in Coupa.<br>ISO standard is preferred. |
| Purchasable              | Active*                       | Catalog items cannot be deleted, so if an item is no<br>longer available, deselect this checkbox to prevent the<br>item from being visible in catalogs and search results.<br>If the value for "Active" is "Yes", the item can be<br>purchased. If "No", the item cannot be purchased.         |
| Supplier Item Attributes | ·                             |                                                                                                    |
| *Part Number             | Supplier Part Num*            | The unique identifier for the item in the catalog database.<br>Usually the supplier part number. It may be different from<br>the Manufacturer part number.                                                                                                    |
| Auxiliary Part Number    | Supplier Aux Part Num         | Another part number that helps identify the item, for example, a quote number. It will be included in any purchase order.                                                                                                    |
| Manufacturer             |                               | The name of the item's manufacturer.                                                                                                    |
| Lead Time                | Lead Time                     | The time between when you receive the purchase order and when you ship the item.                                                                                                    |

| Setting on UI | Column in the CSV<br>Template | Description                                                                                                    |
|---------------|-------------------------------|----------------------------------------------------------------------------------------------------|
|               |                               | Enter a single value not a range.                                                                                                    |
| UNSPSC Code   | UNSPSC Code                   | This is the United Nations Standard Products and<br>Services Code® (UNSPSC®). For more information,<br>see <u>www.unspsc.org</u> .<br>Standard classification code that best describes the item.<br>If UNSPSC is not available at the item level, assign a<br>Segment or Family classification code that most applies<br>to the item. If acceptable to your customer, a single<br>Segment may be used for all items in your catalog. |
| Contract      |                               | You can specify the customer contract (if any) associated with the item.                                                                                                    |
| Pricing Type  |                               | Limited to Fixed Price.                                                                                                    |
| *Price        | Price*                        | The price of the item you are selling to your customer. Do not include a currency sign, for example, \$, or any punctuation other than a decimal separator.                                                                                                    |
| *Currency     | Currency*                     | The currency is determined at the catalog level. The currency selected for the catalog is the default currency selected when you create a new catalog item. Use ISO Currency Codes, for example, USD.                                                                                                    |
| Savings %     |                               | If you offer a discount off retail price, you can indicate the<br>savings percentage here. This is for reference only, and it<br>does not affect the selling price or invoicing.                                                                                                    |
| Browse        | Image URL                     | You can also upload an image for your item by clicking <b>Browse</b> . Coupa displays this image in your search results. You can use any image that fits on a regular screen. The image is scaled to 64x64 for search result thumbnails, and 300x300 for the detailed view. Coupa shows full resolution when the user zooms in on the image.<br>In CSV, enter the fully qualified URL to the image file (not the containing page).   |
|               | Pack Quantity                 | The number of items included in the specified UoM. For example, if the item UoM is BX and describes a box that contains 100 items, then the Pack Quantity is 100.                                                                                                    |

### Upload or update multiple items

You can use the bulk loader to add or update multiple items in a catalog.

In the **Items Included in Catalog** table, click on the **Load from file** button and follow the steps on the **Bulk Load Item Updates for [Catalog Name]** page.

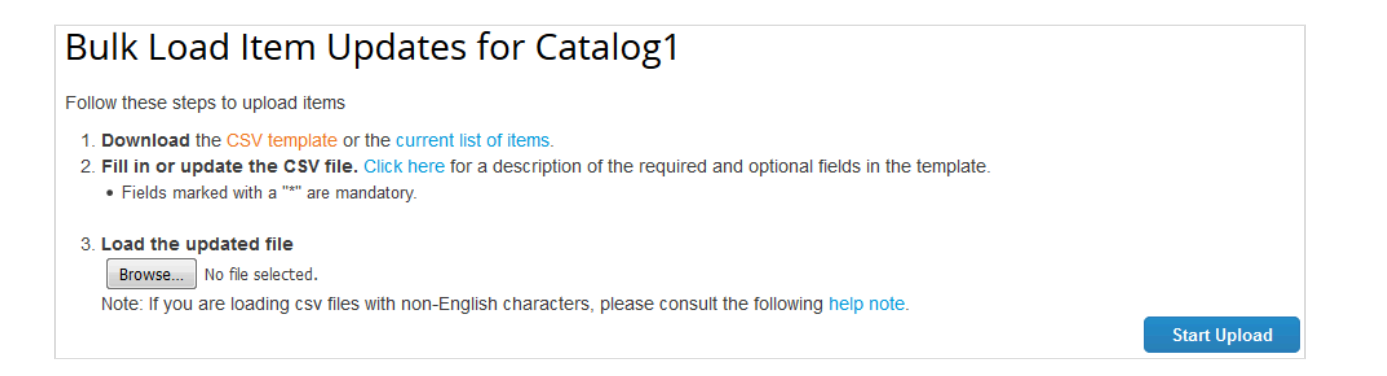

- To get a blank CSV file to build your new catalog, click on the CSV template link. For information on the fields to be filled in, see the table above.
- To add or modify items from your existing catalog, click on the current list of items link.

After making the changes, click on the **Browse...** button and navigate to your modified CSV file, click **Open**, and then **Start Upload**.

Note: Do not change the column header names in the .csv file.

Once the upload is complete, Coupa checks your file and shows you the **Verify Data** screen where you can check your changes and **Finish Upload**. All changes are highlighted in orange.

Click Cancel if you need to correct data in the .csv file, and then upload it again.

| The first rows of your upload have   | e been loaded. All changes or additions | are highlighted in orange.           |               |
|--------------------------------------|-----------------------------------------|--------------------------------------|---------------|
| After reviewing the results, click F | Finish Upload to continue the upload or | Cancel to stop the upload and discar | d any changes |
|                                      | Row 1                                   | Row 2                                |               |
|                                      | New                                     | New                                  |               |
| Supplier Part Num*                   | 4.05001E+12                             | 4.05001E+12                          |               |
| Supplier Aux Part Num                | 415971                                  | 465333                               |               |
| Name*                                | CASE CARAMILK EGG 34G BULK<br>CAN       | CASE KING SIZE CARAMILK              |               |
| Description*                         | CASE CARAMILK EGG 34G BULK<br>CAN       | CASE KING SIZE CARAMILK              |               |
| Price*                               | 611.88                                  | 826.43                               |               |
| Currency*                            | USD                                     | USD                                  |               |
| UOM code*                            | EA                                      | EA                                   |               |
| active*                              | Yes                                     | Yes                                  |               |
| Item Classification Name             |                                         |                                      |               |
| UNSPSC Code                          | Ship & Pack Material (ILMLO1002)        | Ship & Pack Material<br>(ILMLO1002)  |               |
| Lead Time                            |                                         |                                      |               |
| Manufacturer                         |                                         |                                      |               |
| Contract Number                      |                                         |                                      |               |
| Contract Term                        |                                         |                                      |               |
|                                      |                                         |                                      |               |

After clicking **Finish Upload**, wait for the system to complete loading the items. You can see the status of the upload change from **Submitted for Processing** through **Submitted to Resque** to **Loading** and **Upload completed successfully**. Click **Done**.

The n Item(s) Changed section is updated with your changes.

## Edit a PO

### **Request PO changes**

**Note:** You can request PO changes if your customer allows you to submit PO change requests and you have the Order Changes permission. For more information, see <u>Manage Users</u>.

You can request changes to POs created in Coupa and submit them for approval to your customer. You cannot request changes to closed or soft-closed POs or PO lines.

Click on the **Orders** tab on the main menu, and on the appearing **Purchase Orders** page, click on the number of the PO that you want to modify.

At the bottom of the purchase order, click on the **Request Change** button. If you have saved but not submitted your change request, click on the **Edit Change** button.

|       | Lines                                                                                                    |                     |                                     |                     |                                                 |
|-------|----------------------------------------------------------------------------------------------------|---------------------|-------------------------------------|---------------------|-------------------------------------------------|
|       |                                                                                                    | Advanced S          | earch                               | 🔎 Sort by 🛛 I       | ine Number: $0 \rightarrow 9 \qquad \checkmark$ |
| 1     | Type         Item           Time         Print Services                                                                                              | <b>Price</b> 200.00 | <b>Total</b> 200.00                 |                     | Invoiced<br>0.00                                |
|       | Need By         Part Number           08/03/19         None         Additional Information           Job Type         Poster • Binding • Color Print | ts? , Yes • Need By | <b>/ Date</b> 08/07/19 • <b>A</b> √ | dditional Instructi | ions                                            |
| Per p | age 15   45   90                                                                                                    |                     |                                     | Total <b>200.00</b> | USD                                             |
|       |                                                                                                    | Create Invoice      | Request Cha                         | nge Save            | e Print View                                    |

You can edit the fields that your customer allows you to change, for example, **Ship to User**, **Department**, and **Estimated Arrival Date** on the order, and **Need by Date**, item **Qty/Amt**, and **Price** on an order line. You can also delete PO lines that cannot be fulfilled.

Note: You cannot reduce the quantity/amount below the values already received or invoiced against.

You need to select a **Reason for Change** from the drop-down list:

- · Cannot fulfill order quantity/amount
- The ordered item is no longer available

- Cannot fulfill orders by the Need-by date
- Other In this case, you also need to provide a comment.

Cancel, Save, or Submit the change request.

At the bottom of the page, you can also add comments for your customer.

**Note:** Only one change request can be pending approval at a time. You cannot submit a PO change request while your customer has a change pending approval.

Changes are effective when a change request is approved. When a PO change request is rejected, you receive the **Order change request is rejected** notification. For more information, see <u>View and Manage Notifications</u>.

After submitting your change request and while waiting for your customer's approval, you can view the pending changes if you **Click to view pending change** at the top of the PO. You can also select a PO revision to view by clicking the drop-down list next to the PO number.

| Purchase Order #2819                              | Revision 2 (Current) Aug 30           |
|---------------------------------------------------|---------------------------------------|
| There is a pending change request on this purchas | e order. Click to view pending change |
| Status Issued - Sent via Email                    | 🔗 Shipping                            |

When viewing pending changes, the Pending Change Request page shows the PO number, the revision date, the date when the change request was submitted, the reason for the change, change status, change type, and more.

| Purchase Orders #2819 |                                           |            |
|-----------------------|-------------------------------------------|------------|
| Pending Change Requ   | Jest                                      |            |
| Initiated By          | Supplier                                  |            |
| Submitted On          | 09/11/19                                  |            |
| Change Reason         | Cannot fulfill orders by the Need-by date |            |
| Justification         |                                           |            |
| General Info          | )                                         | 🔗 Shipping |
| Change Status         | Pending Approval                          | Address    |
| Status                | Issued - Sent via Email                   |            |
| Order Date            | 07/31/19                                  |            |
| <b>Revision Date</b>  | 08/30/19                                  | Terme      |
| Requisition #         | 3048                                      | lerns      |

You can withdraw your change request by clicking **Withdraw** at the bottom of the page.

On the Order Changes and Order Line Changes tabs, you can see tables listing all your PO and PO line changes.

| Column                      | Description                                                                                                    |
|-----------------------------|----------------------------------------------------------------------------------------------------|
| Purchase Order Changes      |                                                                                                    |
| PO Change #                 | PO change number generated by Coupa. Click on it to view the PO change.                                                                                                    |
| Order #                     | PO number generated by Coupa. Click on it to view the PO.                                                                                                    |
| Version #                   | PO revision number generated by Coupa.                                                                                                    |
| Ship to User                | Name of the user to whom the item/service needs to be shipped/delivered.                                                                                                    |
| Status                      | Status of the PO change: draft, pending approval, or approved. If a PO change request is rejected and you view the PO change, it moves into draft for you to edit and resubmit it. A PO change request status changes to draft also when you withdraw it.          |
| Items                       | Item(s) or service(s) on the PO.                                                                                                    |
| Total                       | Total price of the item(s)/service(s) on the PO.                                                                                                    |
| Supplier Initiated          | Indicates whether the PO change was initiated by you/supplier (change requests in draft or pending approval status). Approved change requests are not initiated by suppliers.                                                                                      |
| Created By                  | Name of the user that created the change request.                                                                                                    |
| Reason Code                 | Shows the <b>Reason for Change</b> as selected from the drop-down list: Cannot fulfill order quantity/amount, The ordered item is no longer available, Cannot fulfill orders by the Need-by date, or Other.<br>If you select other, you need to provide a comment. |
| Justification               | Shows the comment provided along with the reason for change.                                                                                                    |
| Purchase Order Line Changes |                                                                                                    |
| PO Change #                 | PO change number generated by Coupa. Click on it to view the PO change.                                                                                                    |
| Order #                     | PO number generated by Coupa. Click on it to view the PO.                                                                                                    |
| Line #                      | PO line number.                                                                                                    |
| Line Type                   | Line type: quantity or amount.                                                                                                    |
| Supplier                    | Supplier name.                                                                                                    |
| Account                     | Billing account code.                                                                                                    |
| Chart of Accounts           | Name of the chart of account.                                                                                                    |
| Commodity                   | Commodity name.                                                                                                    |
| Item                        | Item name.                                                                                                    |
| Item #                      | Item number.                                                                                                    |
| Marked for Deletion         | Indicates if the PO line is marked for deletion.                                                                                                    |

You can filter both tables by columns, use the search bar to filter with a search term, or click on the **View** drop-down list to perform advanced filtering. The **Purchase Order Changes** table has the **Change orders initiated by suppliers** and **Pending approval order changes** built-in filters, and the **Purchase Order Line Changes** table has the **Pending approval order line changes** built-in filter. For more information, see <u>Create Custom Views</u>.

| Add | shipn | nent | trackin | g ir     | nform | ation |
|-----|-------|------|---------|----------|-------|-------|
|     |       |      |         | <b>U</b> |       |       |

**Note:** You can add shipment tracking information to POs if your customer enables real-time shipment tracking.

In the **Shipment Tracking** section in the PO, click on the **Add** ( ) icon. In the appearing **Create Shipment Tracker** popup window, enter the tracking number for the entire PO, select a carrier (FedEx, USPS, UPS) from the drop-down window, and add a note (optional).

**Note:** You can enter only one tracking number on a PO. For partial shipments, you can <u>create an advance</u> <u>ship notice (ASN)</u>.

| Payment Term<br>Estimated Arrival Date | Net 30 Acce<br>mm/dd/yy   | elerate Payment         | i<br>-          | Shipme      | nt Trackin | lg        | e                  |
|----------------------------------------|---------------------------|-------------------------|-----------------|-------------|------------|-----------|--------------------|
| Attachments                            | None                      |                         |                 |             |            |           |                    |
| Acknowledged                           |                           |                         |                 |             |            |           |                    |
|                                        |                           |                         |                 |             |            |           |                    |
| Lines                                  | Create Shipment           | Tracker                 |                 |             |            |           | ×                  |
| 1 Type Item                            |                           |                         |                 | <b>A</b> *  |            | 6         | mber: 0 → 9<br>Inv |
|                                        | Enter tracking number for | or entire PO. To ship F | °O partially, o | create ASN. |            |           |                    |
| 08/03/19                               | * Number                  |                         |                 |             |            |           |                    |
|                                        | * Carrier                 |                         |                 |             | •          |           |                    |
| Per page 15 45                         | Note                      |                         |                 |             |            |           |                    |
|                                        |                           |                         |                 |             | Ca         | ncel Save |                    |

## View and Download Digital Checks

You can accept payment from your customers through digital checks that you can download and print from the CSP.

**Tip:** If you provide your bank account information, your customers can also pay your invoices through bank transfer.

### Prerequisites

- You are a US-based supplier.
- Your US-based customers use Coupa Pay.
- · You are linked to the CSP. If not linked, you receive an email invitation to register for the CSP.

### **Notifications**

When your customer releases a payment batch for you, the payment moves from **Approved** to **Payment in progress** status and a digital check email notification is sent to the email address of the payee (supplier payment account email) or, if not available, of the primary contact.

If you are not linked to the CSP, your email contains the Sign up to Print Digital Check button.

| COUPa New digital check for Paym                                                                                                    | nent #651                                                                     |
|----------------------------------------------------------------------------------------------------|-------------------------------------------------------------------------------|
| Hi Supplier Name,                                                                                                    |                                                                               |
| Coupa Pay Customer 1 has sent you a digital check for 2,460.0                                                                            | 0 USD. This check will expire 90 days from the date printed on it.            |
| To view the digital check, you need to create an account on Cou<br>benefits like login security, SMS notifications, transaction visibili | ipa, which is completely free to join and transact and has other ty and more. |
| Payment Number 651                                                                                                    |                                                                               |
| Customer Coup                                                                                                    | a Pay Customer 1                                                              |
| Amount 2,460                                                                                                    | 0.00 USD                                                                      |
| Check Date 03/0                                                                                                    | 4/2019                                                                        |
|                                                                                                    |                                                                               |
|                                                                                                    | Sign up to Print Digital Check                                                |

Note: To access the digital check, you need to register for the CSP.

If you are linked to the CSP, your email contains the Log in to Print Digital Check button.

| Hi Supplier Name,                                         |                                                                           |
|-----------------------------------------------------------|---------------------------------------------------------------------------|
| Coupa Pay Customer 1 has sent you a digital check for 2   | 2,460.00 USD. This check will expire 90 days from the date printed on it. |
| To view the digital check, you need to log in to Coupa be | low.                                                                      |
| Payment Number                                            | 651                                                                       |
| Customer                                                  | Coupa Pay Customer 1                                                      |
| Amount                                                    | 2,460.00 USD                                                              |
| Check Date                                                | 03/04/2019                                                                |

Online and email notifications are on by default, so if you have not turned off your online notification for **Coupa Pay** / **New digital check**, you also get a **New digital check** online (system) notification in the CSP with the following message: "[Your customer's name] sent you a digital check for [amount] for payment [number]."

For more information, see <u>View and Manage Notifications</u>.

### View and download your digital check

If you are logged in to the CSP and click on the **Log in to Print Digital Check** button, you can see the **Download Digital Check** popup window.

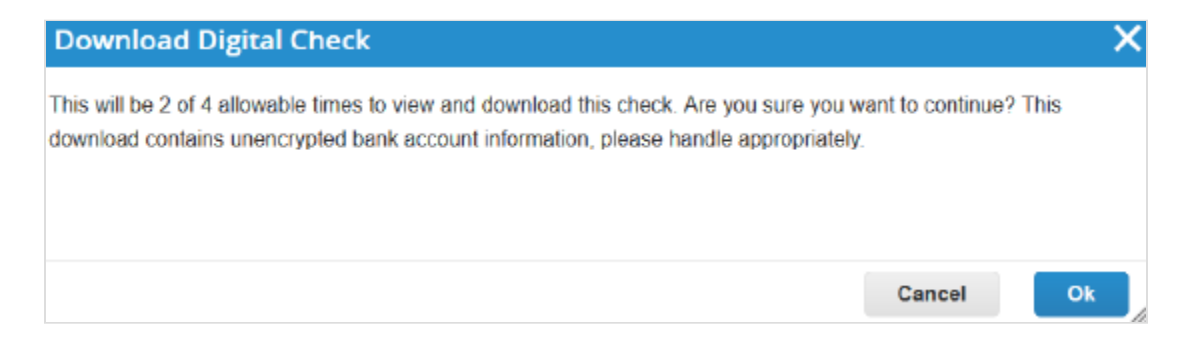

If you are not logged in and click on the Log in to Print Digital Check button, you are directed to the Payments page.

|                                 |              |                                    |                   |                | Select Customer | Coupa Pay Cu | stomer 1 |
|---------------------------------|--------------|------------------------------------|-------------------|----------------|-----------------|--------------|----------|
| Paymen                          | ts           |                                    |                   |                |                 |              |          |
| Instructions I<br>Payments made | From Custome | e <b>r</b><br>Customers will be di | splayed below     |                | /iew All        | ✓ Search     | Q        |
| Payment # 🔹                     | Invoice #    | Payee                              | Status            | Payment Method | Download Count  | Total        | Actions  |
| 651                             | 388          | Supplier Name                      | Downloaded        | Digital Check  | 1 of 4          | 2,460.00 USD | 4        |
| 000                             | 380          | Supplier Name                      | Ready to Download | Digital Check  | 0 of 4          | 4.620.00 USD | 4        |
| 639                             | 000          |                                    | ,                 |                |                 | 1            |          |

If you log in to the CSP for the first time after registering or you log in directly (not from the email notification), you are taken to the **Home** page first, so you need to click on the **Payments** main menu item to see all the payments: bank transfers and digital checks.

**Note:** The **Payments** menu item and the **Payments** page are visible only to supplier users with the Payments permission that have at least one Coupa Pay customer. For more information, see <u>Manage Users</u>.

From the Select Customer dropdown, select the customer whose payments you want to see.

Note: On the Payments page, the Select Customer dropdown lists only your Coupa Pay customers.

To download your digital check, you have the following options:

- Click on the **OK** button in the **Download Digital Check** popup window.
- Click on the **Download Digital Check** (**•**) icon in the **Actions** column of the **Payments** table.
- · Go to the specific payment and download the check directly from the payment.

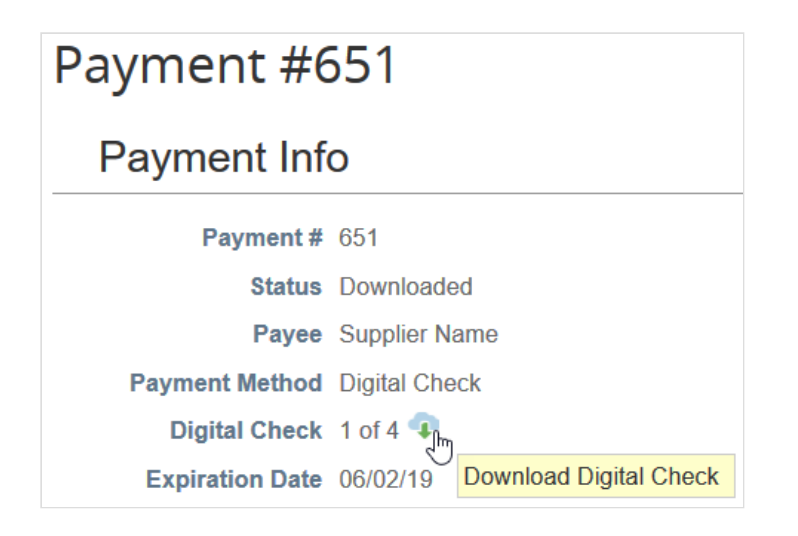

Note: You can view and download a digital check only four times to prevent, for example, multiple deposits.

You can see how many times you have downloaded a check also in the **Download Count** column of the **Payments** table and in the **Digital Check** field of the **Payment Info** section.

In the appearing window, you can open or save the digital check .pdf file, and then print, sign, and deposit it.

Invoices associated with digital checks and bank transfers are populated with the following payment information: invoice paid or not, payment date and number, amount paid, and payment notes.

# View and Manage ASNs

Note: This feature is available only if your customer enables it in Coupa.

Click on the **ASN** tab on the main menu. The **Advance Ship Notices** page appears.

| <b>i coupa</b> | Coupa supplier portal SUPPLIERNAME -   NOTIFICATIONS (2)   HELP - |              |                     |     |           |              |           |           |          |   |
|----------------|-------------------------------------------------------------------|--------------|---------------------|-----|-----------|--------------|-----------|-----------|----------|---|
| Home           | Profile                                                           | Orders       | Service/Time Sheets | ASN | Invoices  | Catalogs     | Add-ons   | Admin     |          |   |
| Advano         | ce Shi                                                            | p Not        | ices                |     | Sele      | ect Customer | Coupa     |           |          | ~ |
| Export to ~    |                                                                   |              |                     |     |           | ١            | /iew All  | ~         | Search 🔎 | > |
| ASN Nun        | nber                                                              | Status       | Delivery Date       | •   | Last Upda | ted By       | Last Upda | ated Date | Actions  |   |
| 111            | [                                                                 | Draft        | None                |     | John Doe  |              | 06/09/17  |           | / 0      |   |
| 222            | F                                                                 | Pending Rece | ipt 06/02/17        |     | Jane Doe  |              | 05/31/17  |           | 1 2      |   |

From the **Select Customer** drop-down list in the top right corner, select the customer whose ASNs you want to see.

**Note:** When you visit the page again, it shows you the ASNs for the customer you selected last time.

The Advance Ship Notices table shows the following information for all the ASNs you sent to the selected customer.

| Column            | Description                                                                                                    |
|-------------------|----------------------------------------------------------------------------------------------------|
| ASN Number        | ASN number generated by Coupa. Click on it to view the ASN.                                                                              |
| Status            | Current status of the ASN. For more information, see the ASN status list below.                                                          |
| Delivery Date     | Date when the ASN was sent.                                                                                                    |
| Last Updated By   | Name of the person who updated the ASN for the last time.                                                                                |
| Last Updated Date | Date when the ASN was updated for the last time.                                                                                         |
| Actions           | Click on the icons for the following actions:                                                                                            |
|                   | <ul> <li>✓ - Edit the ASN.</li> <li>Oelete the ASN.</li> </ul>                                                                           |
|                   | • 🔶 - Cancel the ASN.                                                                                                    |
|                   | You can edit ASNs in draft or pending receipt status. You can delete ASNs in draft status. You can cancel ASNs that are pending receipt. |

ASNs can have the following statuses:

| Status             | Description                                                               |
|--------------------|---------------------------------------------------------------------------|
| Draft              | The ASN has been created, but it has not been submitted to your customer. |
| Cancelled          | The ASN has been cancelled.                                               |
|                    |                                                                           |
| Partially Received | The customer has received a part of your shipment.                        |
| Pending Receipt    | The customer is waiting for the shipment.                                 |
| Received           | The customer has received your shipment.                                  |

You can export the ASNs table in CSV or Excel format.

You can filter the table by columns, use the search bar to filter with a search term, or click on the **View** drop-down list to perform advanced filtering. For more information, see <u>Create Custom Views</u>.

## View and Manage Catalogs

Click on the **Catalogs** tab on the main menu. The **Catalogs** page appears.

| Coupa supplier portal SUPPLIERNAME -   NOTIFICATIONS (2)   HELP - |           |             |                     |            |            |             |         | 2 HELP ~   |          |                  |
|-------------------------------------------------------------------|-----------|-------------|---------------------|------------|------------|-------------|---------|------------|----------|------------------|
| Home                                                              | Profile   | Orders      | Service/Time Sheets | ASN        | Invoices   | Catalogs    | Add-    | ons Admi   | n        |                  |
| Catalo                                                            | gs        |             |                     |            | Selec      | ct Customer | Cou     | ра         | Configu  | v<br>re Punchout |
| Create                                                            | Export to | ~           |                     |            | View A     | All         | ~       | Advanced   | Search   | <u>,</u>         |
| Catalog Nam                                                       | ie Cre    | ated Date 🔻 | Submitted Date      | Start Date | Expiration | Date S      | tatus   | Unanswered | Comments | Actions          |
| Catalog1                                                          | 05/1      | 5/17        | 05/16/17            | 06/01/17   | 12/31/17   | A           | ccepted | No         |          |                  |
| Catalog2                                                          | 07/0      | 6/17        | None                | 01/01/18   | 06/30/18   | Dr          | aft     | No         |          | / 😣              |
| Per page 15                                                       | 45 90     | )           |                     |            |            |             |         |            |          |                  |

From the Select Customer drop-down list in the top right corner, select the customer whose catalogs you want to see.

Note: When you visit the page again, it shows you the catalogs for the customer you selected last time.

The Catalogs table shows the following information for all the catalogs you created for the selected customer.

| Column              | Description                                                                                                    |
|---------------------|----------------------------------------------------------------------------------------------------|
| Catalog Name        | Name of the catalog. Click on it to view the catalog.                                                                                                    |
| Created Date        | Date when the catalog was created.                                                                                                    |
| Submitted Date      | Date when the catalog was submitted.                                                                                                    |
| Start Date          | Date when the catalog becomes effective.                                                                                                    |
| Expiration Date     | Date when the catalog expires.                                                                                                    |
| Status              | Current status of the catalog. For more information, see the catalog status list below.                                                                                                    |
| Unanswered Comments | Your comments on the catalog for your customer. Also, your customer's comments that you need to respond to.<br>You can see all your customer's comments or add your comments for the customer when you open the catalog. |
| Actions             | Click on the icons for the following actions:  •  - Edit the catalog.                                                                                                    |

| Column | Description                                                                                                    |
|--------|----------------------------------------------------------------------------------------------------|
|        | • 😢 - Delete the catalog.<br>You can edit only draft catalogs. You can delete catalogs in draft or awaiting/<br>pending approval status. |

| Status                    | Description                                                                                                    |
|---------------------------|----------------------------------------------------------------------------------------------------|
| Accepted                  | The catalog has been accepted by your customer, and all the items in it are now available for purchase within Coupa. |
| Awaiting/Pending Approval | The catalog has been received by your customer, but it has not gone through the approval chain yet.                  |
| Draft                     | The catalog has been created, but may be missing information necessary to send it to the customer.                   |
| Error                     | Something is wrong with the catalog. Contact your customer to get the catalog back on track.                         |
| Rejected                  | The catalog has been rejected. Contact your customer to find out why, and then resubmit.                             |

You can export the catalogs table in CSV or Excel format.

You can filter the table by columns, use the search bar to filter with a search term, or click on the **View** drop-down list to perform advanced filtering. For more information, see <u>Create Custom Views</u>.

## View and Manage Invoices

**Note:** If you use Coupa's invoice compliance, see <u>Compliance as a Service</u> for more information.

Click on the **Invoices** tab on the main menu. The **Invoices** page appears.

| <b>SUPPLIERNAME</b> ~   NOTIFICATIONS <b>2</b>   HELP    |                                                                                       |                                        |                                                                |                                            |                                                            |                               |                          |                   |                        |                          |         |
|----------------------------------------------------------|---------------------------------------------------------------------------------------|----------------------------------------|----------------------------------------------------------------|--------------------------------------------|------------------------------------------------------------|-------------------------------|--------------------------|-------------------|------------------------|--------------------------|---------|
| Home                                                     | Profile                                                                               | Orders                                 | Service/Tin                                                    | ne Sheets                                  | S ASN                                                      | Invoices                      | Catalogs                 | Add-ons           | Admin                  |                          |         |
|                                                          |                                                                                       |                                        |                                                                |                                            |                                                            | Sele                          | ct Customer              | Coupa             |                        |                          |         |
| nvoice                                                   | es                                                                                    |                                        |                                                                |                                            |                                                            |                               |                          |                   |                        |                          |         |
| reate li                                                 | nvoices                                                                               | 1                                      |                                                                |                                            |                                                            |                               |                          |                   |                        |                          |         |
|                                                          |                                                                                       |                                        |                                                                |                                            |                                                            |                               |                          |                   |                        |                          |         |
| Create In                                                | voice from F                                                                          | 0                                      | Create Invo                                                    | ice from C                                 | ontract                                                    | Create                        | Blank Invoice            | Cr                | eate Cred              | it Note                  |         |
| Create In<br>Export to                                   | voice from F<br>~                                                                     | 0                                      | Create Invo                                                    | ice from C                                 | ontract                                                    | Create                        | Blank Invoice<br>View Al | Cr                | eate Cred              | <b>it Note</b><br>Search | ر       |
| Create In<br>Export to<br>Invoice #                      | voice from F                                                                          | PO<br>d Date 👻 S                       | Create Invo                                                    | ice from C<br>PO #                         | ontract                                                    | Create                        | Blank Invoice<br>View Al | Cr<br>Dispute Rea | eate Cred<br>~<br>ason | it Note<br>Search        | Actions |
| Create In<br>Export to<br>Invoice #<br>123               | Created<br>06/01/17                                                                   | d Date • 5                             | Create Invo                                                    | ice from C<br>PO #<br>3050                 | Total                                                      | Create<br>Unanswo<br>No       | Blank Invoice<br>View Al | Cr<br>Dispute Rea | eate Cred              | it Note<br>Search        | Actions |
| Create In<br>Export to<br>Invoice #<br>123<br>456        | voice from F                                                                          | <b>d Date • 5</b><br>7 0<br>7 0        | Create Invo                                                    | PO #<br>3050<br>None                       | Total<br>113.20<br>150.00                                  | Create<br>Unanswe<br>No       | Blank Invoice<br>View Al | Cr<br>Dispute Rea | eate Cred              | it Note<br>Search        | Actions |
| Create In<br>Export to<br>Invoice #<br>123<br>456<br>789 | <ul> <li>voice from F</li> <li>Created</li> <li>06/01/17</li> <li>05/27/17</li> </ul> | <b>d Date • 5</b><br>7 0<br>7 0<br>7 0 | Create Invo<br>Status<br>Draft<br>Disputed<br>Pending Approval | ice from C<br>PO #<br>3050<br>None<br>2949 | Total           113.20           150.00           3,750.00 | Create<br>Unanswe<br>No<br>No | Blank Invoice<br>View Al | Cr<br>Dispute Rea | eate Cred              | it Note<br>Search        | Actions |

From the Select Customer drop-down list in the top right corner, select the customer whose invoices you want to see.

Note: When you visit the page again, it shows you the invoices for the customer you selected last time.

The Invoices table shows the following information for all the invoices you sent to the selected customer.

| Column       | Description                                                                                                    |
|--------------|----------------------------------------------------------------------------------------------------|
| Invoice #    | Invoice number generated by Coupa. Click on it to view the invoice.                                                                                                    |
| Created Date | Date when the invoice was created.                                                                                                    |
| Status       | Current status of the invoice. For more information, see the invoice status list below.                                                                                                    |
| PO #         | PO number generated by Coupa for the order on which the invoice is based. Click on it to view the PO.                                                                                                    |
| Total        | Total amount of the invoice.<br>If your customers use country compliant invoicing and enabled the relevant field<br>setting, on legal invoices (PDFs) you can also see the <b>Totals with Early</b><br><b>Payment Discount</b> section with discounted totals. |

| Column              | Description                                                                                                    |
|---------------------|----------------------------------------------------------------------------------------------------|
| Unanswered Comments | Your comments on the invoice for your customer. Also, your customer's comments that you need to respond to.<br>You can see all your customer's comments or add your comments for the customer when you open the invoice. |
| Dispute Reason      | Your customer's reason for disputing the invoice.                                                                                                    |
| Actions             | Click on the <b>Edit</b> () or Delete () icon to edit or delete an invoice. You can edit or delete only draft invoices.                                                                                                  |

Invoices can have the following statuses:

| Status           | Description                                                                                                    |
|------------------|----------------------------------------------------------------------------------------------------|
| Abandoned        | The disputed invoice has been abandoned. Your customer can choose to notify you of this invoice status change and provide instructions. You can set notification preferences for abandoned invoices.                                            |
| Approved         | The invoice has been accepted for payment by your customer.                                                                                                    |
|                  |                                                                                                    |
| Disputed         | The invoice has been disputed. For more information, see Disputed invoices.                                                                                                    |
| Draft            | The invoice has been created, but it has not been submitted to your customer yet.                                                                                                    |
| Invalid          | Specific for compliant e-invoices for clearance countries, for example, Mexico. It indicates that a CFDI (Mexican legal invoice form) that you sent failed validation. Invoices with this status are visible only to you, not to your customer. |
| Pending Approval | The invoice is currently under review by your customer.                                                                                                    |
| Processing       | The invoice is being processed by the AP department and should be paid soon.                                                                                                    |
| Voided           | Something is wrong with the invoice. Contact your customer to get the invoice back on track.                                                                                                    |

Above the table you can have instructions from the customer specifying, for example, policies or best practices.

You can filter the table by columns, use the search bar to filter with a search term, or click on the **View** drop-down list to perform advanced filtering. For more information, see <u>Create Custom Views</u>.

You can export the invoices table in CSV or Excel format.

If your customers use country compliant invoicing, you can also bulk export all the legal invoice attachments (usually PDFs) in a compressed (...zip) file by selecting the **Legal Invoice (zip)** option from the **Export to** dropdown.

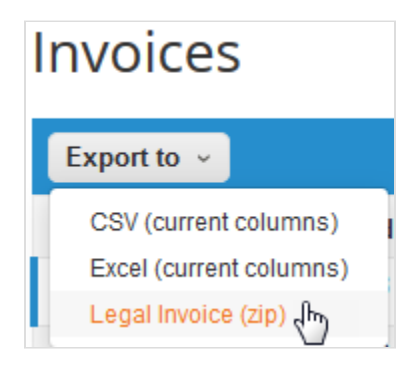

A green message bar informs you that "The data you requested will be emailed to you shortly."

Note: The export usually takes about one minute. In case of a large number of invoices it may take longer.

There is no limitation on the number of invoices or file size when exporting legal invoices. For more information, see *What does the Export to button do?* in <u>CSP FAQ / Invoices</u>.

**Tip:** You can set your **Invoices** table view to show and export your legal invoices by status, created date, invoice date, period of time, and so on.

Online and email notifications are on by default, so if you have not turned off your online notification for **Legal Invoice Export Ready**, you also get a notification in the CSP. For more information, see <u>View and Manage Notifications</u>.

**Warning:** If you turn off notifications for this feature, the .zip file is not generated, so you cannot bulk export your legal invoices. You can see a warning in the message bar to enable your notifications.

When you click on the **Download Legal Invoices** button in the email or on the notification in the CSP, the compressed file is downloaded to your device.

**Note:** If you are not logged into the CSP, you are directed to the **Login** page and you need to go to your notifications to download the file; or after logging in, you can click on the **Download Legal Invoices** button from your email notification again.

**Warning:** The .zip file expires 30 days after you export it. After expiration you cannot download it from your email or online notification.

### **Disputed invoices**

Invoices with disputed status are invoices with information that your customer does not agree to, needs clarification on, or finds incorrect.

#### **CSP Admin and User Guide**

When the status of an invoice changes to "Disputed", you receive an email notification with the invoice number, the date of the dispute, the reason for the dispute, and optionally any additional comments. Your customer can leave comments on the invoice while it is in "Disputed" status.

Warning: Your customer does not process disputed invoices for payment until you resolve the dispute.

In the **Invoices** table, click on the invoice number or on the **Resolve** button in the **Actions** column for the disputed invoice that you want to resolve.

To resolve a dispute, click on the relevant button at the bottom of the invoice. Depending on the type of invoice, you have the following options:

### Standard e-invoice

• Void

If an invoice was issued in duplicate or has already been paid for through an earlier invoice, void it.

Correct Invoice

If an invoice has some incorrect information, correct it. When submitting a corrected invoice, you can use the same invoice number.

#### Country compliant e-invoice

**Tip:** Country compliant e-invoices are marked with a green checkmark next to the country code in their top right corner.

#### Cancel Invoice

If an invoice was issued in duplicate, create a credit note to cancel it.

If an invoice has some incorrect information (other than price or quantity), for example, incorrect tax rate or item description, <u>create a credit note</u> to cancel it and issue a new corrected <u>invoice</u>. The original invoice remains in disputed status and the corrected invoice is submitted for approval.

Warning: The corrected invoice must have a new number.

#### Adjust

If the price and/or the quantity for invoice lines(s) is incorrect on an invoice, issue an adjustment <u>credit note</u> (partial credit) to correct it. You can adjust credit line quantity also in case of returned goods or if an invoice has already been paid for.

If your customer disputes an invoice in error, or you choose not to resolve the dispute, your customer can withdraw the invoice from dispute and process it.

## View and Manage Payments

You can view and manage your invoice payments, payment accounts, and early pay discount preferences, and you can process your card payments and digital checks from the **Payments** page.

Note: If you want to see the new Payments page, send your request to <u>csp-bpm@coupa.com</u>.

Go to the **Payments** page and on the left of the page, click on the customer's name for which you want to see payment details.

**Tip:** If you have more than ten customers, you have the option to search for a customer name by entering it in the search bar under the **My Customers** header.

You might need to provide some information to see payment details.

| Home                         | Profile                                             | Orders              | Service/Time Sheets                                          | ASN                           | Invoices                                | Catalogs | Payments                  | Busi   |
|------------------------------|-----------------------------------------------------|---------------------|--------------------------------------------------------------|-------------------------------|-----------------------------------------|----------|---------------------------|--------|
| Setup                        |                                                     |                     |                                                              |                               |                                         |          | •                         |        |
| My (<br>Best                 | Customer<br><sub>Buyer</sub>                        | S                   | B Bes                                                        | st Bu                         | yer                                     |          |                           |        |
| Lear<br>Coup<br>Add<br>Early | rning Cen<br>Da Pay Over<br>customers<br>Pay Discou | ter<br>view<br>Ints | Set up to<br>• Update your<br>• Provide infor<br>Get started | get p<br>business<br>mation a | aid fror<br>information<br>bout the ban | n Best B | Buyer<br>eceive direct de | posits |
| Fee<br>Tell (                | dback<br>Js what you                                | think               |                                                              |                               |                                         |          |                           |        |

If you have not provided a legal entity, you are asked to update your business information and clicking **Get Started** takes you to the **Admin / Legal Entity Setup** page to <u>set up a legal entity</u>.

If you have not added or shared your bank account with the customer, you need to provide your bank information to receive direct deposits, or you need to provide an email address if you want to receive credit card information for virtual card payment. Clicking **Get Started** takes you to the **Admin / Remit-To page** to <u>add a remit-to account</u>.

**Tip:** You are prompted to provide payment information also when you join the {{CSN\_short} through an email invitation from a Coupa Pay customer. For more information, see <u>Create or Update Your Profiles</u>.

If you have set up a payment account, you can see an overview of your payment transactions, a list of tasks, and payment setup progress and options.

**Note:** The data provided is directional and for informational purposes only, and may be delayed up to 1-2 weeks.

| Home Profile Orders                                                           | Service/Time Sheets ASN Invoices C                                                                                                    | Catalogs Payments Busin                                 | ness Performance Sourcing Add-or                                                                             | ns                         |
|-------------------------------------------------------------------------------|----------------------------------------------------------------------------------------------------|---------------------------------------------------------|----------------------------------------------------------------------------------------------------|----------------------------|
| Setup                                                                         |                                                                                                    | •                                                       |                                                                                                    |                            |
| My Customers<br>Awesome Customer                                              | A Awesome Custo                                                                                                    | mer                                                     |                                                                                                    |                            |
| Best Buyer                                                                    | Overview                                                                                                    |                                                         |                                                                                                    |                            |
| Learning Center<br>Coupa Pay Overview<br>Add customers<br>Early Pay Discounts | Payments Received To Date<br>USD 170,653<br>16 payments                                                                                                    | Payments Due<br>USD 71<br>1 invoices                    | Early Pay Requests<br>O<br>0 requests                                                                        |                            |
| Feedback<br>Tell us what you think                                            | To Do List                                                                                                    | View all                                                | Payment Setup                                                                                                |                            |
| i cin us white you chink                                                      | A new digital check for 833.33 USD for pay<br>Customer is ready to download.<br>10/14/20 07:20 AM<br>Awesome Customer has approved your ex<br>you should expect to be paid in -15 days<br>10/14/20 07:00 AM | yment #43 from Awesome<br>arly payment request #976 and | <ul> <li>Bank account</li> <li>Email to receive card payments</li> <li>Static Early Pay Discounts</li> </ul> | Manage<br>Set up<br>Manage |
|                                                                               | Data provided is directional and for information                                                                                                    | al purposes only, and may be delayed                    | up to 1-2 weeks.                                                                                             |                            |

From this page, you can manage your invoice payments, payment accounts, and early pay discount preferences, and you can process your card payments and digital checks.

### Overview

The **Overview** section shows the total amount and number of payments received to date, payments due, and early pay requests (visible only if your customer enabled dynamic discounting).

**Note: Payments Due** includes invoices that have not been marked as paid in Coupa. Payments made outside of Coupa are not included.

Clicking on the link that indicates the number of payments takes you to the **Invoice Payments** page that lists all the payments made by your Coupa Pay customer.

The link showing the number of invoices directs you to the **Invoices** page. For more information, see <u>View and Manage</u> <u>Invoices</u>.

The link for the number of requests takes you to the page where you can select invoices for early payment and then set you payment discount preferences.

### To do list

The **To Do list** contains payment-related notifications that need your attention or action, for example, early pay requests to be accepted, digital checks to be downloaded, or customer announcement notifications to be viewed. Clicking the **View all** link takes you to the **My Notifications** page.

If your list is empty, you are reminded to check your notification preference settings. For more information, see <u>View and</u> <u>Manage Notifications</u>.

### Payment setup

In the **Payment Setup** section, you can set up or manage your bank account, the email to receive card payments, and your static or dynamic early pay discounts.

If you need to provide or manage your bank information for bank payments or email address for card payments, click the **Set up** or **Manage** link to go to the **Admin / Remit-To** page. For more information, see <u>View and Manage Remit-to</u> <u>Information</u>.

The **Set up** or **Manage** link for static or dynamic early pay discounts directs you to the **Static Discounting** or **Dynamic Discounting** page, where you can set your relevant payment preferences.

A green bar indicates your setup progress.

### Help and feedback

On the left of the **Payments** page, below the list of customers, you can find the **Learning Center** with links to the supplier.coupa.com pages about Coupa Pay, early pay discounts, and connecting with customers on the CSP.

Click the **Tell us what you think** link to provide feedback.

#### **CSP Admin and User Guide**

| Tell us what you think                                                                                     | ×   |
|----------------------------------------------------------------------------------------------------|-----|
|                                                                                                    |     |
| لم<br>We're thrilled that you tried out this feature and want to provide<br>suggestions to help improve it |     |
| From:                                                                                                    |     |
| jane.doe@fruitsupplier.com                                                                                 |     |
| Your message:                                                                                              |     |
|                                                                                                    |     |
|                                                                                                    |     |
|                                                                                                    | /   |
|                                                                                                    |     |
| Cancel Subr                                                                                                | nit |

# View and Manage POs

Click on the Orders tab on the main menu. The Orders page with the Purchase Orders table appears.

| <b>coupa</b> | Coupa supplier portal SUPPLIERNAME ~   NOTIFICATIONS (2)   HEL |            |                    |              |                 |              |               |         |           | 2   HELP ~      |
|--------------|----------------------------------------------------------------|------------|--------------------|--------------|-----------------|--------------|---------------|---------|-----------|-----------------|
| Home         | Profile                                                        | Orders     | Service/Time Sheet | ts ASN       | Invoices        | Catalogs     | Payments      | Add-ons | Admin     |                 |
| Orders       | Order Lines                                                    | Order Chan | ges Order Line Ch  | anges        |                 |              |               |         |           |                 |
| Purch        | ase Or                                                         | ders       |                    |              | Sel             | ect Customer | Coupa         | Co      | nfigure P | ❤<br>O Delivery |
|              |                                                                |            | Click the 📒        | Action to I  | nvoice fror     | n a Purcha   | se Order      |         |           |                 |
|              |                                                                |            |                    |              |                 | View         | All           | ✓ Se    | earch     | P               |
| PO Numbe     | r Order Date                                                   | - Status   | Acknowledged At    | Items        |                 | Una          | answered Comm | ents    | Total     | Actions         |
| 305          | 0 05/31/17                                                     | Issued     | None               | 200 Each of  | Purple Spiral N | lotebook No  |               | 100     | .00 USD   | چ او او         |
| 304          | 9 05/31/17                                                     | Issued     | None               | 1 Box of Blu | e Pens          | No           |               | 90      | .00 USD   | چ او او         |
| 281          | 8 07/31/19                                                     | Issued     | 08/19/19           | Print Servic | es              | No           |               | 200     | 0.00 USD  | ie ie 🔛         |

From the Select Customer drop-down list in the top right corner, select the customer whose POs you want to see.

**Note:** When you visit the page again, it shows you the POs from the customer you selected last time.

The Purchase Orders table shows the following information for all the POs you received from the selected customer.

| Column              | Description                                                                                                    |
|---------------------|----------------------------------------------------------------------------------------------------|
| PO Number           | PO number generated by Coupa. Click on it to view the PO.                                                                                                    |
| Order Date          | Date when the PO was created.                                                                                                    |
| Status              | Current status of the PO. For more information, see the PO status list below.                                                                                                    |
| Acknowledged At     | Date when you acknowledged the receipt of the PO, or "None" if not<br>acknowledged.<br>You can choose to let your customer know that you received their PO by selecting<br>the <b>Acknowledged At</b> checkbox on the PO. When you select the checkbox, the<br>current date appears in the <b>Acknowledged At</b> column.<br>This checkbox is a simple toggle, so you can also un-acknowledge an invoice by<br>deselecting the checkbox. If you re-acknowledge at a later time, the new date<br>appears. |
| Items               | List of items on the PO.                                                                                                    |
| Unanswered Comments | Your comments on the PO for your customer. Also, your customer's comments that you need to respond to.<br>You can see all your customer's comments or add your comments for the                                                                                                    |

| Column      | Description                                                                                                    |
|-------------|----------------------------------------------------------------------------------------------------|
|             | customer when you open the PO.                                                                                                    |
|             | Note: If you need urgent communication, contact your customer directly.                                                                                                    |
| Total       | Total amount of the PO.                                                                                                    |
| Assigned To | Contains the email address of the users that have been assigned the <b>Restricted</b><br>Access to Orders and <b>Restricted</b> Access to Service/Time<br>Sheets permissions.                                       |
|             | Note: This column is visible only if the Restricted Access to<br>Orders and Restricted Access to Service/Time<br>Sheets permissions are assigned to at least one user.                                              |
| Actions     | Click on the icons for the following actions:                                                                                                    |
|             | <ul> <li>Create (flip the PO into) an invoice.<br/>Depending on your customer's settings, the tooltip text can be about creating<br/>an invoice from the PO or accepting the PO and creating an invoice.</li> </ul> |
|             | • 😂 - Create a credit note.                                                                                                    |
|             | <ul> <li>Create a service/time sheet.</li> </ul>                                                                                                    |
|             | Create (flip the PO into) an advance ship notice (ASN).                                                                                                    |

You can also print POs. Click on the **PO Number** link to open the PO and at the end of the PO, click on the **Print View** button. Depending on your browser, click on the three vertical dots or the three horizontal lines icon in the top right corner of the appearing window to open the browser menu, and select **Print** from the list of options.

Tip: You cannot reject a PO, but if you do not accept it, you can add a comment on it for your customer.

You can filter the table by columns, use the search bar to filter with a search term, or click on the **View** drop-down list to perform advanced filtering. For more information, see <u>Create Custom Views</u>.

POs can have the following statuses:

| Status        | Description                                                                                |
|---------------|--------------------------------------------------------------------------------------------|
| Buyer Hold    | The PO is approved but pending buyer review.                                               |
| Cancelled     | The PO is cancelled and does not need to be fulfilled.                                     |
| Closed        | The issued PO was received and then closed, either manually or automatically within Coupa. |
| Currency Hold | The PO is on hold due to a currency exchange rate issue.                                   |

| Status               | Description                                                                           |
|----------------------|---------------------------------------------------------------------------------------|
|                      |                                                                                       |
| Error                | Something is wrong with the PO. Contact your customer to get the PO back on track.    |
|                      |                                                                                       |
| Issued               | The PO was approved and sent to you.                                                  |
| Soft Closed          | The PO is closed but can be reopened. You cannot invoice against a PO in this status. |
|                      |                                                                                       |
| Supplier Window Hold | The PO was approved outside of the order window schedule under contract terms.        |

Above the table you can have instructions from the customer specifying, for example, policies or best practices.

## View and Manage Service/Time Sheets

You can view, create, edit, and submit service/time sheets against purchase orders (POs).

**Note:** The Service/Time Sheets feature is available only if your customer enables it for you. You also have to enable it for the CSP user(s) on the **Admin** page. For more information, see <u>Administer the CSP</u>.

Click on the Service/Time Sheets tab on the main menu. The Service/Time Sheets page appears.

| coupa       | supplie                                       | rportal                        |                                                                                                    |                                                                                   | SUP                                                   |                                                                            | CATIONS 😢   H                                                                                                    |
|-------------|-----------------------------------------------|--------------------------------|----------------------------------------------------------------------------------------------------|-----------------------------------------------------------------------------------|-------------------------------------------------------|----------------------------------------------------------------------------|----------------------------------------------------------------------------------------------------|
| Home        | Profile                                       | Orders                         | Service/Time She                                                                                                    | eets ASN Invoice                                                                  | s Catalogs Ad                                         | d-ons Admin                                                                |                                                                                                    |
| Service/Tim | e Sheets                                      | Service/Tim                    | e Sheet Lines                                                                                                    |                                                                                   |                                                       |                                                                            |                                                                                                    |
|             |                                               |                                |                                                                                                    | S                                                                                 | Gelect Customer                                       | oupa                                                                       |                                                                                                    |
| vico/       | Timo                                          | Choot                          | ~                                                                                                    |                                                                                   |                                                       |                                                                            |                                                                                                    |
| vice/       | Inne                                          | Sheet                          | 5                                                                                                    |                                                                                   |                                                       |                                                                            |                                                                                                    |
| vice/       | i inte                                        | Sheet                          | 5                                                                                                    | View All                                                                          | ~                                                     | Advanced Search                                                            | 0,                                                                                                    |
| Service/1   | Time Sheet                                    | s - P                          | Surchase Order                                                                                                    | View All<br>Status                                                                | Submitted At                                          | Advanced Search<br>Approved At                                             | Actions                                                                                                    |
| Service/    | Time Sheet                                    | s v P                          | urchase Order                                                                                                    | View All Status Draft                                                             | Submitted At None                                     | Advanced Search<br>Approved At<br>None                                     | Actions                                                                                                    |
| Service/    | Time Sheet<br>468<br>353                      | s • P<br>34<br>34              | urchase Order<br>72<br>34                                                                                                    | View All Status Draft Approved                                                    | Submitted At<br>None<br>03/02/17                      | Advanced Search<br>Approved At<br>None<br>03/02/17                         | Actions                                                                                                    |
| Service/1   | Time Sheet<br>468<br>353<br>352               | s <b>→</b> P<br>34<br>34<br>34 | Control Control Contro | View All Status Draft Approved Pending Approval                                   | Submitted At<br>None<br>03/02/17<br>03/02/17          | Advanced Search Approved At None 03/02/17 None                             | Actions                                                                                                    |
| Service/    | Time Sheet<br>468<br>353<br>352<br>317        | s ▼ P<br>34<br>34<br>34        | Control Control Contro | View All<br>Status<br>Draft<br>Approved<br>Pending Approval<br>Pending Approval   | Submitted At None 03/02/17 03/02/17 02/25/17          | Advanced Search<br>Approved At<br>None<br>03/02/17<br>None<br>None         | Actions<br>Actions                                                                                                    |
| Service/    | Time Sheet<br>468<br>353<br>352<br>317<br>316 | s ▼ P<br>34<br>34<br>34<br>33  | Curchase Order<br>72<br>34<br>34<br>36<br>06                                                                                                    | View All Status Draft Approved Pending Approval Pending Approval Pending Approval | Submitted At None 03/02/17 03/02/17 02/25/17 02/25/17 | Advanced Search<br>Approved At<br>None<br>03/02/17<br>None<br>None<br>None | Actions<br>Actions<br>Actions<br>Actions<br>Actions<br>Actions<br>Actions<br>Actions<br>Actions<br>Actions<br>Actions |

From the **Select Customer** drop-down list in the top right corner, select the customer whose service/time sheets you want to see.

**Note:** When you visit the page again, it shows you the service/time sheets for the customer you selected last time.

The **Service/Time Sheets** table shows the following information for all the service/time sheets and their PO lines that you selected in the PO details.

| Column              | Description                                                                                                    |
|---------------------|----------------------------------------------------------------------------------------------------|
| Service/Time Sheets | Service/time sheet number generated by Coupa. Click on it to view the service/<br>time sheet.                     |
| Purchase Order      | PO number of the order that contains the line associated with the service/time sheet. Click on it to view the PO. |
| Status              | Current status of the service/time sheet: approved, draft, or pending approval.                                   |

| Column       | Description                                                                                                    |
|--------------|----------------------------------------------------------------------------------------------------|
| Submitted At | Date and time when you submitted the service/time sheet to your customer.                                                                                                    |
| Approved At  | Date and time when your customer approved the service/time sheet.                                                                                                    |
| Created By   | Date and time when you created the service/time sheet.                                                                                                    |
| Assigned To  | Contains the email address of the users that have been assigned the <b>Restricted</b><br>Access to Orders and <b>Restricted Access to Service/Time</b><br>Sheets permissions.                                                                                                    |
|              | Note: This column is visible only if the Restricted Access to<br>Orders and Restricted Access to Service/Time<br>Sheets permissions are assigned to at least one user.                                                                                                    |
| Actions      | <ul> <li>Click on the icons to perform the following actions on a service/time sheet:</li> <li>✓ - Edit.</li> <li>Oelete.</li> <li>✓ - Withdraw.</li> <li>You can edit or delete only draft service/time sheets.</li> <li>You can withdraw service/time sheets only in pending approval status.</li> </ul> |

You can filter the table by columns, use the search bar to filter with a search term, or click on the **View** drop-down list to perform advanced filtering. For more information, see <u>Create Custom Views</u>.

## **View Invoice Lines**

Click on the Invoice Lines tab to see information on the invoice lines for each invoice.

| Home     | Profile     | Orders   | Service/Time Sheets      | ASN | Invoices | Catalogs    | Payments        | Business Performance | Sourcing      | Add-ons |
|----------|-------------|----------|--------------------------|-----|----------|-------------|-----------------|----------------------|---------------|---------|
| Setup    |             |          |                          |     |          |             |                 |                      |               |         |
| Invoices | Invoice Lir | ies Payr | nent Receipts            |     |          |             |                 |                      |               |         |
| Invo     | oice Li     | nes      |                          |     |          |             | Select Customer | Acme Inc.            |               | ~       |
| Expo     | ort to 👻    |          |                          |     |          |             | View All        | ✓ Search             | $\mathcal{P}$ |         |
| Invoic   | e #         | Line # D | escription               |     | Statu    | IS          | Invoice Da      | PO Line #            | Total         |         |
| 1234     |             | 2 de     | scription invoice line 2 |     | Pendi    | ng Approval | 10/15/20        | 2                    | 300.00        |         |
| 1234     |             | 1 de     | scription invoice line 1 |     | Pendi    | ng Approval | 10/15/20        | 1                    | 100.00        |         |

From the **Select Customer** drop-down list in the top right corner, select the customer whose invoice lines you want to see.

**Note:** When you visit the page again, it shows you the invoice lines from the customer you selected last time.

The Invoice Lines table shows the following information for all the invoice lines:

| Column       | Description                                                                                          |
|--------------|----------------------------------------------------------------------------------------------------|
| Invoice #    | Invoice number generated by Coupa. Click on it to view the invoice.                                  |
| Line #       | Invoice line number.                                                                                 |
| Description  | Invoice line description.                                                                            |
| Status       | Current status of the invoice. For more information, see <u>View and Manage</u><br><u>Invoices</u> . |
| Invoice Date | Date when the invoice was created.                                                                   |
| PO Line #    | PO line number.                                                                                      |
| Total        | Total amount of the invoice line.                                                                    |

You can export the invoice lines table in CSV or Excel format.

You can filter the table by columns, use the search bar to filter with a search term, or click on the **View** drop-down list to perform advanced filtering. For more information, see <u>Create Custom Views</u>.

### **View PO Lines**

Click on the Order Lines tab to see information on the PO lines for each PO.

| ноте                       | Profile (                          | Orders                                                    | Service/Time Sheets                        | ASN                                                  | Invoices                                      | Catalogs        | Paym   | ents                             | Add-or       | าร              | Admin   |                                        |
|----------------------------|------------------------------------|-----------------------------------------------------------|--------------------------------------------|------------------------------------------------------|-----------------------------------------------|-----------------|--------|----------------------------------|--------------|-----------------|---------|----------------------------------------|
| Orders                     | Order Lines                        | Order C                                                   | hanges Order Line Change                   | S                                                    |                                               |                 |        |                                  |              |                 |         |                                        |
|                            |                                    |                                                           |                                            |                                                      |                                               |                 |        |                                  |              |                 |         |                                        |
|                            |                                    |                                                           |                                            |                                                      | Sele                                          | ect Customer    | Coup   | а                                |              |                 |         | ~                                      |
|                            |                                    |                                                           |                                            |                                                      |                                               |                 |        |                                  |              | Config          | gure PO | Delivery                               |
|                            | -                                  |                                                           |                                            |                                                      |                                               |                 |        |                                  |              |                 |         |                                        |
| Durch                      | aco Orc                            | lorl                                                      | inoc                                       |                                                      |                                               |                 |        |                                  |              |                 |         |                                        |
| Purch                      | ase Orc                            | ler L                                                     | ines                                       |                                                      |                                               |                 |        |                                  |              |                 |         |                                        |
| Purch<br>Export to         | ase Orc                            | ler L                                                     | ines                                       |                                                      |                                               | ١               | /iew A | 11                               | ~            | Search          | h       | P                                      |
| Purch<br>Export to<br>PO N | ase Orc                            | ler L                                                     | Order Status (Header)                      | ltem                                                 |                                               | ٢               | /iew A | II<br>Total Ite                  | ← Quan       | Search<br>ntity | h       | ₽<br>Line Total                        |
| Purch<br>Export to<br>PO N | umber (Header                      | ler L ) Line 0 1                                          | Order Status (Header)                      | <b>Item</b><br>200 E                                 | ach of Purple S                               | piral Notebook  | /iew A | ll<br><b>Total It</b> e<br>100   | Ƴ<br>em Quan | Search<br>ntity | h       | Line Total                             |
| Purch<br>Export to<br>PO N | umber (Header<br>305<br>304        | <ul> <li>Line</li> <li>1</li> <li>3</li> </ul>            | Order Status (Header)<br>Issued<br>Issued  | <b>Item</b><br>200 E<br>1 Box                        | iach of Purple S<br>t of Pen 101              | Spiral Notebook | /iew A | ll<br>Total Ite<br>100<br>1      | ✓<br>em Quan | Search<br>ntity | h       | Cine Total<br>100.00<br>90.00          |
| Purch<br>Export to<br>PO N | umber (Header<br>305<br>304<br>304 | <ul> <li>Line</li> <li>1</li> <li>3</li> <li>2</li> </ul> | Order Status (Header) Issued Issued Issued | Item           200 E           1 Box           1 Box | ach of Purple S<br>cof Pen 101<br>cof Pen 102 | Spiral Notebook | /iew A | II<br>Total Ite<br>100<br>1<br>1 | ► Quan       | Search<br>ntity | h       | Line Total<br>100.00<br>90.00<br>80.00 |

From the Select Customer drop-down list in the top right corner, select the customer whose PO lines you want to see.

Note: When you visit the page again, it shows you the PO lines from the customer you selected last time.

The **Purchase Order Lines** table shows the following information for all the PO lines:

| Column                | Description                                                              |
|-----------------------|--------------------------------------------------------------------------|
| PO Number (Header)    | PO number generated by Coupa. Click on it to see the PO line.            |
| Line                  | PO line number.                                                          |
| Order Status (Header) | Current status of the PO. For more information, see View and Manage POs. |
| Item                  | List of items on each PO line.                                           |
| Total Item Quantity   | Total quantity of the PO line.                                           |
| Line Total            | Total amount of the PO line.                                             |

For your custom view, you can select to see the following additional information: ASN lines, carrier, confirmed quantity, delivery date, invoiced, line level text, need by date, received, ship method, ship note, shipment date, shipped quantity, and tracking number.

You can export the PO lines table in CSV or Excel format.

You can filter the table by columns, use the search bar to filter with a search term, or click on the **View** drop-down list to perform advanced filtering. For more information, see <u>Create Custom Views</u>.

PO lines for services include fields that show how much work has been confirmed, is pending approval, needs rework,

#### **CSP Admin and User Guide**

or has been discarded.

|   | ines.     |                |                              |                        |                   | Advanced Se         | arch               | 🔎 Sort by | Line Number: $0 \rightarrow 9$ | ~            |
|---|-----------|----------------|------------------------------|------------------------|-------------------|---------------------|--------------------|-----------|--------------------------------|--------------|
| 1 | Туре<br>Г | ltem<br>Servie | ce Amount Line               |                        |                   | Price<br>20,000.00  | Total<br>20,000.00 |           | Invoi                          | iced<br>0.00 |
|   | Confir    | med<br>0.00    | Pending Approval<br>1,000.00 | Pending Rework<br>0.00 | Discarded<br>0.00 | Part Number<br>None |                    |           |                                |              |

Each amount is clickable and provides a filtered table view showing all the lines that have amounts.

| Ser | vice/Time Sl        | heet Lines                          |               |                     |                 |            |
|-----|---------------------|-------------------------------------|---------------|---------------------|-----------------|------------|
|     |                     |                                     | View 🛛        | All 🗸               | Advanced Search | ρ          |
| Mat | ch all conditions 🗸 | •                                   |               |                     | Add group of    | conditions |
|     | Order Header ID     | ✓ is                                | ✔ 10000459    |                     |                 | 80         |
| and | Order Line Number   | <ul> <li>✓</li> </ul>               | ✓ 1           |                     |                 | 8 🗘        |
| and | Status              | is Approved     Draft     Pending A | Approval 🗸    |                     |                 | 80         |
|     |                     |                                     |               |                     | Cancel          | Search     |
| Se  | ervice/Time Sheet - | Service/Time Sheet Line Number      | Service Type  | Description         | Quantity Unit   | Of Measure |
|     | 499                 | 1                                   | Service (Amt) | Service Amount Line | None None       |            |

For more information, see <u>View Service/Time Sheet Lines</u>.

## **View Public Sourcing Events**

Go to **Sourcing > Public Sourcing Events** to view public sourcing events created by your customer(s) and all the other customers that use Coupa.

**Note:** You can see this page only if you have the **Sourcing** permission. For more information, see <u>Manage</u> <u>Users</u>.

The All Public Events page shows a table with the following details of the public sourcing events: Event Name,

**Company** (customer), **Commodity** (customer), **Start Date**, **End Date**, **Type**, **State**, and **Actions**. Click on the **Info** (*U*) icons to learn more about the events.

| Home        | Profile       | Orders | Service/Time Sheets | ASN         | Invoices | Catalogs | Payments                 | Business Perform         | ance    | Sourcing | Add-ons               |
|-------------|---------------|--------|---------------------|-------------|----------|----------|--------------------------|--------------------------|---------|----------|-----------------------|
| Setup       |               |        |                     |             |          |          |                          |                          |         |          |                       |
| Public So   | urcing Events |        |                     |             |          |          |                          |                          |         |          |                       |
|             |               |        |                     |             |          |          |                          |                          |         |          |                       |
|             |               |        |                     |             |          |          |                          |                          |         |          |                       |
| All Pu      | blic Ev       | ents   |                     |             |          |          |                          |                          |         |          |                       |
|             |               |        |                     |             |          |          |                          |                          |         |          |                       |
|             |               |        |                     |             |          |          |                          |                          |         |          |                       |
|             |               |        |                     |             |          |          |                          |                          |         | (        | O Search              |
| Event Nam   | ie            |        | Company             | Commodity   |          |          | Start Date               | End Date                 | Туре    | State    | Actions               |
| Event One   |               |        | Laptops4All Ltd.    | Computer So | oftware  |          | 08/31/20 05:56<br>AM UTC | 09/14/20 12:00<br>AM UTC | RFP     | Active   | Request Sent 🥡        |
| Event Two   |               |        | ACME Inc            | Telecommun  | ications |          | 08/31/20 10:03<br>AM UTC | 09/15/20 12:00<br>AM UTC | RFQ     | Active   | Request Participation |
| Event Three | 9             |        | Phones4All          | Telecommun  | ications |          | 08/31/20 10:07<br>AM UTC | 09/15/20 12:00<br>AM UTC | Auction | Complete | Not available 🥡       |

You can search for events by event name, commodity, and type.

Both complete (not available) and active events are shown. Complete events are listed for your information, but they are not available for participation.

If you want to participate in an event, click on the relevant **Request Participation** link in the **Actions** column. The action name changes to **Request Sent** and if your request is approved, you receive an email invitation to the event and the action for the event changes to **Request Approved**.

Note: Events are displayed in the languages that customers use to create them.

If there are no public events, you can see a relevant message instead of the events table.
# View Service/Time Sheet Lines

**Note:** The Service/Time Sheets feature is available only if your customer enables it for you. You also have to enable it for the CSP user(s) on the **Admin** page. For more information, see <u>Administer the CSP</u>.

Click on the **Service/Time Sheet Lines** tab to see information on the service/time sheet lines for each service/time sheet.

| lome Prof      | file Orders   | Serv                    | ice/Time Sheets | ASN | Invoices  | Catalogs                             | Add-ons                            | Admin       |       |                             |                   |              |
|----------------|---------------|-------------------------|-----------------|-----|-----------|--------------------------------------|------------------------------------|-------------|-------|-----------------------------|-------------------|--------------|
| ervice/Time Sh | eets Service/ | Time Shee               | t Lines         |     |           |                                      |                                    |             |       |                             |                   |              |
|                |               |                         |                 |     |           |                                      | S                                  | elect Custo | mer   | Coupa                       |                   |              |
|                |               |                         |                 |     |           |                                      |                                    |             |       |                             |                   |              |
| Se             | ervice/T      | ime S                   | Sheet Line      | es  |           |                                      |                                    |             |       |                             |                   |              |
| Se             | ervice/T      | ime S                   | Sheet Line      | es  |           | View A                               | I                                  | ~           | Advan | ced Sea                     | ırch              | ,C           |
| Se             | ervice/T      | ime S                   | Sheet Line      | 2S  | Number Se | View A                               | Description                        | ~           | Advan | ced Sea<br>Quantity         | urch              | ر<br>Measure |
| Se             | Service/T     | ime S<br>Sheet •<br>352 | Sheet Line      | ES  | Number Se | View Al<br>rvice Type<br>rvice (Amt) | l<br>Description<br>Service Amount | ✓<br>t Line | Advan | ced Sea<br>Quantity<br>None | urch<br>Unit Of I | ر<br>Measure |

From the **Select Customer** drop-down list in the top right corner, select the customer whose service/time sheet lines you want to see.

**Note:** When you visit the page again, it shows you the service/time sheet lines from the customer you selected last time.

The Service/Time Sheet Lines table shows the following information for all the service/time sheet lines:

| Column                         | Description                                                                                       |
|--------------------------------|---------------------------------------------------------------------------------------------------|
| Service/Time Sheet             | Service/time sheet number generated by Coupa. Click on it to see the service/<br>time sheet line. |
| Service/Time Sheet Line Number | Service/time sheet line number.                                                                   |
| Service Type                   | Type of the service, for example, service amount, service quantity, or resource.                  |
| Description                    | Description of the service.                                                                       |
| Quantity                       | Service quantity.                                                                                 |
| Unit of Measure                | Unit of measure (UOM) of the service.                                                             |

For your custom view, you can select to see the following additional information: is rework, notes to supplier, remaining rework amount/quantity/count, status, action taken by the customer (accept, rework, or discard), and so on.

You can filter the table by columns, use the search bar to filter with a search term, or click on the **View** drop-down list to perform advanced filtering. For more information, see <u>Create Custom Views</u>.

When you view service/time sheet lines, you can see the customer's notes, for example, about what work was accepted, what needs additional rework, and if any work was discarded, with **Submitted Qty**, **Action**, **Notes to Supplier**, and **Sign Off** clearly shown.

| ervi<br>Se | i <b>ce/Time</b><br>rvices | Sheets #31                    | 10                                  |                    |  |
|------------|----------------------------|-------------------------------|-------------------------------------|--------------------|--|
| Line #     | Submission Type            | PO Line #                     | Item<br>Translation Document        | Quantity<br>8 Each |  |
|            | Due Date<br>None           | Actual Completion<br>03/19/19 | Attachments<br>None                 |                    |  |
|            | Submitted Qty              | Action                        | Notes To Supplier                   | Sign Off           |  |
|            | 5                          | Accept                        | they look fine                      | Yes                |  |
|            | 2                          | Rework                        | Pages 25- 50 don't look right.      | No                 |  |
|            | 1                          | Discard                       | Do not translate document 8 further | No                 |  |

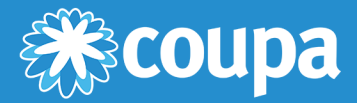

# **Administer the CSP**

This chapter contains the following topics:

### **Admin Page**

The admin page lets you manage merge requests, set up your remit-to addresses, accept the terms of use, and more.

### **Manage Users**

Manage user permissions and customer access.

### Manage Merge Requests

Merge accounts and manage merge requests.

### Set up Legal Entities

Set up your account by adding legal entities to be able to create e-invoices.

### **Add Fiscal Representatives**

Add fiscal representatives in countries where you are not registered with a local address but need to be registered for tax purposes.

### **View and Manage Remit-to Information**

Provide remit-to information to meet compliance regulations when invoicing.

### **Terms of Use**

View and sign the terms of use to work with the CSP.

### **Set Static Discounting Preferences**

Set your early payment discount terms and apply them to invoices and/or purchase orders to get paid faster.

### **Create SFTP Accounts**

Create and manage SFTP accounts to load invoices quickly.

### **View cXML Submission Errors**

Receive notifications of and view cXML submission errors.

### **Access Add-ons**

Access Coupa supplier add-ons, for example, Coupa Advantage, Coupa Accelerate, supplier profile update, and more.

### **View SFTP File Upload Errors**

View SFTP file upload errors.

# Admin Page

On the **Admin** page you can manage users and merge requests, and the remit-to addresses for your customers; you can set up legal entities and fiscal representatives; you can view and sign the terms of use, set your early payment discount terms (Coupa Accelerate preferences), create SFTP accounts, and view cXML submission errors.

| Home Profile           | Orders Service/Time Sheets        | ASN Invoices                      | Catalogs            | Payments       | Business Performance | Sourcing | Add-ons     |
|------------------------|-----------------------------------|-----------------------------------|---------------------|----------------|----------------------|----------|-------------|
| Setup                  |                                   |                                   |                     |                |                      |          |             |
| Admin Customer Set     | tup                               |                                   |                     |                |                      |          |             |
| Admin Users            |                                   |                                   |                     |                |                      |          | Invite User |
| Users                  | Users                             | Permissions                       |                     |                |                      | Cust     | omer Access |
| Merge Requests         | Jane Doe<br>jane.doe@supplier.com | ASNs<br>Admin                     |                     |                |                      | Cust     | omer 1      |
| Legal Entity Setup     | Edit                              | Business Performa<br>Catalogs     | nce                 |                |                      |          |             |
| Fiscal Representatives |                                   | Invoices<br>Order Changes         |                     |                |                      |          |             |
| Remit-To               |                                   | Orders - Restricted<br>Pay Me Now | Access to Orders    |                |                      |          |             |
| Terms of Use           |                                   | Payments<br>Profiles              |                     |                |                      |          |             |
| Payment Preferences 🗙  |                                   | Service/Time Sheet                | ts - Restricted Acc | ess to Service | Time Sheets          |          |             |
| Static Discounting     |                                   | Sourcing                          |                     |                |                      |          |             |
| SFTP Accounts          |                                   |                                   |                     |                |                      |          |             |
| cXML Errors            |                                   |                                   |                     |                |                      |          |             |

| Menu Item                                | Description                                                                                                    |
|------------------------------------------|----------------------------------------------------------------------------------------------------|
| <u>Users</u>                             | Invite new users, and manage what each user can do in the CSP and which customers your users can interact with.                                                           |
| Merge Requests                           | Manage any merge requests that you sent to or received from other supplier accounts.                                                                                      |
| Legal Entity Setup                       | Set up your account for electronic invoicing.                                                                                                    |
| <u>Fiscal</u><br><u>Representatives</u>  | Add fiscal representatives that you need if you have operations in a country/region where you are not registered legally but you need to be represented for tax purposes. |
| Remit-To                                 | Create and manage multiple remit-to addresses that are used to determine the payment location for invoices. This is important for creating legally compliant invoices.    |
| Terms of Use                             | To use the Coupa Supplier Portal (CSP), you must accept the terms of use.                                                                                                 |
| Payment Preferences / Static Discounting | Set preferred payment terms (early payment discounts terms) to be applied to any of your customers across all your invoices.                                              |
| SFTP Accounts                            | Create and manage SFTP accounts to load invoices quickly.                                                                                                    |
| <u>cXML Errors</u>                       | Get cXML error notifications and view the list of cXML errors to ensure timely correction and better handling of cXML transmission failures.                              |
| SFTP Errors                              | View the list of SFTP (CSV) file upload errors to ensure timely correction and better handling of SFTP transmission failures.                                             |

### Manage Users

Permissions grant access for users to corresponding menu items. As an admin user, you have all the permissions by default.

You can manage user permissions and customer access by assigning certain users to only certain customers and by limiting what types of documents they can access and what functions they can perform with their assigned customers.

Go to Setup > Admin. The Admin Users page appears.

| Home Profile           | Orders Service/Time Sheets | ASN Invoices Catalogs I               | Payments Business Performance | Sourcing Add-ons |
|------------------------|----------------------------|---------------------------------------|-------------------------------|------------------|
| Setup                  |                            |                                       |                               |                  |
| Admin Customer Set     | up                         |                                       |                               |                  |
| Admin Users            |                            |                                       |                               | Invite User      |
| Users                  | Users                      | Permissions                           |                               | Customer Access  |
| Merge Requests         | Jane Doe                   | ASNs                                  |                               | Customer 1       |
| Legal Entity Setup     | Edit                       | Business Performance                  |                               |                  |
| Fiscal Representatives |                            | Invoices<br>Order Changes             |                               |                  |
| Remit-To               |                            | Orders - Restricted Access to Orders  |                               |                  |
| Terms of Use           |                            | Payments<br>Profiles                  |                               |                  |
| Payment Preferences 🗸  |                            | Service/Time Sheets - Restricted Acce | ss to Service/Time Sheets     |                  |
| Static Discounting     |                            | Sourcing                              |                               |                  |
| SFTP Accounts          |                            |                                       |                               |                  |
| cXML Errors            |                            |                                       |                               |                  |

Click on the Edit button to open the Edit user access for [User Name] window.

| Edit us                                                                                                    | ser access for Jane Doe    | e ×  |
|----------------------------------------------------------------------------------------------------|----------------------------|------|
| User info                                                                                                    |                            |      |
|                                                                                                    |                            |      |
| * First Name                                                                                                    | Jane                       |      |
| * Last Name                                                                                                    | Doe                        |      |
| * Email                                                                                                    | jane.doe@supplier.com      |      |
| Permissions 🕖                                                                                                    | Customers                  |      |
|                                                                                                    |                            |      |
| ✓ Admin ✓ Orders                                                                                                    | Customer 1                 |      |
| Restricted Acc                                                                                                    | ess to Orders              |      |
|                                                                                                    |                            |      |
| <ul> <li>✓ Invoices</li> <li>✓ Catalogs</li> <li>✓ Profiles</li> <li>✓ ASNs</li> <li>✓ Service/Time Sheet</li> </ul>               | ets                        |      |
| Restricted Acc                                                                                                    | ess to Service/Time Sheets |      |
|                                                                                                    |                            |      |
| <ul> <li>✓ Payments</li> <li>✓ Order Changes</li> <li>✓ Pay Me Now</li> <li>✓ Business Performation</li> <li>✓ Sourcing</li> </ul> | ince                       |      |
|                                                                                                    | Cancel Deactivate User     | Save |

You can change the user's name, modify the user's permissions and customer access, or deactivate the user.

**Note:** The **Deactivate User** button is inactive when you edit your own access to avoid deactivating your own account.

You cannot change the user's email address. If a user wants to change the email address, send a new invitation to that user.

The **Invite User** and **Edit user access for [User Name]** windows are almost identical, but when you invite a user, you can specify an email address.

### User permissions

| Permissions                                  | Description                                                                                                    |
|----------------------------------------------|----------------------------------------------------------------------------------------------------|
| All                                          | Gives full access to all CSP functions, except for user administration.                                                                                                    |
| Admin                                        | Has full access to all CSP functions, including user administration. Non-admin users can still view the <b>Users</b> tab of the <b>Admin</b> page and invite users, but they cannot edit existing users. The permissions on the invitation cannot exceed the permissions of the user creating the invitation. |
| Orders                                       | Allows viewing and managing purchase orders (POs) received from customers.<br>When selected, All is on by default.                                                                                                    |
| Restricted Access to Orders                  | Allows accessing specific POs (assigned to specific users). The permission is off by default.                                                                                                    |
| All                                          | Allows viewing and managing all POs received from customers. When Orders is selected, it is on by default.                                                                                                    |
| Invoices                                     | Allows creating and sending invoices to customers.                                                                                                    |
| Catalogs                                     | Allows creating and managing customer-specific electronic catalogs.                                                                                                    |
| Profiles                                     | Allows modifying customer-specific profiles. <b>Note:</b> All users, regardless of permissions, can edit the public profile.                                                                                                    |
| ASNs                                         | Allows creating and sending advance ship notices (ASNs) to customers.                                                                                                    |
| Service/Time Sheets                          | Allows creating and submitting service/time sheets against POs. When selected, All is on by default.                                                                                                    |
| Restricted Access to Service/<br>Time Sheets | Allows accessing specific service/time sheets (assigned to specific users). The permission is off by default.                                                                                                    |
| All                                          | Allows creating and submitting any service/time sheets against POs.<br>When Service/Time Sheets is selected, it is on by default.                                                                                                    |
| Payments                                     | Allows viewing payments and downloading digital checks.                                                                                                    |
| Order Changes                                | Allows submitting PO change requests.                                                                                                    |
| Pay Me Now                                   | Available only if your customers use Coupa Pay and enabled the feature related to this permission.                                                                                                    |
| Business Performance                         | Allows viewing business performance information, for example, order, invoice, and delivery trends.                                                                                                    |
| Sourcing                                     | Allows viewing public sourcing events.                                                                                                    |

Tip: Click on the Info (<sup>1</sup>) icon next to the Permissions header for more information.

The Info  $(\mathbf{U})$  icon tooltip shows the following information:

Permissions grant access for the user to the corresponding menu items.

For Orders and Service/Time Sheets, an additional level of granularity allows restricting a user's access to documents that are specifically assigned to them. If you want to apply this restriction, select the **Restricted Access to Orders** and **Restricted Access to Service/Time Sheets** permissions.

Some customers may not support restricting access to orders and service/time sheets. Contact the Customer Company Admin to confirm if needed.

**Note:** For auditing purposes, Coupa does not allow users to be deleted, so you cannot delete a user from your profile. Instead, you can deactivate a user when you no longer want that user to be able to access the account.

### Reactivate users

You can deactivate users when necessary. Also, users are deactivated automatically due to inactivity. For more information, see <u>Inactivity</u>.

You can see the relevant user status: inactive or deactivated. If you hover over a user's status, the following tooltip text is displayed informing you about the reason why a supplier user is not active:

- Deactivated: This user has been manually deactivated by an admin. It can be reactivated only by admin reactivation.
- Inactive: This user's account has been deactivated due to inactivity. It can be reactivated by validating the user's email during their next login attempt.

You can activate both inactive and deactivated users. If you activate them, they receive an email notification to verify their email.

If you deactivate users, you can always reactivate them later. If you reactivate a user, the customer access is reset for that user, so you'll have to assign customers to that user again.

### Manage Merge Requests

Your company may have more than one account/profile in the CSP. This can happen when several users from the same company register or are invited to the CSP through different email addresses.

**Note:** Accounts with the same email address are merged automatically (regardless of which invite message you use to create your account, since both invites are sent to the same email address).

The suggestions to merge accounts are based on email domain. For example, all the users with the @example.com domain get suggestions to merge. Merge suggestions appear in the right-hand column on the **Home** page.

| Merge Acc                                                 | counts                                                                      |                                               |
|-----------------------------------------------------------|-----------------------------------------------------------------------------|-----------------------------------------------|
| If your company<br>try to list it belo<br>confusion for e | y has more than one C<br>w. Consider merging th<br>xisting and potential cu | CSP account, we<br>nem to reduce<br>ustomers. |
| Not seeing the here.                                      | account you want to m                                                       | erge with? Click                              |
| SupplierA                                                 |                                                                             |                                               |
| supplierA@su                                              | pplier.com                                                                  |                                               |
|                                                           | Request Merge                                                               | Remove                                        |
| SupplierB                                                 |                                                                             |                                               |
| supplierB@su                                              | pplier.com                                                                  |                                               |
|                                                           | Request Merge                                                               | Remove                                        |

If you know that a suggestion is invalid, click on the **Remove button** and you will not see the request again.

If you want to merge an account, click on the **Request Merge** button and select an account to be the parent account and add a note.

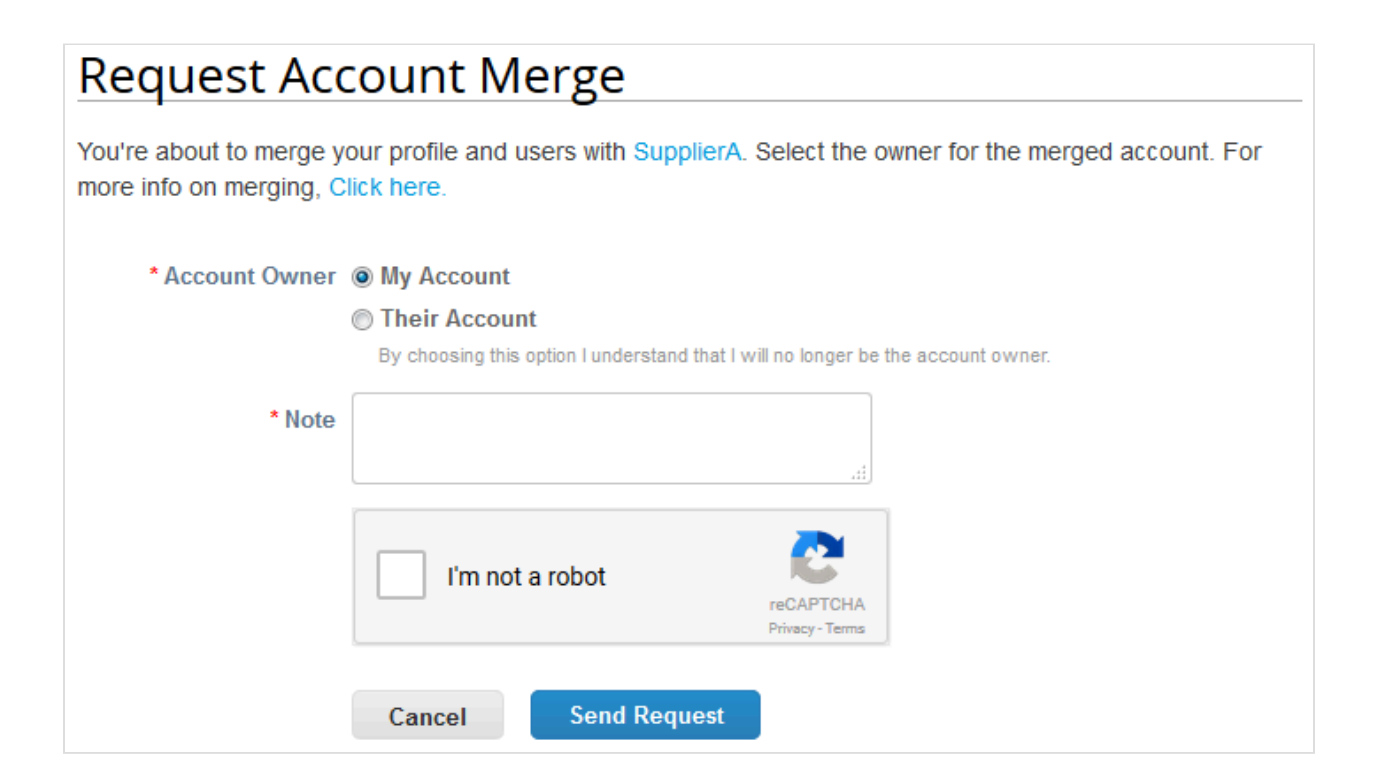

| Selection                      | Description                                                                                                    |
|--------------------------------|----------------------------------------------------------------------------------------------------|
| *Account Owner / My Account    | This causes the other account to be merged into your company account. The other user's company account is removed.<br>You continue to be the administrator for the merged company account, and the previous administrator becomes a regular user in the merged account. You can make them an administrator if you want. For more information, see <u>Manage Users</u> . |
| *Account Owner / Their Account | Your company account is removed. The other user's company account becomes<br>the only company account.<br>You can no longer be the account administrator, but the administrator of the<br>existing account can choose to make you an administrator of the merged account.                                                                                               |
| *Note                          | Add a note about the merge request, for example, the reason for the account merge.                                                                                                    |

#### Merged accounts use the following rules:

| Element                                   | Merge Behavior                                                                                                    |
|-------------------------------------------|----------------------------------------------------------------------------------------------------|
| Connected customers and customer profiles | Any connected customers are retained in the new account. The existing email<br>address remains the contact email for the customer. If the customer is connected<br>to both accounts, the parent account connection is retained and the merged<br>account connection is removed. |
| Remit-to addresses                        | Remit-to information is transferred only for addresses that are available to all customers.                                                                                                    |

You can also search for a specific account to merge, for example, if the account is not listed or the list is too long to

search for the specific account that you want. Clicking on the **Click here** link takes you to the **Admin Merge Requests** page. You can access this page also by clicking on the **Admin** tab on the main menu and on the **Merge Requests** link on the left.

| Users                  | Initiate Merge Request                                                                                                 |
|------------------------|----------------------------------------------------------------------------------------------------|
| Merge Requests         |                                                                                                    |
| Legal Entity Setup     | Juosupplier@awesomesupplier.com                                                                                        |
| Fiscal Representatives | l'm not e rebet                                                                                                    |
| Remit-To               | reCAPTCHA<br>Privacy - Terms                                                                                           |
| Terms of Use           | By submitting the merge request I confirm that the user whose email address I am providing belongs to my organization. |
| Payment Preferences 🗸  |                                                                                                    |
| Static Discounting     | Open merge requests                                                                                                    |
| SFTP Accounts          | All clear! No open merge requests.                                                                                     |
| cXML Errors            |                                                                                                    |
| SETD Erroro            |                                                                                                    |

Provide the email address of the account you want to merge, and click Request Merge.

You can see purchase orders and create invoices for both supplier records after selecting a customer from the **Select Customer** drop-down.

# Set up Legal Entities

You can set up your account to create electronic invoices from the **Admin / Legal Entity Setup** page. You can add, manage, or deactivate legal entities, or manage remit-to accounts.

You can provide more remit-to accounts and add this information to your legal entities so that your customers can use different payment methods when working with you.

Note: You can receive payments through the CSP only if your customer(s) enabled Coupa Pay.

### View and manage legal entities

On the left of the Admin page, click on the Legal Entity Setup link.

| Admin Legal Entit      | y Setup                       | Add Legal Entity                                |
|------------------------|-------------------------------|-------------------------------------------------|
| Users                  | Legal Entity                  |                                                 |
| Merge Requests         | TestLE3                       | Actions                                         |
| Legal Entity Setup     | <ul> <li>✓ TestLE2</li> </ul> | Manage Legal Entity<br>Manage Remit-To Accounts |
| Fiscal Representatives | ✓ TestLE1                     | Deactivate Legal Entity                         |

If you have three or more legal entities, they are collapsed. To view their details, click on the Down arrows.

Each legal entity has the following sections:

- Invoice From
- Remit-To Accounts Can be of type: Address, Bank Account, or Virtual Card.
- Locations
- Customers The name(s) and number of customers that you provided with the specific legal entity are also shown.
   Hovering your cursor over *n* customers displays the name(s) of the customer(s) associated with the legal entity.

| Admin Legal Entity      | Setup                |                                |                                       |               |           | Add Legal Entity |
|-------------------------|----------------------|--------------------------------|---------------------------------------|---------------|-----------|------------------|
| Users<br>Merge Requests | Legal Entity TestLE3 |                                |                                       |               |           | Actions ~        |
| Legal Entity Setup      | Invoice From         | Remit-To Accounts              |                                       | Locations     | Customers |                  |
| Fiscal Representatives  | 111 Invoice From     | Bank Account                   | 2 customers                           | 123 Other     |           |                  |
| Remit-To                | 12345<br>San Matoo   | Bank Name<br>Beneficiary Name  | Bank One<br>Jane Doe                  | 66666         |           |                  |
| Terms of Use            | United States        | Account Number<br>Transit Code | er ***************7890<br>e 123456789 | United States |           |                  |
| Preferences             |                      | Remit-To Address               | 111 Remit-To<br>Address               |               |           |                  |
| SFTP Accounts           |                      |                                | 12345<br>San Mateo                    |               |           |                  |
| cXML Errors             |                      |                                | Active                                |               |           |                  |

### Create a legal entity

To add a legal entity, click on the Add Legal Entity button in the top right corner.

**Tip:** You can add legal entities also from the **Profile** edit page directly or when creating an invoice. See <u>Create or Update Your Profiles</u> and <u>Create or Edit an Invoice</u> for more information.

Enter the official name of your business that is registered with the local government (legal entity name) and select the country/region where it is located. Click **Continue**, and in the appearing **Tell your customers about your organization** window, fill in at least the mandatory fields, that is, the fields marked with a red asterisk (\*).

| Field/Checkbox                           | Description                                                                                                    |  |  |
|------------------------------------------|----------------------------------------------------------------------------------------------------|--|--|
| Which customers do you want to see this? | Select all or the specific customer(s) that you want to see your legal entity information.                                                                                                    |  |  |
|                                          | Customers that use Coupa for payments are marked with the Coupa Pay (                                                                                                    |  |  |
|                                          | If you select a Coupa Pay customer, the payment information that you enter is validated. The icon and tooltip are different depending on whether your banking information is:                                                                                                    |  |  |
|                                          | • Valid: 😎                                                                                                    |  |  |
|                                          | • Invalid: 🔽                                                                                                    |  |  |
|                                          | <ul> <li>Pending validation: </li> </ul>                                                                                                    |  |  |
| What address do you invoice from?        | Required for invoicing. Is critical for compliance in some countries.<br>Registered address of your legal entity. This is the same location where you<br>receive government documents. It might differ from the physical address.<br>Sometimes this is called your address of record or registered company address.<br>Address line 1, city, and postal code are mandatory. |  |  |
| Country/Region                           | The country/region you selected when adding the legal entity.                                                                                                    |  |  |
| Use this address for Remit-To*           | Selected by default. Deselect it if your remit-to address is different from your invoice-from address or you have more than one remit-to locations.                                                                                                    |  |  |
| Use this for Ship From address*          | Selected by default. Deselect it if your ship-from address is different from your invoice-from address or you have more than one location.                                                                                                    |  |  |
|                                          | <b>Tip:</b> Include this information on the invoice when the addresses are different. For many countries, including this information is mandatory.                                                                                                    |  |  |
| What is your Tax ID?                     | Enter your tax/VAT ID.                                                                                                    |  |  |
|                                          | <b>Note:</b> If you are exempt from tax registration in some regions/countries, select the <b>I don't have TAX ID Number</b> checkbox and enter your local tax ID or write N/A in the appearing <b>Local Tax ID</b> field.                                                                                                    |  |  |

| Field/Checkbox               | Description                                                                                                 |  |
|------------------------------|----------------------------------------------------------------------------------------------------|--|
| Country/Region               | Select your tax country/region from the drop-down list.                                                     |  |
| Tax/VAT ID                   | Enter the tax/VAT ID, including the prefix to the number, for example, GB1234567890.                        |  |
|                              | <b>Tip:</b> You can add more tax IDs by clicking on the <b>Add additional Tax ID</b> link.                  |  |
| I don't have a TAX ID Number | Select the checkbox to add your local tax ID or write N/A in the Local Tax ID field.                        |  |
| Miscellaneous                |                                                                                                    |  |
| Invoice from Code            | Tie your CSP invoice-from address (that is, registered address) with the corresponding address in your ERP. |  |
| Preferred Language           | Select your language from the drop-down list.                                                               |  |

\*If your remit-to and ship-from addresses are different from your invoice-from address, you need to provide also that information.

After filling in the fields, click **Save and Continue**. In the appearing **Where do you want to receive payment?** window, select from the following payment types: **Address**, **Bank Account**, and **Virtual Card**.

**Note:** You can see these options and provide your information even if your customer does not use Coupa Pay. However, when you create an invoice for a customer that does not have Coupa Pay enabled, you cannot select the virtual card option.

| ١                               | Where do you want to receive payment? | × |
|---------------------------------|---------------------------------------|---|
|                                 | 1 2 3 4                               |   |
| * Payment Type Address          | $\checkmark$                          | ^ |
| What is your Re<br>Virtual Card | nt ?                                  |   |
| Address Line                    | 1 222 Invoice From                    |   |
| Address Line                    | 2 Address                             |   |
| Cit                             | / Big City                            |   |
| Stat                            | 9                                     |   |
| Postal Cod                      | e 33333                               |   |
| Countr                          | United States                         | ~ |
|                                 | Cancel Save & Continue                |   |

If you select **Address** (default option), you can continue to the next step as you already provided the address(es) on the previous page.

If you select **Bank Account**, you can provide your banking information to be shown on your invoices.

Note: The available bank account fields and field names depend on the selected country.

| Field/Checkbox                             | Description                                                                                                    |  |  |
|--------------------------------------------|----------------------------------------------------------------------------------------------------|--|--|
| What are your Bank Account<br>Details?     | Optional but recommended banking information for the remit-to address. You can use both domestic (US) and international (global) banking information.                                                                                                    |  |  |
|                                            | <b>Note:</b> Banking information is required for compliant invoicing in some countries when indicated (with a red asterisk). Otherwise, banking information is not required and remains private.                                                                   |  |  |
|                                            | Some banking information is also required if your customers use Coupa for payments.                                                                                                    |  |  |
|                                            | <b>Tip:</b> Click on the Info ( <sup>1</sup> ) icons next to the fields to see the tooltips showing the number and type of characters allowed in the banking information fields depending on the selected bank account country.                                    |  |  |
|                                            | This information is displayed on the invoice.                                                                                                    |  |  |
| Bank Account Country/Region                | Select the country from the drop-down list. By default, your legal entity country/ region is selected.                                                                                                    |  |  |
| Bank Account Currency                      | Select the currency from the drop-down list. By default, it is the currency of the bank account country/region.                                                                                                    |  |  |
| Beneficiary Name                           | Enter the name of your beneficiary. By default, it is your legal entity name.                                                                                                    |  |  |
| Bank Name                                  | Enter the name of your bank.                                                                                                    |  |  |
| Account Number                             | Enter your account number.                                                                                                    |  |  |
| Confirm Account Number                     | Confirm your account number by entering it again.                                                                                                    |  |  |
| IBAN                                       | Enter your International Bank Account Number.                                                                                                    |  |  |
| Confirm IBAN                               | Confirm your International Bank Account Number.                                                                                                    |  |  |
| Routing (Bank Code) Number                 | Select one of the <b>Routing Number</b> (default), <b>Bank Code</b> , <b>BSB</b> , <b>IFSC</b> , <b>Sort</b><br><b>Code</b> , or <b>Transit Number and Institution Number</b> fields and fill in the field next<br>to it accordingly.                              |  |  |
| SWIFT/BIC Code                             | Enter your SWIFT/BIC code.                                                                                                    |  |  |
| Bank Account Type                          | Type of the bank account: business or personal.                                                                                                    |  |  |
| What is your Bank's Branch<br>Address?     | Includes address-specific fields: Address Line 1, Address Line 2, City, State, and Postal Code.                                                                                                    |  |  |
| What is your Remit-To<br>Address?          | Address where you want to receive payment. (If you receive payments to a different location than where your business is registered.).<br>Includes mandatory address-specific fields: Address Line 1, Address Line 2, City, State, Postal Code, and Country/Region. |  |  |
| What is your Remit-To<br>Integration Code? | Code to tie your CSP remit-to address to the corresponding address in your ERP.                                                                                                    |  |  |
| Who is your Remit-To Contact?              | Optional contact information for the remit-to address: name, email, phone number, fax number, and website.                                                                                                    |  |  |

| Which customers can use this | Select all or the specific customer(s) that you want to see your remit-to account. |
|------------------------------|------------------------------------------------------------------------------------|
| account?                     |                                                                                    |

If you select Virtual Card, you need to provide an email address and you can indicate if you accept credit cards.

| W                           | /here do you want to receive payment? |
|-----------------------------|---------------------------------------|
|                             | 1 2 3 4                               |
| * Payment Type Virtual Card |                                       |
| Virtual Card information    |                                       |
| * Email Address             |                                       |
| Accept credit cards?        | ]                                     |
| What is your Remit-To Add   | iress?                                |
| Address Line 1              | 222 Invoice From                      |
| Address Line 2              | Address                               |
| City                        | Big City                              |
| State                       |                                       |
| Postal Code                 | 33333                                 |
| Country                     | United States                         |
|                             |                                       |
|                             | Cancel Save & Continue                |

The Where do you want to receive payment window shows both the Remit-To Account and the Remit-To Address.

| Where do you want to receive payment?                      |                                                                          |                         |             |  |
|------------------------------------------------------------|--------------------------------------------------------------------------|-------------------------|-------------|--|
| Remit-To locations let your of add more locations, otherwi | Add Remit-To                                                             |                         |             |  |
| Remit-To Account                                           | Remit-To Address                                                         | Status                  |             |  |
| Address                                                    | <b>222 Invoice From</b><br>Address<br>Big City<br>33333<br>United States | Active                  | Manage      |  |
|                                                            |                                                                          | Deactivate Legal Entity | Cancel Next |  |

To manage your legal entities, click on the **Actions** button on the **Legal Entity Setup** page, select **Manage Legal Entity**, and click **Continue**. In the appearing **Where do you want to receive payment** window, you can <u>add a new</u> <u>remit-to address</u>.

You can deactivate a legal entity by selecting **Deactivate Legal Entity** from the **Actions** button or on any of the appearing windows.

Click **Next** to add the address where you want to ship goods from, if it is different from the remit-to address. Fill in at least the mandatory fields and click **Continue**.

After completing the legal entity setup by clicking **Done**, that is, after adding a legal entity, you can use it on new invoices. From the **Setup Complete** page you can choose to **Go to Orders**, **Go to Invoices**, or **Return to Admin** page.

| Setup Complete                                                                                                    |
|----------------------------------------------------------------------------------------------------|
|                                                                                                    |
| Congratulations!                                                                                                    |
| This legal entity can now be used on new invoices.                                                                                                    |
| Once you are invited to do business on the Coupa Supplier Portal by your customer(s), this information will be available for you to share with them and use on invoices. Request an invitation from your customer(s) today to start transacting. |
|                                                                                                    |
| Go to Orders Go to Invoices Return to Admin Done                                                                                                    |

To manage your remit-to accounts, go to **Setup > Admin > Remit-To**. For more information, see <u>View and Manage</u> <u>Remit-to Information</u>.

# Add Fiscal Representatives

You need a fiscal representative if you are legally registered in Country/Region A, but you have some operations in Country/Region B that requires you to be registered for tax purposes in Country B. As you are not legally registered (with a local address) in Country/Region B, you need a representative/agent to represent you towards the tax authorities if they need to contact your business. Furthermore, in some countries this information must be on the invoice.

If you add a fiscal representative, this is associated with a tax registration number that you set up when adding a legal entity. For more information, see <u>Set up Legal Entities</u>.

**Note:** Add fiscal representatives before setting up a legal entity. This ensures that you can assign your fiscal representative to your legal entity.

On the left of the Admin page, click on the Fiscal Representatives link and on the Add Fiscal Representative button.

| Admin Fiscal Representatives |      |         |        | Add Fiscal Representative    |  |
|------------------------------|------|---------|--------|------------------------------|--|
| Licere                       | None |         |        |                              |  |
|                              | Name | Country | Tax ID | Associated Tax Registrations |  |
| Merge Requests               |      |         |        |                              |  |
| Legal Entity Setup           |      |         |        |                              |  |
| Fiscal Representatives       |      |         |        |                              |  |
| Remit-To                     |      |         |        |                              |  |
| Terms of Use                 |      |         |        |                              |  |
| Coupa Accelerate             |      |         |        |                              |  |
| Preferences                  |      |         |        |                              |  |
| SFTP Accounts                |      |         |        |                              |  |
| cXML Errors                  |      |         |        |                              |  |

In the appearing window, fill in at least the mandatory (address) fields (marked with a red asterisk): address line 1, city, postal code, country/region, and VAT ID.

### **CSP Admin and User Guide**

| Fiscal Representatives |   | ×               |
|------------------------|---|-----------------|
|                        |   |                 |
| Name                   |   |                 |
| Code                   |   |                 |
| Address                |   |                 |
| * Address Line 1       |   |                 |
| Address Line 2         |   |                 |
| * City                 |   |                 |
| State                  |   |                 |
| * Postal Code          |   |                 |
| * Country              | Ŷ |                 |
| * VAT ID               |   |                 |
|                        |   |                 |
| Contact                |   |                 |
| First Name             |   |                 |
| Last Name              |   |                 |
| Email                  |   |                 |
| Work Phone             |   |                 |
| Mobile Phone           |   |                 |
| Fax Number             |   |                 |
| Web Site               |   |                 |
|                        |   |                 |
|                        |   | Cancel Continue |

The entry appears in the table on the **Admin Fiscal Representatives** page. Click on the **Manage** button in the right corner of the table to manage/edit the information for your fiscal representative.

# View and Manage Remit-to Information

Remit-to addresses ensure global electronic invoice compliance. To meet compliance regulations for most countries outside of the US, an invoice must include a remit-to address and associated tax information. If you want to do business with a customer who enabled compliant invoicing, you need to provide the necessary information.

You are required to add a remit-to address when setting up (adding a legal entity for) electronic invoicing or creating invoices. For more information, see <u>Set up Legal Entities</u> and <u>Create or Edit an Invoice</u>.

#### View remit-to accounts

Go to **Setup > Admin > Remit-To** to view the list of remit-to accounts and their details: associated remit-to address and legal entity, payment type, the (up to five) customer(s) they are assigned to, and possible actions (update, share, and disable).

| Setup                                        |                      |                                          |              |                    |                                  |              |
|----------------------------------------------|----------------------|------------------------------------------|--------------|--------------------|----------------------------------|--------------|
| Admin Customer Setup                         |                      |                                          |              |                    |                                  |              |
| Admin Remit-To                               |                      |                                          |              |                    |                                  | Add Remit-To |
| Users                                        | Remit-To Account     | Remit-To Address                         | Payment Type | Legal Entity       | Customers                        | Actions      |
| Merge Requests                               | Bank of All ****5555 | 123 Bank St<br>San Francisco             | Bank Account | Fruit Supplier LE1 | 🔀 Orange Buyer                   | \∕ €         |
| Legal Entity Setup<br>Fiscal Representatives |                      | 94015<br>United States                   |              |                    |                                  |              |
| Remit-To                                     | Bank of All ****9012 | 111 Other Street<br>Suite A              | Bank Account | Fruit Supplier LE2 | ✓ Orange Buyer<br>▲ Banana Buyer | <i>ø</i> 📀   |
| Terms of Use                                 |                      | Cincinnati<br>OH<br>45202                |              |                    |                                  |              |
| Static Discounting                           |                      | United States                            |              | 5 10 1 154         | 0                                |              |
| SFTP Accounts                                | None                 | 123 Main Street<br>Suite A<br>Cincinnati | Address      | Fruit Supplier LE1 | $\otimes$                        |              |
| cXML Errors                                  |                      | OH<br>45202                              |              |                    |                                  |              |
| SFTP Errors                                  |                      | United States                            |              |                    |                                  |              |

Icons in the Customers column indicate the status of the remit-to accounts.

The most recently added remit-to account is at the top of the list.

### Manage remit-to accounts

You can add new, or update, share, or deactivate existing remit-to accounts by going to Setup > Admin > Remit-To.

#### Add

To create a new remit-to, click the Add Remit-To button, select the legal entity to be associated with it, and click Next.

Note: If only one legal entity is active, it is selected by default and you cannot change it.

You can add remit-to accounts also from the Setup > Admin > Legal Entity Setup page. Click on the Actions button, select Manage Remit-To Accounts, and in the appearing Add a new Remit-To account window, click Add Remit-To.

In the appearing **Add a new Remit-To account** window, fill in at least the mandatory address fields and select a payment type (marked with a red asterisk).

|                                            | Add a new Remit-To acc | count                           |  |  |  |
|--------------------------------------------|------------------------|---------------------------------|--|--|--|
|                                            |                        |                                 |  |  |  |
| What is your Remit-To Ad                   | dress?                 |                                 |  |  |  |
| * Address Line 1                           | I                      |                                 |  |  |  |
| Address Line 2                             | 2                      | Recommended                     |  |  |  |
| * City                                     | ,                      | If you receive payments to a    |  |  |  |
| State                                      | Select an Option       | business is registered, add the |  |  |  |
| * Postal Code                              | •                      | address here.                   |  |  |  |
| * Country/Region                           | United States          |                                 |  |  |  |
| Code                                       | 2                      |                                 |  |  |  |
| Payment Method                             |                        |                                 |  |  |  |
| * Payment Type Bank Accou                  | nt 🛩                   |                                 |  |  |  |
| What are your Bank Acco                    | unt Details? 🥑         |                                 |  |  |  |
| Bank Account<br>Country/Region:            | United States 🗸        | ]                               |  |  |  |
| Bank Account Currency:                     | USD 🗸                  | ]                               |  |  |  |
| Beneficiary Name:                          | Ahmad Supplier 2       |                                 |  |  |  |
| Bank Name:                                 |                        |                                 |  |  |  |
| Account Number:                            |                        | 0                               |  |  |  |
| Confirm Account<br>Number:                 |                        |                                 |  |  |  |
| Routing Number:                            |                        | 0                               |  |  |  |
| SWIFT/BIC Code:                            |                        | 0                               |  |  |  |
| Bank Account Type:                         | Business 🗸             | ]                               |  |  |  |
| What is your Bank's Branch Address?        |                        |                                 |  |  |  |
| Address Line 1:                            |                        | ]                               |  |  |  |
| Address Line 2:                            |                        | ]                               |  |  |  |
| City:                                      |                        | ]                               |  |  |  |
| State:                                     | Select an Option       |                                 |  |  |  |
| /alid until January 31, 20<br>Postal Code: | )21                    |                                 |  |  |  |

For more information about the fields, see Set up Legal Entities.

If the selected payment type is **Bank Account**, you can see fields for bank account details that are relevant to the selected bank account country/region.

Bank account fields are validated.

**Tip:** Tooltips marked with the Info (<sup>1</sup>) icon provide information about the valid format for the fields.

If you enter an invalid format in a field, the field is highlighted in red and information about the expected format is displayed in red text under the field.

Click Save and Continue. The new remit-to account is added to the list.

**Note:** When you try to save a remit-to account with invalid fields, you can see an error message. You can decide to ignore the errors and save the account anyway; however, it is not recommended as it may result in delayed processing for the affected customer(s).

You can save an invalid remit-to account only once; later you are required to correct the invalid fields.

Invalid remit-to accounts are marked with red in the Customers column and a tooltip provides details about the error.

#### Deactivate, Update, or Share

To deactivate a remit-to account, click Manage in the Add a new Remit-To account window, and then click Deactivate

**Remit-To**. You can deactivate remit-to accounts also from the **Admin / Remit-To** page by clicking the **Disable** ( view ) icon in the **Actions** column.

Deactivating a remit-to account also deactivates the corresponding supplier payment account on your Coupa Pay customer side. If the deactivation is unsuccessful, you are informed about it in a message bar.

Note: Deactivation cannot be undone, so you are asked to confirm the action.

Click the **Update** () icon to update remit-to information, for example, to correct invalid fields.

**Note:** After you submit the updated remit-to information, a new remit-to account is created and the original account is deactivated.

You can share your remit-to accounts with some or all customers. Click the **Share** ( $\checkmark$ ) icon and in the appearing **Edit Remit-To Usage** window, select the customer(s) from the **Add Additional Customers** drop-down list, and click **Add Selected**. To share it with all your customers, select **Add All** from the **Add Selected** drop-down.

| Edit Pomit To Lloggo     |                                                                            |                                           |                        |  |  |  |  |
|--------------------------|----------------------------------------------------------------------------|-------------------------------------------|------------------------|--|--|--|--|
| Eult Nenne-10 Osage      |                                                                            |                                           |                        |  |  |  |  |
| Legal Entity             | Fruit Supplier LE1                                                         |                                           |                        |  |  |  |  |
| Remit-To                 | Bank of All ****77777                                                      |                                           |                        |  |  |  |  |
|                          | 111 Other Street<br>Suite A<br>Cincinatti<br>United States                 |                                           |                        |  |  |  |  |
| Which customers can use  | this account?                                                              |                                           |                        |  |  |  |  |
| Add Additional Customers |                                                                            | ~nn                                       | Add Selected Y         |  |  |  |  |
|                          | Denotes customers that require val<br>will be shared with these customers. | idation with Coupa Pay. Additionally, Rei | nit-To account details |  |  |  |  |
| Customer                 | Status                                                                     | Date added                                |                        |  |  |  |  |
| Orange Buyer 🐷           | Active & Valid                                                             | 10/22/20                                  | 8                      |  |  |  |  |
|                          |                                                                            |                                           |                        |  |  |  |  |
| Back                     |                                                                            |                                           | Next                   |  |  |  |  |
|                          |                                                                            |                                           |                        |  |  |  |  |

**Note:** If you merge accounts, your remit-to addresses are not merged unless you make them available for all customers. Once the merge is complete, you can assign the remit-to address to the specific customer(s) again.

### Add remit-to addresses to your SIM form response

Your customer might request you to add a remit-to address to your Supplier Information Management (SIM) form response. You can create a new remit-to address or choose an existing one from the legal entities.

Go to your customer profile in the CSP to fill in/update your supplier information by doing one of the following:

- · Click on the View Online button in the Update Profile email notification from your customer.
- Go to Notifications and click on the Update your profile for [Customer Name] link in the CSP.
- Go to Profile > Your Customer Profiles in the CSP and select the customer for whom you want to update your profile.

On the appearing page, click **Add Remit-To** to add a new or an existing remit-to address to SIM. You can add one or more remit-to addresses.

If you already provided remit-to information to your customer, for example, on an invoice, the **Remit-To Address** fields are pre-populated based on the most recently used or created remit-to. If you added multiple remit-to addresses and your customer requests more remit-to addresses, all of them are pre-populated.

If your customer marked the **Remit-To Address** section to be mandatory when creating the form, there is an asterisk next to it, and you cannot submit your response without providing the remit-to address.

| Home      | Profile                                   | Orders           | Service/Time Sheets              | ASN     | Invoices         | Catalogs         | Payments           | Business I    | Performance    | Sourcing | Add-ons |   |
|-----------|-------------------------------------------|------------------|----------------------------------|---------|------------------|------------------|--------------------|---------------|----------------|----------|---------|---|
| Setup     |                                           |                  |                                  |         |                  |                  |                    |               |                |          |         |   |
| Your Publ | our Public Profile Your Customer Profiles |                  |                                  |         |                  |                  |                    |               |                |          |         |   |
| Hallo     | ween (                                    | Customer         |                                  |         |                  |                  |                    | Profile       | Halloween Cust | omer     |         | ~ |
|           | Supp                                      | lier Informatior | Pumpkin Patch Supplier           |         |                  |                  |                    |               |                |          | 0       |   |
|           |                                           | Name             | Pumpkin Patch Supplier           |         |                  |                  |                    |               |                |          |         |   |
|           | Def                                       | ault Commodity   | /                                |         |                  |                  |                    |               |                |          |         |   |
|           |                                           | Industry         | Growing of rice                  |         |                  |                  | ~                  | •             |                |          |         |   |
|           | *Rem                                      | nit-To Add       | Iresses                          |         |                  |                  |                    |               |                |          |         |   |
|           | Add one                                   | or more Remit-1  | To Addresses by either filling ( | out a n | ew Compliant Inv | oicing Form or c | hoosing an Existin | ig Remit-To A | ddress.        |          |         |   |
|           | Add                                       | Remit-To         |                                  |         |                  |                  |                    |               |                |          |         |   |
|           | * Rem                                     | it-To Addres     | 55                               |         |                  |                  |                    |               |                |          |         |   |
|           | E                                         | Beneficiary Nam  | e Pumpkin Patch LE               |         |                  |                  |                    |               |                |          | 8       |   |
|           |                                           | Street Addres    | 400 Orchard Street               |         |                  |                  |                    |               |                |          |         |   |
|           |                                           | Street Address   | 2                                |         |                  |                  |                    |               |                |          |         |   |
|           |                                           | Cit              | y Sewickley                      |         |                  |                  |                    |               |                |          |         |   |
|           |                                           | State Regio      | n PA                             |         |                  |                  |                    |               |                |          |         |   |
|           |                                           | Postal Cod       | le 15143                         |         |                  |                  |                    |               |                |          |         |   |
|           |                                           |                  |                                  |         |                  |                  |                    |               |                |          |         |   |

The **Choose Remit-To Address** window lists all the remit-to addresses that you already created in the CSP as part of your legal entity to be used for e-invoicing and payment.

| Choose Remit-To Address                                                             |                                     | X      |
|-------------------------------------------------------------------------------------|-------------------------------------|--------|
| Choose existing or create                                                           | e new Remit-To Address:             | A      |
| 431 Pumpkin Road<br>Pumpkin Patch Farms, PA 14321<br>United States<br>United States | Virtual Card<br>kat*******@cou***** | Choose |
| 431 Pumpkin Road<br>Pumpkin Patch Farms, PA 14321<br>United States<br>United States | Bank Account (Bank of All)          | Choose |
| 400 Orchard Street<br>Sewickley, PA 15143<br>United States                          | Bank Account (Bank of All)          | Choose |
| Create New Remit-To Add                                                             | dress                               |        |
|                                                                                     |                                     | Cancel |

When you choose an existing remit-to address, the new remit-to address is created for SIM and its fields are prepopulated with data from the chosen remit-to address. Remit-to addresses that are no longer valid are marked with a red icon and a tooltip provides details.

Note: From among populated fields, only bank fields and empty fields are editable.

You can see only those fields that your customer who requests the SIM response included in the **SIM Remit-To** subform, for example, location code, address, bank and account information, and whether the remit-to address is active or inactive.

All the fields with validation have the **Info** icon  $(\mathbf{U})$  with a tooltip to provide guidance on the requested information.

If you see invalid fields, update your remit-to address for your Coupa Pay customer(s).

After filling in the fields, submit your form; you can update it any time.

You are notified in the message bar and you receive an email notification of the successful update, and the new remit-to address is added to the top of the remit-to address list.

If you want to create a new remit-to address from the CSP, you are directed to Legal Entity Setup.

Unlike when creating a remit-to address for e-invoicing in the CSP, when adding a newly created remit-to address to SIM, you can decide to add it to your customer profile immediately or later on the **Setup Complete** page.

Click on the Add Now button to add the newly created remit-to address to the SIM form response.

Note: If you click Add Later, the new remit-to address is not added to the form, but you can select and add it later.

You can fill in your SIM form response also through Supplier Actionable Notifications (SAN) by creating a new remit-to address.

Note: Deactivating a legal entity on the CSP does not deactivate the remit-to address on SIM.

### Terms of Use

To use the CSP and to allow Coupa to create invoices on your behalf when you use compliant e-invoicing, you must sign the Coupa Open Business Network legal Terms of Use. Otherwise, you cannot create and submit invoices through Coupa and the CSP.

The legal terms of use lists the terms and conditions for using e-invoicing through Coupa and the CSP. You as a supplier, especially if you are responsible for managing legal tax invoices, are required to have read, assessed, and agreed to these terms of use and to be aware of your responsibilities towards the content and handling of these invoices.

To issue a legal compliant invoice, you need to set up a remit-to address for a compliance country. When you use a compliance country remit-to address for the first time, Coupa validates if you have signed the latest terms of use.

If the Terms of Use has not been signed yet or there is an updated version of the Terms of Use, you are prompted to review and sign it.

| 🏫 coupa supplier portal                                                                                                    |                   |                   |                                   |          |          | BLUE -   NOTIFICATIONS ()   HELP - |         |       |          |
|----------------------------------------------------------------------------------------------------|-------------------|-------------------|-----------------------------------|----------|----------|------------------------------------|---------|-------|----------|
| Home                                                                                                    | Profile           | Orders            | Service/Time Sheets               | ASN      | Invoices | Catalogs                           | Add-ons | Admin |          |
|                                                                                                    |                   |                   |                                   |          |          |                                    |         |       |          |
| Our compliant invoicing Terms of Use have been revised.<br>Please confirm that you have read and agree to the current Terms of Use. |                   |                   |                                   |          |          |                                    |         |       |          |
| If you do not ag                                                                                                    | gree, you will no | ot be able to ser | id involces to Coupa compliant cu | stomers. |          |                                    |         |       | I Accept |
|                                                                                                    |                   |                   |                                   |          |          |                                    |         |       |          |

Your customer can notify you in an email of an updated version of the Terms of Use. You can use the embedded link to review and sign the legal terms of use.

The Terms of Use is available when you register and log in to the CSP for the first time, when you are notified in the CSP of an updated version, and any time on the left of the **Admin** page and in the table below.

| Time Period                | Terms of Use                                                                                        |
|----------------------------|----------------------------------------------------------------------------------------------------|
| March 1, 2017 - Present    | Coupa_Open_Business_Network_Terms_of_Use_v.2_28_17.pdf - last updated:<br>February 28, 2017         |
| Dec 1, 2016 - Feb 28, 2017 | <u>Coupa_Open_Business_Network_Terms_of_Use_v.11_30_16.pdf</u> - last updated:<br>November 30, 2016 |

# Set Static Discounting Preferences

### Overview

Coupa Static Discounting helps you to get paid earlier by allowing you to set and update preferred accelerated payment terms (early payment discounts terms) and by applying those terms automatically to all or selected Coupa customers across some or all your invoices and/or purchase orders. Your customers can also set payment terms specific to you.

Note: You can use Coupa Static Discounting successfully only if your customers have it enabled.

You receive notifications of customers who are ready to accept early payment discount offers, and you can set your payment terms directly from the CSP notifications or accelerate from a PO email.

You can change a net payment term (for example, Net 60) to a discount payment term (for example, 2%/20 Net 60).

**Note:** Coupa Static Discounting only changes payment terms. It is at your customers' discretion whether to pay the invoice early and take the discount, or to pay the full amount in the net term days.

Coupa Static Discounting does not update existing early payment discount terms. It only updates net payment terms to early payment discount terms as you selected. Thus, it does not change a 2%/10 Net 30 term to 1%/10 Net 30. It only changes Net 30 to 1%10 Net 30.

If you always prefer early payment discounts on your Coupa purchase orders and invoices, set your Static Discounting preferences to apply to all invoices. If you only prefer early payment discounts on some transactions, set those discounts on the specific orders and invoices.

Setting the Static Discounting preferences to apply to all invoices means changing a net payment term on a Coupa transaction (for example, a Net 60 payment term on an order or an invoice) to the discount payment term chosen on the **Coupa Accelerate Preferences** page (for example, 2%/20 Net 60) for all invoices in Coupa, regardless of whether there is a purchase order or what channel the invoice is submitted through. (Invoices can go to Coupa from the CSP, on paper, in emails to the buying company, and through automated data feeds.) This option ensures that you get faster payment on as many invoices as possible through the CSP, and it is recommended if you want accelerated payments on non-PO invoices.

If you do not choose to set the Static Discounting preferences to all invoices, Coupa only applies the discount payment term to an invoice from an order that has an accelerated discount payment term. This option is recommended if you want your accelerated preferences to be applied only to invoices from purchase orders to ensure that the payment terms on your original invoices match the payment terms in Coupa before you create the invoice. If the payment term you selected matches one of the discount terms on your Coupa customer side, that discount is automatically assigned to the transaction, that is, to the Coupa purchase order you receive or the invoice you send through the CSP, Supplier Actionable Notifications (SAN) (creating invoices from PO emails), or other invoicing channels.

### View and set payment terms

Click on the Coupa Accelerate Preferences link on the left of the Admin page.

| Admin Coupa Ac                  | Admin Coupa Accelerate Preferences                                                                                                    |  |  |  |  |  |  |
|---------------------------------|----------------------------------------------------------------------------------------------------|--|--|--|--|--|--|
| Users                           | Applies To Default Customer Preferences 🗸                                                                                                    |  |  |  |  |  |  |
| Merge Requests                  |                                                                                                    |  |  |  |  |  |  |
| Legal Entity Setup              | Coupa Accelerate Preferences                                                                                                    |  |  |  |  |  |  |
| Fiscal Representatives          | To get your invoices paid faster by offering an invoice discount, please click the 'Edit Preferences' button. Your customers can, at their discretion, use<br>Coupa Accelerate to automatically apply the preferred payment term to any of your invoices. You can change your preferences at any time on this |  |  |  |  |  |  |
| Remit-To                        | page. Email accelerate@coupa.com if you need any assistance.                                                                                                    |  |  |  |  |  |  |
| Terms of Use                    | Your original payment Your preferred accelerated payment term                                                                                                    |  |  |  |  |  |  |
| Coupa Accelerate<br>Preferences | Net 30 None                                                                                                    |  |  |  |  |  |  |
|                                 | Net 45 None                                                                                                    |  |  |  |  |  |  |
| SETP Accounts                   | Net 60 None                                                                                                    |  |  |  |  |  |  |
| cXML Errors                     | Net 75 None                                                                                                    |  |  |  |  |  |  |
|                                 | Net 90 None                                                                                                    |  |  |  |  |  |  |
|                                 | Net 120 None                                                                                                    |  |  |  |  |  |  |
|                                 | Approver name                                                                                                    |  |  |  |  |  |  |
|                                 | Approver email                                                                                                    |  |  |  |  |  |  |
|                                 | Apply accelerate No<br>preference to all<br>invoices                                                                                                    |  |  |  |  |  |  |

Click on the **Edit Preferences** button in the top right corner. Fill in the mandatory name and email fields, and select your preferred accelerated payment terms to be applied to all your customers by default if **Default Customer Preferences** is selected. If you have customer-specific payment terms, you can also modify them on this page after selecting the specific customer from the **Applies To** drop-down.

You can choose from a standardized list of possible discounts for each term length.

|                                                                                                    | Coupa Accelerate F                                                                                                    | <sup>×</sup> <sup>×</sup>                                                                                                    |  |  |  |  |  |
|----------------------------------------------------------------------------------------------------|----------------------------------------------------------------------------------------------------|----------------------------------------------------------------------------------------------------|--|--|--|--|--|
| Applies To Default C                                                                                                    | Applies To Default Customer Preferences 🗸                                                                                                    |                                                                                                    |  |  |  |  |  |
| To get your invoices pa<br>discretion, use Coupa<br>preferences at any time                                              | aid faster by offering an invoice discount, please set y<br>Accelerate to automatically apply the preferred payme<br>e on this page. Email accelerate@coupa.com if you n | our preferences below. Your customers can, at their<br>ent terms to any of your invoices. You can change your<br>eed any assistance. |  |  |  |  |  |
| Your original payment term                                                                                               | Your preferred accelerated payment term                                                                                                    |                                                                                                    |  |  |  |  |  |
| Net 30                                                                                                    | None                                                                                                    |                                                                                                    |  |  |  |  |  |
| Net 45                                                                                                    | None 🗸                                                                                                    |                                                                                                    |  |  |  |  |  |
| Net 60                                                                                                    | None                                                                                                    |                                                                                                    |  |  |  |  |  |
| Net 75                                                                                                    | 0.5%/35 NET 45                                                                                                    |                                                                                                    |  |  |  |  |  |
| Net 90                                                                                                    | 1.5%/15 NET 45                                                                                                    |                                                                                                    |  |  |  |  |  |
| Net 120                                                                                                    | None                                                                                                    |                                                                                                    |  |  |  |  |  |
| Person or Group at your company (typically finance or treasury) who has approved your preferred accelerated payment term |                                                                                                    |                                                                                                    |  |  |  |  |  |
| * Nam                                                                                                    | Type Name                                                                                                    |                                                                                                    |  |  |  |  |  |
| * Email Type email address                                                                                               |                                                                                                    |                                                                                                    |  |  |  |  |  |
| Apply to ALL invoices                                                                                                    | . (Including non-PO invoices and Coupa invoices not                                                                                                    | submitted through this Supplier Portal).Learn more Cancel Save                                                                       |  |  |  |  |  |

For a specific transaction (purchase order or invoice), you can choose to change a net payment term (for example, Net 60) to a discount payment term (for example, 2.5% 10 Net 60) if your customer's configured **Payment Terms** is enabled for these Coupa-preferred payment terms. You can "accelerate" the order or the invoice.

If your choice matches one of the discount terms on the customer side, that discount is automatically assigned to the transaction.

Select the **Apply to ALL invoices** checkbox to apply your Coupa Accelerate preference to all invoices, including non-PO backed invoices and invoices sent to your Coupa customer through cXML, email, and so on.

### Accelerate orders or invoices

Open the order/invoice and click on the Accelerate Payment button next to the Payment Terms field.

| 稔coup  | <b>© coupa</b> supplier portal |               |                                            |  |  |  |  |
|--------|--------------------------------|---------------|--------------------------------------------|--|--|--|--|
| Home   | Profile                        | Orders        | Service/Time Sheets ASN Invoices           |  |  |  |  |
| Orders | Order Lines                    |               |                                            |  |  |  |  |
|        |                                |               |                                            |  |  |  |  |
|        |                                |               |                                            |  |  |  |  |
|        | Dure                           | haca O        | rdar #1227                                 |  |  |  |  |
|        | Purc                           | nase O        | rder #4227                                 |  |  |  |  |
|        |                                | Status        | Issued - Scheduled for email               |  |  |  |  |
|        |                                | Order Date    | 11/23/17                                   |  |  |  |  |
|        |                                | Revision Date | 11/23/17                                   |  |  |  |  |
|        |                                | Requester     | John Doe                                   |  |  |  |  |
|        |                                | Email         | john.doe@doe.com                           |  |  |  |  |
|        | P                              | ayment Terms  | Net 60 Accelerate Payment                  |  |  |  |  |
|        |                                | Attachments   | None Get paid faster with Coupa Accelerate |  |  |  |  |

In the appearing **Accelerate Payments** dialog box, select a payment term from the available options and click **Update**. Your customer might have assigned payment terms specific to you. Only those payment term options are visible that have the same net payment terms as your default.

| Ac                                                                                                    | Accelerate Payments                  |     |                                                              |   |  |  |
|----------------------------------------------------------------------------------------------------|--------------------------------------|-----|--------------------------------------------------------------|---|--|--|
| Get paid faster with Coupa Accelerate. Learn more<br>Select the new term and click the Update button to change the terms for PO #4227 |                                      |     |                                                              |   |  |  |
|                                                                                                    | Current Payment Term                 |     | New Payment Term                                             |   |  |  |
|                                                                                                    | Net 60                               |     | <ul> <li>✓ 1.3% 20 Net 60</li> <li>0.7% 40 Net 60</li> </ul> |   |  |  |
| <b>V</b>                                                                                                    | am authorized to choose payment terr | ns. | Cancel                                                       | e |  |  |

If you accept the terms, you are asked in a popup if you want to update your default Coupa Static Discounting payment preferences on all the future orders and invoices with the specific customer. If you decide to **Update** them, you are directed to the customer-specific **Coupa Static Discounting Preferences** page. Here, you can also choose to apply your discount payment terms globally to all customers by selecting **Default Customer Preferences**.

| Coupa Accelerate Preferences                                                                                                    |                                                                    |                       |   |  |  |  |  |
|----------------------------------------------------------------------------------------------------|--------------------------------------------------------------------|-----------------------|---|--|--|--|--|
| Applies To                                                                                                    | Default C                                                          | ustomer Preferences 🐱 |   |  |  |  |  |
|                                                                                                    | Default Cu                                                         | stomer Preferences    |   |  |  |  |  |
| To get your in Customer1<br>To get your in Customer1<br>use Coupa Accelerate to automatically apply the preferred payment terms to any of your invoices. You can change your preferences at<br>any time on this page. Email accelerate@coupa.com if you need any assistance. |                                                                    |                       |   |  |  |  |  |
| Your original                                                                                                    | Your original payment Your preferred accelerated payment term term |                       |   |  |  |  |  |
|                                                                                                    | Net 30                                                             | 0.5%/20 NET 30        | ~ |  |  |  |  |
|                                                                                                    | Net 45                                                             | 1%/25 NET 45          | ~ |  |  |  |  |

Note: Customer-specific payment term preferences override default customer preferences.

The new payment term is applied and your order is accelerated.

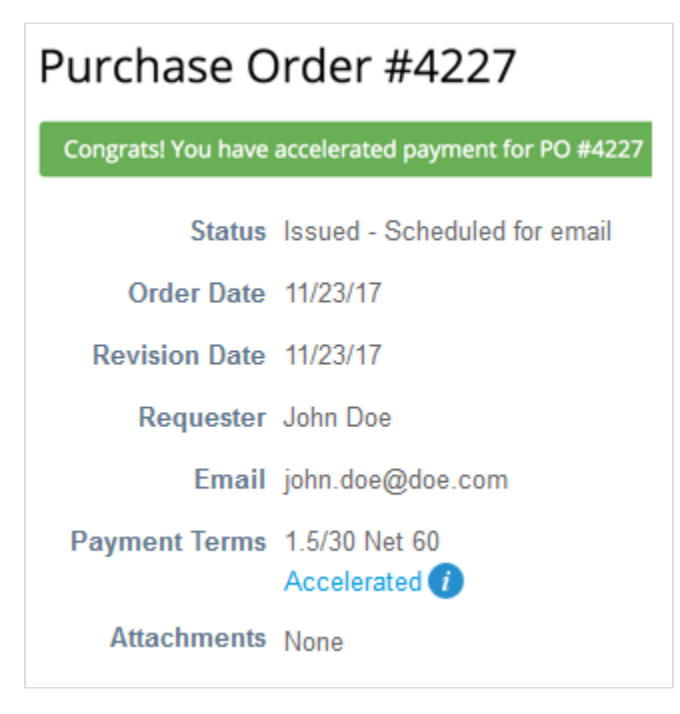

Note: Accelerated payment terms automatically apply to invoices created against accelerated orders.

When an accelerated payment term is applied to an order or an invoice, that payment term is available on the order or the invoice and it has the **Accelerated** flag. You are notified of the action in the message bar and the change is recorded in the **History** section.

For a specific transaction, if one of the listings in your customer's **Payment Terms** table matches your selected preferred discount, that invoice or order is automatically marked as "Accelerated". If there is no match, you can see the **Accelerate Payment** button in the **Payment Term** field of the invoice. Clicking on it allows your customer to select from their list of authorized payment terms.

### Accelerate orders from PO emails

You can accelerate orders directly from PO emails if:

- · Your customers enabled Coupa Static Discounting.
- You set accelerate preferences.
- POs have net terms that can be accelerated.
- Your customers set up matching payment terms.

Click on the Accelerate Payment button in the PO email.
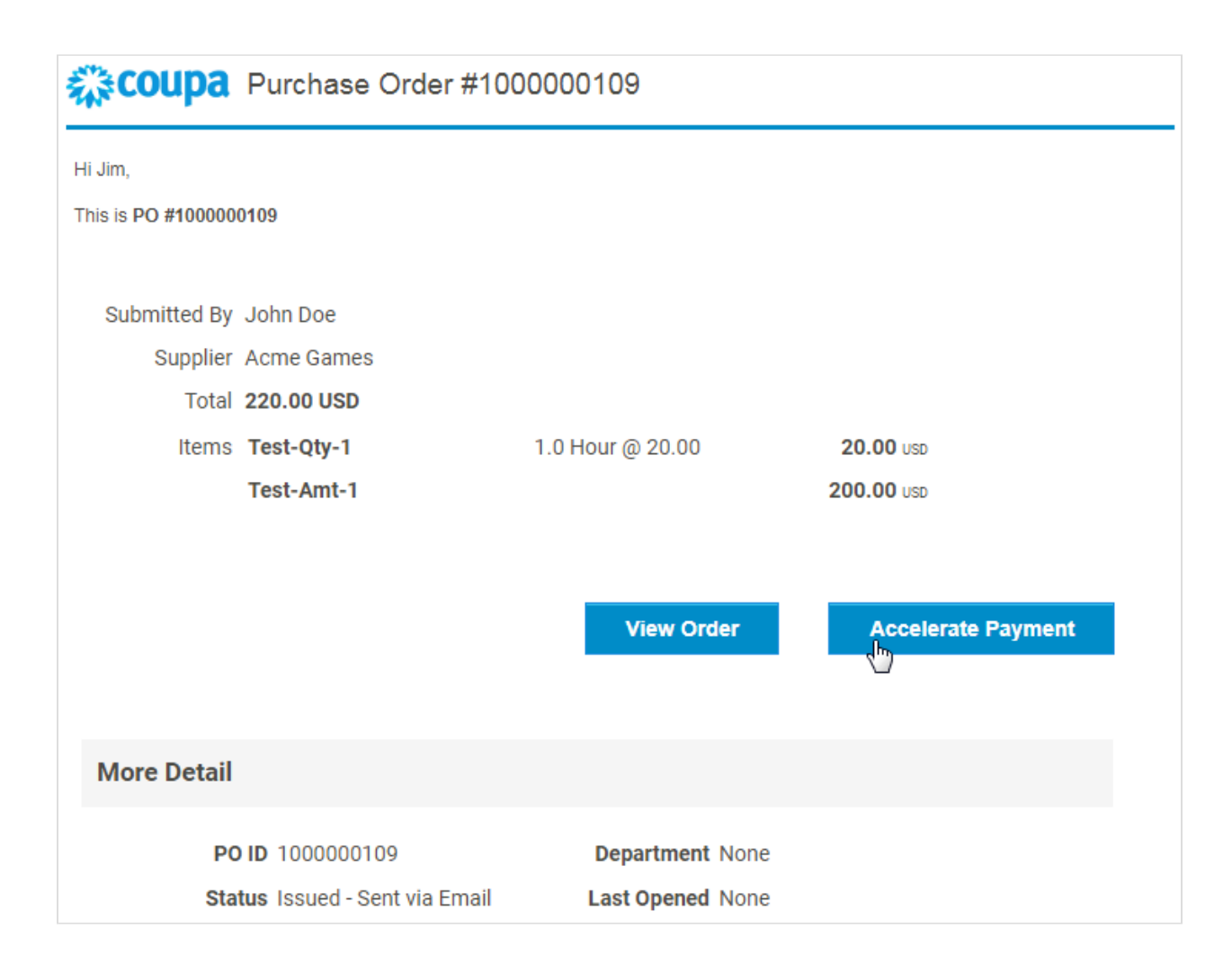

From the email, you are directed to the PO and the **Accelerate Payment** dialog box appears. For more information, see <u>Accelerate orders or invoices</u>.

### **Notifications**

If your customers turn on Coupa Static Discounting and you are linked to the CSP, you receive notifications of the early payments opportunity. Depending on your <u>notification preference settings</u>, you receive email, online, and/or SMS notifications.

Note: Notifications are sent within 24 hours after your customers enable Coupa Static Discounting.

### Email notification

| Coupa Acme Inc. Can Pay Faster with Coupa Accelerate                                                                                                    |
|----------------------------------------------------------------------------------------------------|
| Hello Jim,                                                                                                    |
| We're excited to announce that Acme Inc. can offer you the flexibility to get your invoices paid faster using Coupa Accelerate.                                                                                                    |
| Accelerate is a feature within Coupa's Supplier Portal that allows you to opt-in for faster payment terms in exchange for a discount of your choosing. You can decide now to enable this globally with one easy configuration for all invoices in Coupa. Otherwise, there may still be the opportunity to get paid faster on individual orders and invoices. |
| Click "Update your preferences" below and we'll try to navigate you to those preferences. If not - just click on your "NOTIFICATIONS" in the top right after you login.                                                                                                    |
| In the future, you can find this setting in the "Admin" tab under "Coupa Accelerate Preferences".                                                                                                    |
|                                                                                                    |
| Update your preferences                                                                                                    |

### Online notification

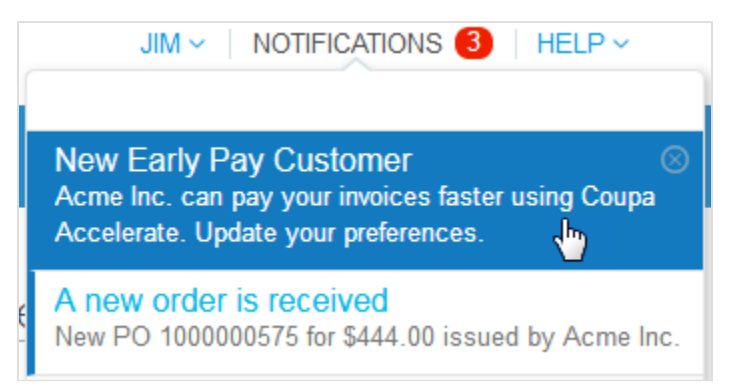

When you click on the **Update your preferences** button in the email notification or on the **New Early Pay Customer** notification in the CSP, you are directed to the **Coupa Accelerate Preferences** page where you can set your payment terms.

# Create SFTP Accounts

You can create and manage your SFTP accounts for loading invoices for your customer(s) that have not disabled this feature.

**Tip:** Before starting to create SFTP accounts, ensure that your customers support invoicing and this functionality.

Click on the Admin tab on the main menu. On the left of the Admin page, click on the SFTP Accounts link.

On the SFTP Accounts page, select a customer and click Create.

Note: You can create only one account for each customer.

| Admin                  |                      |          |                 |            |        |   |
|------------------------|----------------------|----------|-----------------|------------|--------|---|
| Users                  | SFTP Accounts        |          |                 |            |        |   |
| Merge Requests         |                      |          | Select Customer | Customer 1 |        | ~ |
| Legal Entity Setup     | sFTP Accounts        |          |                 |            |        |   |
| Fiscal Representatives |                      |          |                 |            |        |   |
| Remit-To               | Create               |          |                 |            | Search | ₽ |
| Terms of Use           | Username             | Hostname |                 | Actions    |        |   |
| Coupa Accelerate       | No rows.             |          |                 |            |        |   |
| Preferences            | Perpage 15   45   90 |          |                 |            |        |   |
| SFTP Accounts          |                      |          |                 |            |        |   |

On the appearing **Create sFTP Account** page, you can choose the file with your own SSH public key to upload, or you can create the account and Coupa generates a password for you.

| SFTP Accounts                                  |                 |            |        |        |
|------------------------------------------------|-----------------|------------|--------|--------|
|                                                | Select Customer | Customer 1 |        | ~      |
| Create sFTP Account                            |                 |            |        |        |
| SSH Key (optional)<br>Browse No file selected. |                 |            |        |        |
|                                                |                 |            | Cancel | Create |

The SFTP account is created.

If a password is generated for you, you can see it in the **Password** field.

Your password is found below (warning: Copy and store password securely as it is only shown once)

### sFTP Account

Username supplier\_sftp\_account

Hostname fileshare.xyz.com

Your password is found below (warning: Copy and store password securely as it is only shown once) Password 4XGu4e8pKx

Uploaded public key

Note: Write down your password because it is not revealed when you view your account.

The newly created account is listed in the **sFTP Accounts** table with username and hostname. The username is generated automatically and cannot be modified.

**Tip:** Your customers can provide instructions to help you. If they do, you can see those on the **sFTP Accounts** page above the table.

| sFTP Accounts                                                             |                   |          |
|---------------------------------------------------------------------------|-------------------|----------|
| Instructions From Customer<br>Your SSH key can have the following format: |                   |          |
|                                                                           |                   | Search 🔎 |
| Username                                                                  | Hostname          | Actions  |
| supplier_sftp_account                                                     | fileshare.xyz.com | 1        |
| Perpage 15   45   90                                                      |                   |          |

Click on the username link to view details of the SFTP account, including the history.

| sFTP Accour                                    | nt                                                            |
|------------------------------------------------|---------------------------------------------------------------|
| Username                                       | supplier_sftp_account                                         |
| Hostname                                       | fileshare.xyz.com                                             |
| Password                                       | **********                                                    |
| Uploaded public key                            |                                                               |
| Note: Password and key                         | are cryptographically processed and original values not shown |
| 🕒 History                                      | ~                                                             |
| Supplier_awesome<br>Sftp account supplier_sftp | On 04/12/19 at 03:18 AM                                       |

You can also edit the account by clicking on the **Edit** ( $\checkmark$ ) icon in the **Actions** column. You can upload SSH keys (one for each of your customers) to replace previous keys, or you can regenerate passwords.

| Edit sFTP Ac       | count                 |
|--------------------|-----------------------|
| Username           | supplier_sftp_account |
| Hostname           | fileshare.xyz.com     |
| SSH Key (optional) | tod                   |
| Cancel             | leu.                  |

When you have an SFTP account and password, you can start uploading your invoices.

**Note:** You need to have an SFTP client, for example, Filezilla or Cyberduck, to make the connection and transmit invoices through SFTP.

Tip: If you have an SFTP account, you can view SFTP file upload errors.

# View cXML Submission Errors

If you use cXML for PO and invoice submissions to your customers, you can receive notifications of cXML transmission failures and view details about cXML errors.

**Note:** You can view cXML errors if your customer enabled sending cXML error notifications to you and you provided a supplier integration contact.

You can enable/disable cXML error notifications by changing your notification preferences for **Enable notification for integration error** under the **Integration Errors** section. For more information, see <u>View and Manage Notifications</u>.

Note: Notifications for cXML errors are off by default.

The online notification for integration errors is Encountered cXML error for <customer name>.

Note: A notification contains up to ten cXML errors and is sent only every 24 hours.

Clicking on the online notification or the link in the email notification directs you to the error. You can view and manage the errors for cXML orders and invoices for a specific customer by going to **Admin > cXML Errors** and selecting the customer from the drop-down list.

| Admin                           |                |                      |                       |                                                                                                    |                                                                                                    |                                                                                                    |                                                    |                     |   |
|---------------------------------|----------------|----------------------|-----------------------|----------------------------------------------------------------------------------------------------|----------------------------------------------------------------------------------------------------|----------------------------------------------------------------------------------------------------|----------------------------------------------------|---------------------|---|
| Users                           | cXML Errors    | 5                    |                       |                                                                                                    |                                                                                                    |                                                                                                    |                                                    |                     |   |
| Merge Requests                  |                |                      |                       | Select Custome                                                                                                    | r Coup                                                                                                    | а                                                                                                    |                                                    | ~                   |   |
| Legal Entity Setup              | cXML Inv       | /oice                |                       |                                                                                                    |                                                                                                    |                                                                                                    |                                                    |                     | ^ |
| Fiscal Representatives          | Invoice Durcha | se Order             |                       |                                                                                                    |                                                                                                    |                                                                                                    |                                                    |                     |   |
| Remit-To                        |                | se order             |                       |                                                                                                    |                                                                                                    |                                                                                                    |                                                    |                     |   |
| Terms of Use                    |                |                      |                       | View All                                                                                                    | ~                                                                                                    | Advanced                                                                                                    | Search                                             | Q                   |   |
| Coupa Accelerate<br>Preferences | Invoice Number | Created Date         | Category              | Request Error                                                                                                    | Response                                                                                                    | Error                                                                                                    |                                                    |                     |   |
| SFTP Accounts                   | 12345          | 08/07/19 11:07<br>PM | Invalid<br>attributes | xml version="jkhjkh1.0" encoding="UTF4444-8"?<br>cXML SYSTEM "http://xml.cXML.org</th <th><?xml versi<br>cXML SYS</th> <th>on="1.0" encoding<br/>FEM "http://xml.c&gt;</th> <th>g="UTF-8"?&gt; <!--DC<br-->(ml.org/schemas</th> <th>CTYPE</th> <th></th> | xml versi<br cXML SYS                                                                                                    | on="1.0" encoding<br>FEM "http://xml.c>                                                                                                    | g="UTF-8"?> DC<br (ml.org/schemas                  | CTYPE               |   |
| CXML Errors                     |                |                      | in<br>document.       | /schemas/cXML/1.2.020/InvoiceDetail.dtd"> <cxml<br>version="1.0"<br/>payloadID="1240598937@SUBDOMAIN.coupahost.com"<br/>timestamp="2009-05-04T01:24:51-07:00"&gt; <header></header></cxml<br>                                                            | /cXML/1.2.0<br>timestamp=<br>payloadID=<br><response< th=""><th>)20/cXML.dtd"&gt; &lt;(<br/>="2019-08-08T06:0<br/>"1240598937@SU<br/>&gt; <status text<="" th=""><th>cXML xml:lang="e<br/>7:47+00:00"<br/>IBDOMAIN.coupal</th><th>n-US"<br/>host.com"&gt;</th><th></th></status></th></response<> | )20/cXML.dtd"> <(<br>="2019-08-08T06:0<br>"1240598937@SU<br>> <status text<="" th=""><th>cXML xml:lang="e<br/>7:47+00:00"<br/>IBDOMAIN.coupal</th><th>n-US"<br/>host.com"&gt;</th><th></th></status> | cXML xml:lang="e<br>7:47+00:00"<br>IBDOMAIN.coupal | n-US"<br>host.com"> |   |

By default, the cXML Invoice page is shown. To view the cXML errors for orders, click on the Purchase Order tab.

# Access Add-ons

### Add-ons

An add-on is a value-creating product or service that you can begin to use or express interest in using, for example, <u>Coupa Advantage</u>, <u>Coupa Accelerate</u>, or invoice financing.

As a CSP admin, you can access information about all the available add-ons and let Coupa know if you are interested in these services, and you can update your supplier profile or set your early payment discount terms, all from a single page.

Note: Coupa add-ons are free.

When you click on the Add-ons tab, you can see the following page:

| Home    | Profile   | Orders | Service/Time Sheets                         | ASN                   | Invoices                  | Catalogs              | Payments        | Add-ons       | Admin                                          |
|---------|-----------|--------|---------------------------------------------|-----------------------|---------------------------|-----------------------|-----------------|---------------|------------------------------------------------|
| Add-c   | ons       |        |                                             |                       |                           |                       |                 |               |                                                |
| Increas | e Sales   |        |                                             |                       |                           |                       |                 |               | ~                                              |
| -       | €COU      |        | AGE Coupa Add<br>Pre-negotiat<br>Community. | vantage<br>ed pricine | e<br>g of your goo        | ods or service        | es you can offe | er to any Coi | upa buyer, as a trusted supplier for the Coupa |
| Lower   | Costs     |        |                                             |                       |                           |                       |                 |               | ~                                              |
| R       |           |        | One-Click<br>Start Saving                   | Saving<br>today! E    | S<br>xplore deals         | for your con          | npany, exclusiv | ve to the Cou | ipa Community.                                 |
| Ę       | <b>کې</b> | oup    | Business S<br>Learn more                    | Spend I<br>about usi  | Vanagemond<br>Ng the Coup | ent<br>oa platform to | better manag    | le your own s | spend.                                         |
| Improv  | e Cash    | Flow   |                                             |                       |                           |                       |                 |               | ~                                              |
| C       | X         |        | Early Payr<br>Get access t                  | nent Di<br>o cash e   | scounts<br>arlier by dire | ectly offering        | early pay disco | ounts to Cou  | pa buyers.                                     |

Tip: You can collapse/expand each category by clicking on the arrow icons.

Clicking on a box (icon and text) directs you to the relevant pages to find more information about these add-ons:

| Add-on                    | Description                                                                                                    |
|---------------------------|----------------------------------------------------------------------------------------------------|
| Increase Sales            |                                                                                                    |
| Coupa Advantage           | Pre-negotiated pricing of your goods or services you can offer to any Coupa buyer, as a trusted supplier for the Coupa Community.<br>You can express interest in becoming a <u>Coupa Advantage</u> supplier.                                                                                           |
| Lower Costs               |                                                                                                    |
| One-Click Savings         | New.<br>Start saving today! Explore deals for your company, exclusive to the Coupa<br>Community.<br>You can learn about the Coupa Cares program, explore savings opportunities<br>with <u>Coupa Advantage</u> suppliers, and express interest in becoming a <u>Coupa</u><br><u>Advantage</u> supplier. |
| Business Spend Management | Learn more about using the Coupa platform to better manage your own spend.<br>You can express interest in becoming a Coupa customer.                                                                                                    |
| Improve Cash Flow         |                                                                                                    |
| Early Payment Discounts   | Get access to cash earlier by directly offering early pay discounts to Coupa buyers.<br>You can <u>set your preferred early payment discount terms</u> by clicking on the <b>Update Static Discounting Preferences</b> button, which takes you to the <b>Admin &gt; Static Discounting</b> page.       |

#### **One-click savings**

When you log in to the CSP, you can see a banner at the top of the **Home** page above the profile progress information with the following message: "New: Exclusive discounts for your business to thank you for being a part of the Coupa Community." and the **One-Click Savings** section under the **Announcements** section.

You can close the banner, but it is displayed every time there is a new offer.

| Home Profile            | Orders S            | Service/Time Sheets             | ASN Inv         | oices Catalogs      | Payments         | Add-ons                   | Admin                                                                                                    |
|-------------------------|---------------------|---------------------------------|-----------------|---------------------|------------------|---------------------------|----------------------------------------------------------------------------------------------------|
| New: Exclusive dis      | counts for your b   | ousiness to thank you for       | being a part of | the Coupa Community | ı.               |                           | \$ £1 5 2. ×                                                                                                    |
| Action needed: Comp     | lete your profile t | o get paid faster and get       | discovered Le   | earn More           |                  | Ann                       | IOUNCEMENTS View All (0)                                                                                                    |
| Profile Progress        | 16% Comp            | Last Updated<br>lete 5 days ago |                 | Imp                 | rove Your Profil | One                       | e-Click Savings View All                                                                                                    |
| Profile Summar          | у                   |                                 |                 |                     |                  | Expl                      | Start saving today!<br>ore deals for your company, exclusive to the<br>pa Community.                                                          |
|                         |                     | 1                               |                 | 4                   | 24               | Mer                       | ge Accounts                                                                                                    |
| O<br>Legal Entit<br>Add | у                   | 1<br>Registered<br>View         | User            | Connecte            | 1<br>ed Customer | If you<br>try to<br>confi | ur company has more than one CSP account, we<br>list it below. Consider merging them to reduce<br>usion for existing and potential customers. |

Go to the **One-Click Savings** page by clicking on the:

- Exclusive discounts link on the banner.
- View All link under the One-Click Savings section under the Announcements.
- One-Click Savings box on the Add-ons page.

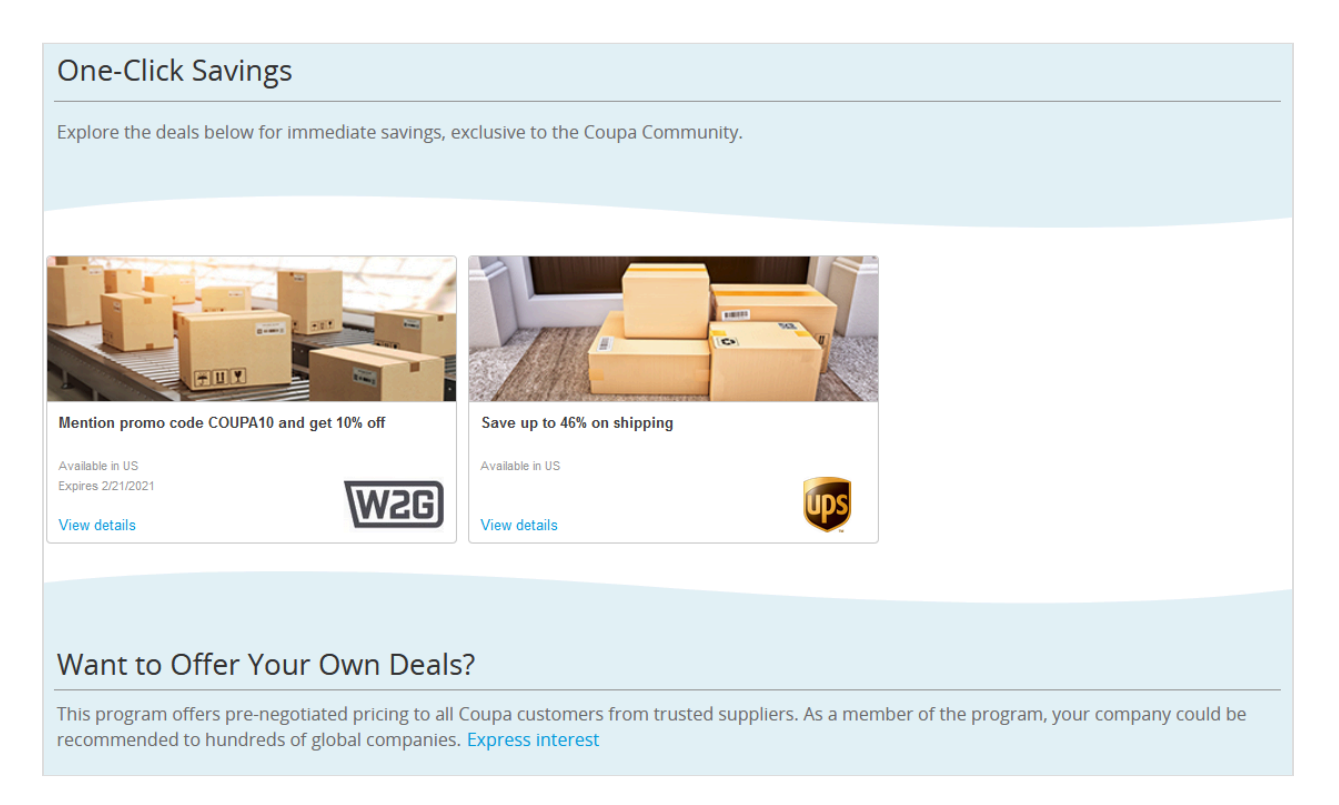

View the discounts and special offers of Coupa Advantage suppliers, along with the expiration date and geographical availability (one or multiple regions) of these savings opportunities. To explore the deals, click on the **View details** link on each coupon.

• If you select a direct discount coupon, you can see more details about the supplier, the offer, and the region(s) of availability, find the discount code, and start shopping on the supplier's shopping website.

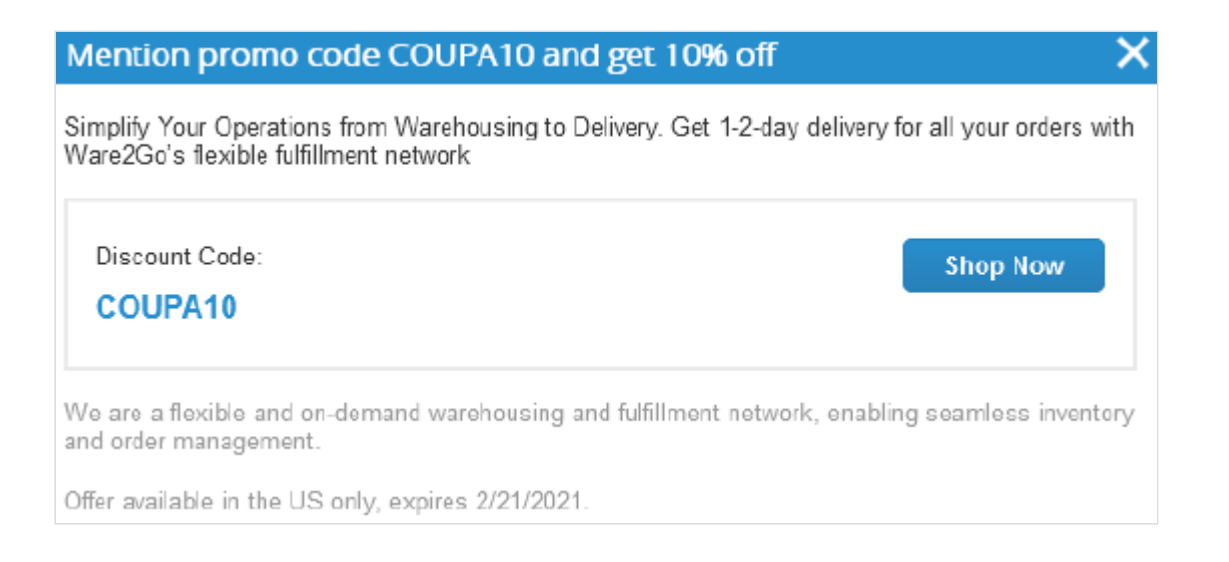

 If you select a special offer (that requires email contact for a commercial relationship to be handled outside of Coupa), you can see more details about the supplier, the offer, and the region(s) of availability, find a disclaimer with a link to the supplier's privacy policy, and send an offer request to initiate a commercial relation between you and the <u>Coupa Advantage</u> supplier.

| 10% discount on all candy brands                                                                                                    | >                  | × |
|----------------------------------------------------------------------------------------------------|--------------------|---|
| Your Deal: Spangler Candy company offers a 10% discount on all the                                                                                                    | neir candy brands  |   |
| Disclaimer: "Your name and email will be sent to Spangler<br>Candy Company, and a representative will contact you with<br>more details on how to redeem this offer. The processing of<br>your data is subject to Spangler Candy Company's privacy<br>policy ." | Send Offer Request |   |
| Spangler Candy company is a leading global provider of candies.                                                                                                    |                    |   |
| Offer available in the US only, expires 10/31/2028.                                                                                                    |                    |   |

When you click on the **Send Offer Request** button, the supplier and the Coupa Advantage Team receive an email with the following subject: "A Supplier is Interested in Your Coupa Advantage Offer", and a green banner is displayed with the following message: "Your request to redeem this deal has been sent to the supplier."

If you already sent this offer request earlier, the following message is shown: "This request has already been submitted. The supplier will contact you shortly." The other supplier does not receive an email if you try to send the same offer request within three days.

**Note:** Your name and email are sent to the supplier whose coupon you want to use, and a representative contacts you with more details on how to redeem the offer. The processing of your data is subject to the supplier's privacy policy that is linked in the disclaimer text.

If an offer is not available in a selected region, you can see the "Sorry, there are no savings available in your region yet, check back soon, we are regularly adding new deals." message.

To express interest in becoming a member of the <u>Coupa Advantage</u> program, click on the **Express Interest** link at the bottom of the page.

Clicking on the **Express Interest** button on the **Coupa Advantage**, **Invoice Financing**, or **Coupa Business Spend Management** page generates an email message template. You can check your contact email and modify the message body if you want. Submitting the email informs the relevant Coupa team about your interest and you get a response in a couple of days.

|   | Express Interest                                                                                                    |
|---|----------------------------------------------------------------------------------------------------|
|   | We are thrilled that you are interested in this offering. Before submitting your request, please review our participation criteria below.                                                                                                    |
| : | You agree to provide a compelling discount on your goods/services to the Coupa Community<br>You will agree to a revenue share agreement which will be provided, and signed by both parties<br>Coupa will review the offer to determine if it fits our criteria of being a valuable good or service<br>for typical community members based on geography, and type of commodity or service |
|   | Verify Your Contact Email                                                                                                    |
|   | jane.doe@supplier.com                                                                                                    |
|   | Your Message                                                                                                    |
|   | I am interested in offering a One-Click Savings deal. Here is the link to my Public<br>Profile: https://supplier_publicprofile_example_link                                                                                                    |
|   | We will send some of your basic contact information to the proper Coupa team when you<br>click Submit. Please let us know any other relevant information regarding your interest in<br>this Add-on.                                                                                                    |
|   | Cancel Submit                                                                                                    |

### View SFTP File Upload Errors

If you use SFPT to upload your invoices through CSV, you can view processing errors for a specific customer by going to **Admin > SFTP Errors** and selecting the customer from the drop-down list.

| Admin                  |                                       |                 |                   |        |   |
|------------------------|---------------------------------------|-----------------|-------------------|--------|---|
| Users                  | SFTP Errors                           |                 |                   |        |   |
| Merge Requests         |                                       | Select Customer | Acme Inc.         |        | ~ |
| Legal Entity Setup     | SFTP File Upload Errors               |                 |                   |        |   |
| Fiscal Representatives |                                       |                 |                   |        |   |
| Remit-To               | Export to ~                           |                 |                   | Search | 2 |
| Terms of Use           | File Name                             | Created Dat     | Created Date      |        |   |
| Doumont Droformone en  | sftp_template_invoice_header_list.csv | 10/16/20 08:    | 10/16/20 08:17 AM |        |   |
| Payment Preferences V  | Per page 15   45   90                 |                 |                   |        |   |
| Static Discounting     |                                       |                 |                   |        |   |
| SFTP Accounts          |                                       |                 |                   |        |   |
| cXML Errors            |                                       |                 |                   |        |   |
| SFTP Errors            |                                       |                 |                   |        |   |

Click the file name links to download and view the .csv files.

Click the links in the **Upload Errors** column to see the detailed error messages. Successful file uploads are listed without the **Click for Errors** link.

For more information, see Create SFTP Accounts.

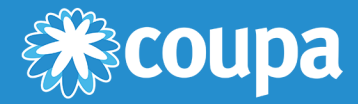

# **CSP FAQ and Troubleshooting**

This chapter contains the following topics:

#### Account, Login, Registration

Find answers to questions on how to register for and log in to the CSP, and manage your account.

#### **Admin**

Find answers to questions on how to administer the CSP.

#### Catalogs

Find answers to questions on managing catalogs/punchouts from the CSP.

#### Invoices

Find answers to questions about invoicing with the CSP.

#### Orders

Find answers to questions about handling purchase orders in the CSP.

#### Other

Find answers to miscellaneous questions about the CSP.

# Account, Login, Registration

#### How much does it cost to join the CSP?

Coupa doesn't charge suppliers to use the CSP.

#### Where do I register for the CSP?

You can request an invitation to join the CSP. Ask your customer to send you an invitation email or visit <u>https://supplier.coupahost.com</u>. For more information, see <u>Register for the CSP</u>.

#### Why don't I receive the email invitation to join Coupa?

Check your spam/junk email folder.

Emails sometimes get flagged as spam. If you still cannot find the email invitation, you can <u>register</u> instead. However, if you register, make sure to use the same email address to register that your customer used to invite you.

#### Why can't I register for the CSP?

If you received the email invitation with the link and can't register, check the **I'm not a robot** field. If there are any other issues, write to <a href="mailto:supplier@coupa.com">supplier@coupa.com</a>.

#### How do I register if the admin/owner of the CSP account left the company?

Contact your IT department or your customer.

Your IT department can sometimes grant someone temporary access to email to log in as the Admin that left your company, and add you as a user with full access to all roles and permissions. You can also have your customer change the contact information for you as a supplier and then "unlink" from the old admin's account, then "relink" or invite using your email. All the transaction data remains. Some basic company information and payment locations/details may need to be updated in the new account, but most of the important information and transaction details are carried over automatically to the new account. For more information, see <u>Create Your Account</u>.

#### Where do I sign in to the CSP?

http://supplier.coupahost.com

#### How do I cancel my CSP account?

If you're no longer doing business with the customer who set you up on the CSP, ask the customer to make you inactive in the system.

#### What do I do if I am locked out of the CSP?

Using two-factor authentication protects you against fraud. For more information, see <u>Enable or Disable Two-Factor</u> <u>Authentication</u>.

If you don't have your six-digit backup validation code, contact your customer who will ask you to fill in a <u>declaration</u> form and provide either a copy of your photo ID or passport or your CSP login email to verify your identify.

#### Why don't I get the password reset emails?

Check your spam/junk email folder.

Emails sometimes get flagged as spam. If you still cannot find the email, write to <a href="mailto:supplier@coupa.com">supplier@coupa.com</a>.

#### Why can't I log in to the CSP?

Make sure you have followed the instructions in <u>Log in to the CSP</u>. If you still have issues, reset your password. If the problem persists, write to <u>supplier@coupa.com</u>.

#### Why can't I log in after resetting my password?

Check if you are using the correct URL: <u>https://supplier.coupahost.com</u>.

Sometimes users bookmark the password reset URL (instead of the login URL) or bookmark a test site.

How can I log in if I forgot my two-factor authentication code, the code is not working, or I lost my device? If you don't have them, contact your customer. For more information, see Log in with two-factor authentication.

If you cannot log in because of missing two-factor authentication codes, try to find and recover them first by using Google Authenticator or your device for text messages (SMS) to get new codes, or by using backup codes that you were told to copy or write down.

If you lost your codes, contact your customer or <u>supplier@coupa.com</u>. You need to provide proof of identification to ensure security of spend-related transactions for you and your customer.

For more information, see Log in to the CSP.

#### What do I do if I am not the admin/owner of my CSP account but I can't log in or don't have full access? Contact your admin to activate your account or set your permissions.

Some users in the CSP have more power to activate and deactivate users, and decide which customers and types of information they can access (forexample, invoices but not orders or catalogs). Contact those admins to see why your access is not correct and have them fix it. If this is not possible, contact <a href="mailto:supplier@coupa.com">supplier@coupa.com</a>.

#### Why do I get the "unauthorized or expired account" error?

Your customer has probably deactivated a setting on their end. Contact your customer to find out if this was intentional. ask them to check your supplier record or your supplier user in the system. If they can't solve the problem, they can contact Coupa support.

#### What do I do if I receive the "We're sorry, but something went wrong" error?

Contact your customer and ask them to open a support ticket because something is wrong on their end with a configuration or an update that they need to resolve with Coupa support.

### Admin

#### How do I enable two-factor authentication?

After logging in to the CSP, go to **Account Settings** under your login name in the top right of the page to enable two-factor authentication. For more information, see <u>Enable or Disable Two-Factor Authentication</u>.

#### How can I disable two-factor authentication?

You can disable two-factor authentication from the Account Settings under your login name in the top right of the page.

**Note:** If you disable two-factor authentication, you might not have access to your customers' information if they decided to request you to use this additional form of authentication.

#### How do I connect with my customer?

Contact your customer and send your login email.

You can create an account in the CSP either by using a link from a customer or a supplier that invited you, or you can register without an invitation. If you register with the link you received, you are automatically linked to your customer. If you register without the link, your customer needs to connect with you by changing the Primary Contact email on their supplier record and by inviting you, which automatically gets you linked. The customer can also find you in the Supplier Portal Directory and connect with you from there. To prevent soliciting and spamming, suppliers are not allowed to initiate connections through the CSP.

For more information, see Register for the CSP.

#### How do I know that I'm connected to my customer?

Once you're signed in to the CSP, scroll down. On the bottom right of the page, you can see your Latest Customers.

What do I do if I am connected to a customer in Coupa and a new customer also wants to connect? If the customer uses Coupa Release 18, they can find you in their Coupa **Supplier Portal Directory** and add a connection to you.

Also, you can provide your new Coupa customer with the same email address that you use to connect to your other Coupa customer(s). When your new customer has that email address, they need to send you an email invite to join. Once you confirm the new connection request, you are connected to your new customer and your previous customers.

#### Where's the tab for my customer?

Once you're signed in to the CSP, if you don't have a tab for your customer, it's probably because you registered for the CSP using a different email address than the customer used for the invite. Ask your customer to send another invite using the address you registered with.

#### How do I add an employee?

On the main menu, click on the **Admin** tab. On the **Users** tab, click on the **Invite User** button. Provide the required information in the window that opens.

#### Why can't I access POs/invoices?

On the main menu, click on the **Admin** tab and check if you have access to the right roles and customers. If you have access but do not have the right roles or customers, add them. If you do not have access, ask your admin to give you access to the right roles or customers.

#### Why do I receive notifications if my notification preferences are turned off?

Log in to the CSP to check if the notifications are turned off. If they are turned off, contact your Coupa customer to open a ticket with Coupa support.

**Note:** Some PO notifications from customers are not generated by the CSP, so you can't turn those off. Contact your customer if you don't want to receive those notifications.

# Catalogs

#### How do I learn about hosting my catalog within Coupa?

You need to talk to your customer about how they would like to access your catalog.

#### How do I implement a cXML/punchout on my website?

You'll need a dedicated cXML developer or a third-party consultant, for example, Punchout2Go, to make your website cXML compliant. Once your site is cXML ready, provide your credentials to your customer. They'll handle the rest. For more information, see <a href="http://cxml.org">http://cxml.org</a>.

### Invoices

#### How do I create an invoice?

On the main menu, click on the **Orders** tab. If you are connected to more than one Coupa customer, select their name from the **Select Customer** dropdown menu. In the PO table that appears, choose the PO you want to invoice, and then click on the yellow coins to create an invoice. For more information, see <u>Coupa Supplier Portal</u>.

If you don't have a PO and your customer has given you permission to create invoices without a backing document, click on the **Invoices** tab on the main menu. Click on the **Create Blank Invoice** button above the **Invoices** table.

If you don't have a PO and your customer has given you permission to create invoices with a backing document, click on the **Invoices** tab on the main menu. Click on the **Create Invoice from Contract** button above the **Invoices** table.

For more information, see Create or Edit an Invoice.

#### How do I create an invoice that isn't backed by a purchase order?

To create a non-PO backed invoice, click on the **Invoices** tab on the main menu. If you are connected to more than one Coupa customer, select their name from the **Select Customer** dropdown menu. Click on the **Create Blank Invoice** button above the **Invoices** table. For more information, see <u>Create or Edit an Invoice</u>.

**Note:** If you don't see the **Create Blank Invoice** button, contact your customer and ask them to configure your supplier account so that you can submit invoices without a backing PO.

#### How do I submit an invoice?

Your account needs to be configured to handle invoices through your customer's Coupa instance. Contact them to get set up with an invoicing method.

#### What options are available for me to submit invoices to my customers?

You should talk to your customer about which of the following methods they want to use:

- The CSP, where you sign in to manually flip a PO to create an invoice.
- Supplier Actionable Notifications (SAN), where you act on an email without logging in to the CSP.
- cXML, where you can automate the process of sending an invoice file using Coupa's standard cXML format.
- API, where you can automate the process of sending an invoice file using Coupa's API.
- Excel spreadsheet, emailed by your customer, which you fill out and send back to them.

#### Can I reuse an invoice number once my customer has deleted it on their end?

Yes, if a customer deleted an invoice number, you can reuse it.

#### Can I submit PDF invoices created from my system instead of using online invoicing?

Yes, you can. You can upload your PDF invoices in the following ways:

- Log in to the CSP to create an invoice and attach the PDF. You don't need to contact your customer to do this, and it only takes a moment.
- Email the PDF directly to your customer. This is ideal for invoices without a PO. However, your customer might have to manually enter the PDF invoice information into Coupa, which may cause a delay in payment. Check with your customer if this option works for them. They need to set up a specific email address where you can send the PDF.

#### Why can't I send cXML invoices?

Check if you are using the supported protocols: TLS 1.1 or TLS 1.2. If you still have problems, contact <u>supplier@coupa.com</u>.

#### How do I know if an invoice has been registered?

On the main menu, click on the **Invoices** tab. For the desired customer, look for invoices that are still listed as drafts. They need to be edited and then submitted. If the invoice is not there, it's not in the system.

#### How do I add shipping charges to an invoice?

You can add shipping charges at the bottom of the invoice or at the line item level. Ask your customer which method they prefer.

#### Do I need to include accounting information on cXML invoices?

Invoices against a PO don't need accounting information, because that information is part of the requisition and is carried over to the PO. When an invoice references a PO line number, Coupa takes the accounting information associated with the line and adds it to the invoice.

#### How do I credit or cancel an invoice that's already been billed?

To create a credit, enter a negative quantity. For more information, see <u>Create a credit note</u>.

Once an invoice is submitted, it can't be changed in any way. For more information, see Create or Edit an Invoice.

#### How do I make a part claim on an invoice?

You can invoice multiple times against a single PO. Just click the gold coin icon and enter the amount you'd like to appear on the invoice.

#### Why can't I edit, void, or delete an invoice?

Once an invoice has been submitted, it can't be changed in any way. This ensures invoice processing integrity. However, you still have options:

1. Ask your customer to reject or void the existing invoice. You can then create a new one.

Note: If your customer is using compliant invoicing, they can only reject invoices but not void them.

2. Create a new credit memo that credits the customer for the original value, and then create a new invoice.

Ask your customer which method they prefer.

#### Valid until January 31, 2021

#### What does the status "Tolerance Hold" on an invoice mean?

It means your invoiced amount differs from the PO by more than your customer allows without manual approval. If an invoice has been on hold for awhile, ask your customer to review it.

#### What do I do if an invoice was rejected?

Just create a new invoice to replace the one that was rejected.

#### Once an invoice has been approved, what do I need to do next?

Nothing. The invoice is your customer's queue and you'll be paid based on the payment terms you set with your customer.

#### What if I have an invoice that hasn't been paid?

For questions regarding payment information, contact your customer directly. Some payment details might be on the invoice document in Coupa, but not all customers update this information. Also, in your notification settings you can choose to receive payment notifications via email or short text message (SMS).

#### Do I need to see a purchase order on the CSP before I can invoice my customer?

It depends on how your customer has you set up. Contact them and ask how you're configured, and if you can send non-PO backed invoices.

#### What does the Export to button do?

You can export the rows to a CSV file, an Excel document, or bulk export legal invoices in a compressed (.zip) file.

By default, the maximum number of rows that you can export is 200,000. If you try to export a larger table, you receive an error message stating that only 200,000 rows are exported.

Note: There is no limitation on the number of invoices or file size when exporting legal invoices.

Tip: For the best performance, it is recommended not to export more than 1,000 invoices at a time.

When you export a table with less than 500 rows, the file downloads to your computer immediately. When a table has more than 500 rows, you receive the exported file zipped in an email.

#### How do I create a credit memo?

Log in to the CSP and click on the **Orders** tab on the main menu. Choose the PO you'd like to create a credit for and select the red coins. You'll create a negative invoice with either a negative quantity or a negative amount. For more information, see <u>Coupa Supplier Portal</u>.

If you don't have a PO and your customer has given you permission to create invoices without a backing document, click on the **Invoices** tab on the main menu. Click on the **Create Blank Invoice** button above the **Invoices** table.

If you don't have a PO and your customer has given you permission to create invoices with a backing document, click on

#### Valid until January 31, 2021

the Invoices tab on the main menu. Click on the Create Invoice from Contract button above the Invoices table.

For more information, see Create or Edit an Invoice.

#### Why do I get the "VAT ID format incorrect" error?

You need to add GB or ABN in front of the VAT number for British or Australian suppliers/invoices. On the main menu, click on the **Admin** tab to add a legal entity with the correct VAT ID under **Legal Entity Setup**.

#### What do I do if I get the "Please fix the below error" message?

Something is wrong on the customer's end. Ask your customer to check their Coupa instance to see if there is any custom mandate field which can't be viewed on your side or if the billing account is active. Your customer can open a ticket with Coupa support if they can't solve the problem.

#### What types of files can I attach to an invoice?

For invoice image scans, attachments must be of the following types: PNG, GIF, JPG, JPEG, PJPEG, TIFF, or PDF.

One attachment can be up to 100 MB, but for performance reasons, consider limiting the attachment size to 16 MB or so.

#### How long are legal invoices available for download?

Invoices in the CSP are available for you to download as long as you are connected to the corresponding customer through the CSP. You can also develop an internal process for downloading and storing these invoices in a separate electronic archive of your choice.

### Orders

#### Can I set it so I can only see purchase orders that haven't been invoiced yet?

Currently, you are unable to filter purchase orders based on their invoiced status.

#### How do I see my customer's purchase orders?

On the main menu, click on the **Orders** tab. If you are connected to more than one Coupa customer, select their name from the **Select Customer** dropdown menu.

You can see their purchase orders only if you have access. Contact your customer and ask them to give you access.

#### How do I add a carriage to a purchase order?

You need to contact your customer directly for information about adding a carriage line.

#### How do I change a price on a purchase order?

You cannot change a price on a PO through the CSP. If you need a change order on a PO, talk to your customer about their policies.

#### How do I invoice a blanket purchase order?

You can invoice multiple times against a single PO. Just click the gold coin icon for the PO as you normally would, and enter the amount you'd like to appear on the invoice. The next time you want to invoice against the PO, just do the same thing.

#### How many times will Coupa try to resend a purchase order that wasn't able to be sent?

If a PO transmission results in a connection timeout because there was no response from the supplier, Coupa will try to resend the PO up to four times at five minute intervals.

#### What is the purpose of a PO acknowledgement by the supplier?

You can let your customers know that you've received the order. Some Coupa customers like their suppliers to use that field. Ask them if they want you to use it.

#### How can I view historical (closed) purchase orders in my customer's instance?

Your customer can provide you with information on closed purchase orders.

#### What is a soft closed PO?

A soft closed PO is a PO that your customer can reopen, for example, if an invoice or credit memo submission is needed, or if a PO is closed prematurely or by mistake.

You cannot invoice against a soft closed PO. For more information, see View and Manage POs.

# Other

#### Where can I find information about integrating with Coupa?

For more information, see Suppliers.

#### How do I update my banking information for direct deposits?

Your banking information is stored in your customer's ERP system (for example, SAP or Oracle) and not stored in Coupa. Contact your customer directly with the updated information.

#### Where can I find payment information?

If your customer provided payment information, you can find it on the invoice.

#### If I use the CSP, who pays me?

Your customer, who uses Coupa, is still responsible for paying you directly. Coupa does not pay suppliers on behalf of buyers.

#### What does "pending receipt" mean?

This status shows that the customer is in the process of receiving the goods/services into their system. Once the customer enters the receipt, the invoice is matched against it.

#### What do I do if I have a sourcing issue?

See <u>Sourcing Supplier FAQ</u>. If you can't find the solution to your problem, contact <u>sourcing.support@coupa.com</u>.

#### Is the information in the CSP archived?

No, the information in the CSP is not archived, but you can access it as long as you have a CSP account.

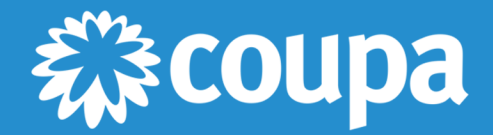

1855 S. Grant Street, San Mateo, CA 94402 1-650-931-3200 www.coupa.com